# brother

# Основно Ръководство за потребителя

# DCP-J100 DCP-J105

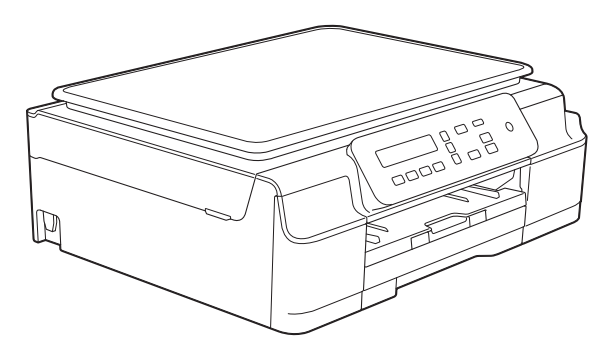

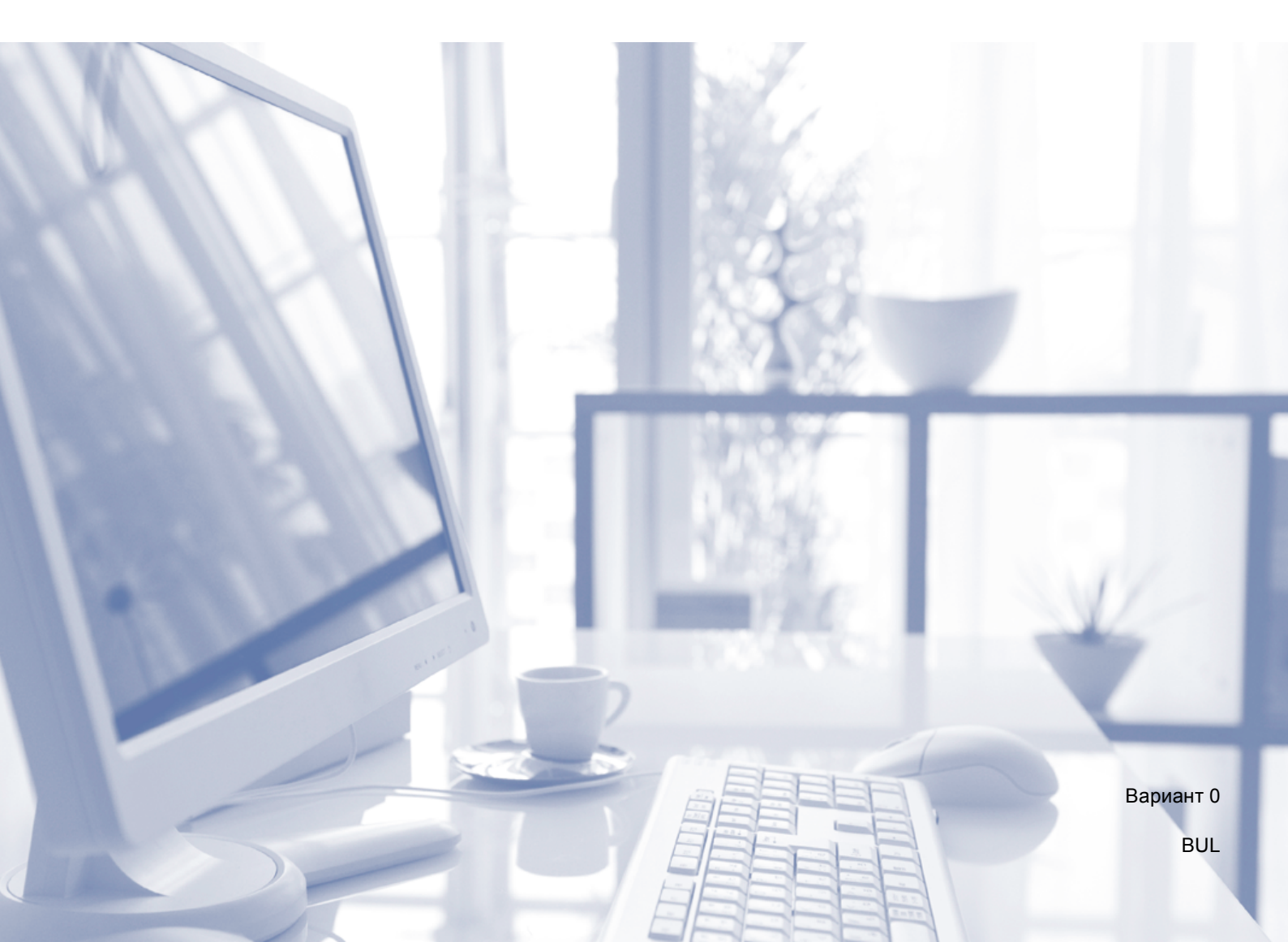

| Ако трябва да се свържете с отдела за<br>работа с клиенти                    |  |  |  |  |
|------------------------------------------------------------------------------|--|--|--|--|
| Моля, попълнете следната информация за бъдеща<br>справка:                    |  |  |  |  |
| Номер на модел: DCP-J100 и DCP-J105<br>(Заградете в кръгче номера на модела) |  |  |  |  |
| Сериен номер: <sup>1</sup>                                                   |  |  |  |  |
| Дата на закупуване:                                                          |  |  |  |  |
| Място на закупуване:                                                         |  |  |  |  |
| <sup>1</sup> Серийният номер е на гърба на устройството.                     |  |  |  |  |

Серииният номер е на гъроа на устроиството. Пазете това Ръководство за потребителя с касовата бележка като доказателство за покупка в случай на кражба, пожар или при гаранционно обслужване.

# Ръководства за потребителя и къде мога да ги намеря?

| Кое ръководство?                                                                                                    | Какво има в него?                                                                                                    | Къде е то?                                          |
|----------------------------------------------------------------------------------------------------|----------------------------------------------------------------------------------------------------|-----------------------------------------------------|
| Ръководство за<br>безопасност                                                                                                    | Първо прочетете това ръководство. Преди да<br>инсталирате устройството си, моля прочетете<br>Инструкциите за безопасност. Вижте това<br>ръководство за търговски марки и правни<br>ограничения.                                                                                                    | Печатно /<br>В кутията                              |
| Ръководство за бързо<br>инсталиране                                                                                                    | Следвайте инструкциите, за да настроите<br>устройството си и да инсталирате драйверите и<br>софтуера за операционната система и типа<br>връзка, които използвате.                                                                                                    | Печатно /<br>В кутията                              |
| Основно Ръководство<br>за потребителя                                                                                                    | одство Научете основните операции за копиране и сканиране и как да сменяте консумативите. Вижте съвети за отстраняване на неизправности.                                                                                                    |                                                     |
| Ръководство за<br>допълнителни функции                                                                                                    | <b>гво за</b><br><b>элни функции</b> Научете повече допълнителни операции:<br>копиране, отпечатване на отчети и извършване<br>на текуща профилактика.                                                                                                    |                                                     |
| Ръководство за<br>потребителя на<br>Софтуера и Мрежата <sup>1</sup>                                                                                                    | Това ръководство предлага инструкции за<br>сканиране, печат и други операции, които могат<br>да се извършват, като свържете устройството<br>Brother към компютър. Можете да намерите и<br>полезна информация за използване на<br>функцията Brother ControlCenter, за използване<br>на устройството в мрежова среда, както и за<br>често използвани термини. | НТМL файл /<br>компактдиск                          |
| Ръководство за печат<br>през AirPrint <sup>3</sup><br>Това ръководство предлага информация за<br>използване на AirPrint за отпечатване от OS X<br>v10.7.x, 10.8.x и от iPhone, iPod touch, iPad или<br>друго iOS устройство на устройството Brother без<br>инсталиране на драйвер на принтера. |                                                                                                    | PDF файл / Brother<br>Solutions Center <sup>2</sup> |
| Ръководство за печат<br>през Google Cloud <sup>3</sup>                                                                                                    | оводство за печат<br>3 Google Cloud <sup>3</sup> Това ръководство предлага подробности за<br>използването на услугите Google Cloud Print™ за<br>отпечатване по интернет.                                                                                                    |                                                     |
| Mobile Print/Scan Guide<br>for Brother iPrint&Scan<br>(Ръководство за мобилен<br>печат/сканиране за<br>Brother iPrint&Scan) <sup>3</sup>                                                                                                    | Това ръководство предоставя полезна<br>информация за отпечатване от мобилното ви<br>устройство и сканиране от устройството Brother<br>към мобилното ви устройство при връзка в Wi-Fi<br>мрежа.                                                                                                    | PDF файл / Brother<br>Solutions Center <sup>2</sup> |

<sup>1</sup> DCP-J100 не поддържа мрежовите функции.

<sup>2</sup> Посетете ни на адрес <u>http://solutions.brother.com/</u>.

<sup>3</sup> Само при DCP-J105

# Съдържание (Основно Ръководство за потребителя)

| 1 | Обща информация                                                    | 1   |
|---|--------------------------------------------------------------------|-----|
|   | Използване на документацията                                       | 1   |
|   | Символи и условни обозначения, използвани в документацията         | 1   |
|   | Достъп до помощните програми на Brother (Windows $^{ m R}$ 8)      | 2   |
|   | Достъп до Ръководството за допълнителни функции и Ръководството за |     |
|   | потребителя на Софтуера и Мрежата                                  | 2   |
|   | Преглед на ръководствата за потребителя                            | 2   |
|   | Достъп до ръководствата за допълнителни функции                    | 4   |
|   | Достъп до поддръжката на Brother (Windows <sup>®</sup> )           | 5   |
|   | Достъп до поддръжката на Brother (Macintosh)                       | 5   |
|   | Преглед на контролния панел                                        | 6   |
|   | Показания на предупредителния LED                                  | 8   |
|   | Течнокристален дисплей                                             | 8   |
|   | Контраст на LCD дисплея                                            | 8   |
| 2 | Зареждане на хартия                                                | 9   |
|   | Зареждане на хартия и други носители за печат                      | 9   |
|   | Зареждане на пликове                                               | 11  |
|   | Зони, върху които не се отпечатва                                  | .14 |
|   | Настройки за хартия                                                | .15 |
|   | Тип хартия                                                         |     |
|   | Размер на хартията                                                 | .15 |
|   | Допустим тип хартия и други носители за печат                      | .16 |
|   | Препоръчвани носители за печат                                     | .16 |
|   | Работа и използване на носители за печат                           | .16 |
|   | Избор на правилен носител за печат                                 | .18 |
| 2 |                                                                    | 10  |
| J | Зареждане на документи                                             | 15  |
|   | Начин на зареждане на документи                                    | .19 |
|   | Използване на стъклото на скенера                                  | .19 |
|   | Зона, която не може да се сканира                                  | .20 |
| 4 | Изготвяне на копия                                                 | 21  |
|   | Как се копира                                                      | .21 |
|   | Спиране на копирането                                              | 21  |
|   | Настройки за копиране                                              | 21  |
|   | Опции за хартията                                                  | .22 |
| 5 | Как да печатаме от компютър                                        | 23  |
|   | Отпечатване на документ                                            | .23 |

| 6 | Как да сканираме към компютър                                     | 24 |
|---|-------------------------------------------------------------------|----|
|   | Преди сканиране                                                   | 24 |
|   | Сканиране на документ като PDF файл чрез ControlCenter4           |    |
|   | (Windows <sup>®</sup> )                                           | 24 |
|   | Как да промените настройките на режим СКАНИРАНЕ на устройството   | ), |
|   | за да сканирате в PDF чрез ControlCenter4 (Windows <sup>®</sup> ) | 28 |
|   | Как да сканирате документ като PDF файл чрез контролния панел     | 00 |
|   | (Windows° и Macintosh)                                            | 30 |
| Α | Текуща поддръжка                                                  | 31 |
|   | Смяна на мастилниците                                             | 31 |
|   | Почистване и проверка на устройството                             | 34 |
|   | Почистване на стъклото на скенера                                 | 34 |
|   | Почистване на печатащата глава                                    | 34 |
|   | Проверка на качеството на печат                                   | 35 |
|   | Проверка на подравняването на отпечатването                       | 36 |
|   | Задаване на датата и часа                                         | 37 |
| в | Отстраняване на неизправности                                     | 38 |
|   | Идентифициране на проблема                                        |    |
|   | Съобщения за грешка и профилактика                                | 39 |
|   | Задръстване на принтера или засядане на хартия                    | 46 |
|   | Ако имате затруднения с устройството                              | 54 |
|   | Информация за устройството                                        | 61 |
|   | Проверка на серийния номер                                        | 61 |
|   | Проверка на версията на фърмуера                                  | 61 |
|   | Функции за нулиране                                               | 62 |
|   | Как да нулирате настройките на устройството                       | 62 |
| С | Таблици на настройките и функциите                                | 63 |
|   | Използване на таблиците на настройките                            | 63 |
|   | Бутони на менюто                                                  | 63 |
|   | Таблица на менютата                                               | 65 |
|   | Въвеждане на текст                                                | 74 |
|   | Въвеждане на числа, букви и символи                               | 74 |
|   | Въвеждане на интервали                                            | 74 |
|   | Извършване на корекции                                            | 74 |
|   |                                                                   |    |

-

#### **D** Спецификации

| Оощи сведения            |  |
|--------------------------|--|
| Носители за печат        |  |
| Копиране                 |  |
| Скенер                   |  |
| Принтер                  |  |
| Интерфейси               |  |
| Мрежа (DCP-J105)         |  |
| Изисквания към компютъра |  |
| Консумативи              |  |

### Е Индекс

| 85 |
|----|
|----|

75

# Съдържание (Ръководство за допълнителни функции)

Ръководство за допълнителни функции обяснява следните функции и операции. Можете да прегледате Ръководство за допълнителни функции на компактдиска.

#### 1 Общи настройки

Запазване в паметта Автоматично лятно часово време (само модели MFC) Режим Почивка Автоматично изключване (модели DCP) LCD Режим Таймер (само модели MFC)

#### 2 Функции за защита (само модели MFC)

TX Lock

#### 3 Изпращане на факс (само модели MFC)

Допълнителни опции за изпращане Допълнителни операции на изпращане

#### 4 Получаване на факс (само модели MFC)

Получаване в паметта (Само едноцветно) Допълнителни операции по получаване

5 Набиране и съхраняване на номера (само модели MFC)

> Гласови операции Допълнителни операции по набиране Допълнителни начини за запаметяване на номера

#### 6 Отпечатване на отчети

Отчети за факс (само модели MFC) Отчети

#### 7 Изготвяне на копия

Опции за копиране

#### А Текуща поддръжка

Почистване и проверка на устройството Опаковане и транспортиране на устройството

- В Кратък речник
- С Индекс

# Обща информация

### Използване на документацията

Благодарим ви, че закупихте устройство Brother! Прочитането на документацията ще ви помогне да го използвате възможно най-ефективно.

#### Символи и условни обозначения, използвани в документацията

В документацията са използвани следните символи и условни обозначения.

| Получерен<br>шрифт | Получерният шрифт<br>обозначава определени<br>бутони на контролния<br>панел на устройството или<br>на екрана на компютъра. |
|--------------------|----------------------------------------------------------------------------------------------------|
| Курсив             | Курсивният шрифт<br>подчертава важна<br>информация или насочва<br>към свързана тема.                                       |
| Courier<br>New     | Текст в Courier New<br>обозначава съобщенията,<br>показвани на                                                             |

течнокристалния дисплей на устройството.

# 🔥 ВНИМАНИЕ

<u>ВНИМАНИЕ</u> показва потенциално опасна ситуация, която, ако не бъде избегната, може да доведе до смърт или сериозни наранявания.

# \Lambda ПРЕДУПРЕЖДЕНИЕ

<u>ПРЕДУПРЕЖДЕНИЕ</u> показва потенциално опасна ситуация, която, ако не бъде избегната, може да доведе до малки или средни наранявания.

### ВАЖНО

ВАЖНО показва потенциално опасна ситуация, която, ако не бъде избегната, може да доведе до имуществени щети или загуба на функционалност на продукта.

# ЗАБЕЛЕЖКА

Забележките ви информират как да реагирате в определена ситуация или ви дават полезни съвети за това как операцията взаимодейства с други функции.

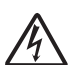

Иконите за опасност от електрически ток ви предупреждават за възможни токови удари. 1

# Достъп до помощните програми на Brother (Windows<sup>®</sup> 8)

Ако използвате таблет или компютър, работещ под Windows<sup>®</sup> 8, можете да направите избора си чрез натискане върху екрана или щракване с мишката.

След като драйверът за принтера бъде

инсталиран,

#### (Brother Utilities

(Помощни програми на Brother)) се появява едновременно в стартовия екран и на работния плот.

Докоснете или щракнете върху Brother Utilities (Помощни програми на Brother) от стартовия екран или от работния плот.

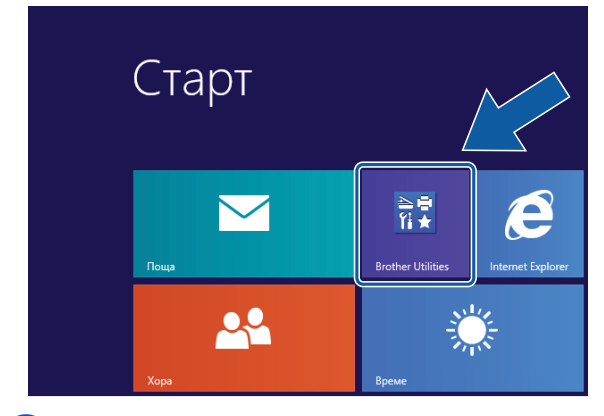

Изберете устройството си.

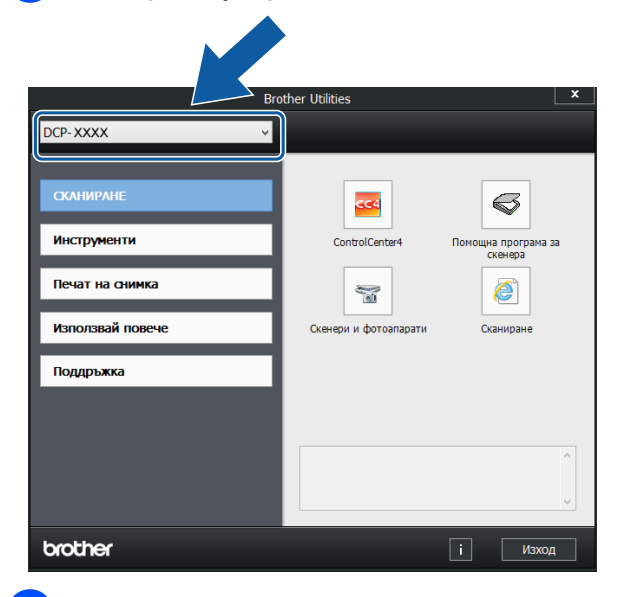

Изберете функцията, която желаете да използвате.

### Достъп до Ръководството за допълнителни функции и Ръководството за потребителя на Софтуера и Мрежата

Основното ръководство за потребителя не съдържа цялата информация за устройството, като например как да използвате допълнителните функции за копиране, принтер, скенер и мрежови функции (DCP-J105). Когато сте готови да научите подробна информация за тези операции, прочетете Ръководство за допълнителни функции и Ръководство за потребителя на Софтуера и Мрежата във формат HTML, които се намират на компактдиска.

#### Преглед на ръководствата за потребителя

#### (Windows<sup>®</sup>)

(Windows<sup>®</sup> XP/Windows Vista<sup>®</sup>/Windows<sup>®</sup> 7/ Windows Server<sup>®</sup> 2003 (DCP-J105)/ Windows Server<sup>®</sup> 2008 (DCP-J105)/ Windows Server<sup>®</sup> 2008 R2 (DCP-J105))

(старт), Всички програми, изберете Brother, DCP-XXXX (където XXXX е името на вашия модел) от списъка с програми и след това изберете Ръководства за потребителя.

(Windows<sup>®</sup> 8/Windows Server<sup>®</sup> 2012 (DCP-J105))

Щракнете върху 🖥

#### (Brother Utilities

(Помощни програми на Brother)), след това върху падащия списък и изберете името на модела си (ако все още не е избрано). Щракнете върху Поддръжка в лявата лента за навигация и след това върху Ръководства за потребителя.

Ако не сте инсталирали софтуера, можете да намерите документацията на компактдиска, като следвате тези инструкции:

Включете компютъра. Поставете компактдиска на Brother в CD-ROM устройството.

#### ЗАБЕЛЕЖКА

Ако екранът на Brother не се появи, преминете към **Компютър** или

**Моят компютър**. (3a Windows<sup>®</sup> 8 и Windows Server<sup>®</sup> 2012 (DCP-J105):

Щракнете върху

🧧 (File Explorer) в

лентата на задачите и след това преминете към **Компютър**.) Щракнете двукратно върху иконата на компактдиска и след това отново двукратно върху **start.exe**.

Ако се покаже екранът с имена на модели, щракнете върху своя модел.

3 Ако се покаже екранът за език, щракнете върху своя език. Ще се покаже Главно меню на компактдиска.

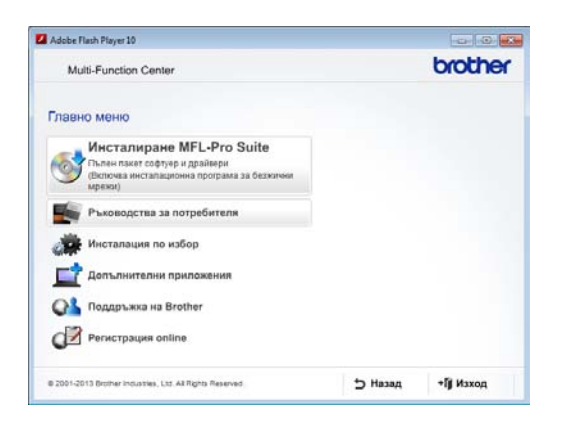

Щракнете върху **Ръководства за** потребителя.

Щракнете върху Документи в PDF/HTML формат. Ако се покаже екранът за избор на държава, изберете своята. След като се покаже списъкът с ръководства за потребителя, изберете това, което искате да прочетете.

#### (Macintosh)

Включете своя Macintosh. Поставете компактдиска на Brother в CD-ROM устройството. Ще се покаже следният прозорец.

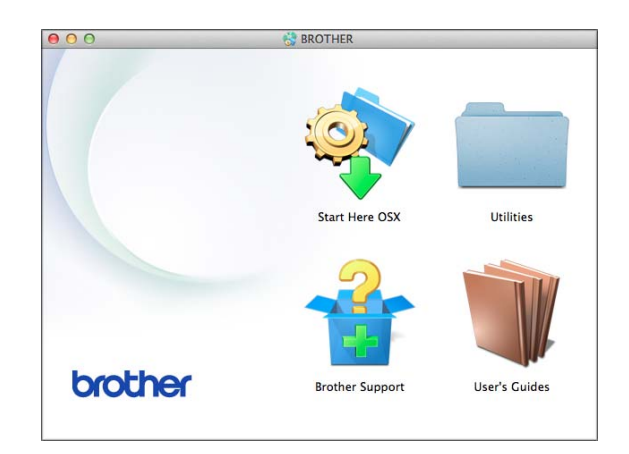

- 2 Щракнете двукратно върху иконата User's Guides (Ръководства за потребителя).
- Изберете своя модел и език, ако е необходимо.
- 4 Щракнете върху User's Guides (Ръководства за потребителя). Ако се покаже екранът за избор на държава, изберете своята.
- 5 Когато се покаже списъкът с ръководства за потребителя, изберете това, което искате да прочетете.

# Как да намерим инструкциите за сканиране

Има няколко начина за сканиране на документи. Можете да намерите инструкциите, както следва:

#### Ръководство за потребителя на Софтуера и Мрежата

- Сканиране
- ControlCenter

# Как да намерим инструкциите за настройка на мрежата (DCP-J105)

Вашето устройство може да бъде свързано към безжична мрежа.

- Инструкции за основна настройка на мрежата
   (>> Ръководство за бързо инсталиране.)
- Точката за безжичен достъп или маршрутизаторът поддържа Wi-Fi Protected Setup™ или AOSS™ (➤> Ръководство за бързо инсталиране.)
- Повече информация за настройка на мрежата

(►► Ръководство за потребителя на Софтуера и Мрежата.)

# Достъп до ръководствата за допълнителни функции

Можете да прегледате и изтеглите тези ръководства от Brother Solutions Center на адрес: <u>http://solutions.brother.com/</u>.

Щракнете върху **Ръководства** на страницата на модела си, за да изтеглите документацията.

#### Ръководство за печат през AirPrint (DCP-J105)

Това ръководство предлага информация за използване на AirPrint за отпечатване от OS X v10.7.x, 10.8.x и от iPhone, iPod touch, iPad или друго iOS устройство на устройството Brother без инсталиране на драйвер на принтера.

#### Ръководство за печат през Google Cloud (DCP-J105)

Това ръководство предлага подробности за използването на услугите Google Cloud Print™ за отпечатване по интернет.

#### Mobile Print/Scan Guide for Brother iPrint&Scan (Ръководство за мобилен печат/сканиране за Brother iPrint&Scan) (DCP-J105)

Това ръководство предоставя полезна информация за отпечатване от мобилното ви устройство и сканиране от устройството Brother към мобилното ви устройство при връзка в Wi-Fi<sup>®</sup> мрежа.

# Достъп до поддръжката на Brother (Windows<sup>®</sup>)

В компактдиска можете да намерите всички връзки, от които се нуждаете, като например уеб-базирана поддръжка (Brother Solutions Center).

 Щракнете върху
 Поддръжка на Brother в
 Главно меню. Ще се появи следният екран:

| Multi-Function Center         |   | brothe |
|-------------------------------|---|--------|
| Главно меню                   | « |        |
| Поддръжка на Brother          |   |        |
| 🕞 Начална страница на Brother |   |        |
| Brother Solutions Center      |   |        |
| Информация за доставните      |   |        |
| Brother CreativeCenter        |   |        |
|                               |   |        |
|                               |   |        |
|                               |   |        |
|                               |   |        |

- За достъп до нашия уебсайт (<u>http://www.brother.com/</u>) щракнете върху Начална страница на Brother.
- За последните новини и информация относно поддръжката на продукт (<u>http://solutions.brother.com/</u>) щракнете върху Brother Solutions Center.
- За да посетите нашия уебсайт за оригинални консумативи на Brother (<u>http://www.brother.com/original/</u>), щракнете върху Информация за доставките.
- За достъп до Brother CreativeCenter (<u>http://www.brother.com/creativecenter/</u>) за БЕЗПЛАТНИ фотопроекти и материали за печат щракнете върху Brother CreativeCenter.
- За да се върнете в главното меню, щракнете върху Назад, а ако сте приключили — върху Изход.

# Достъп до поддръжката на Brother (Macintosh)

В компактдиска можете да намерите всички връзки, от които се нуждаете, като например уеб-базирана поддръжка (Brother Solutions Center).

Щракнете двукратно върху иконата Brother Support (Поддръжка на Brother). Ще се появи следният екран:

| 00             | Brother Support          |
|----------------|--------------------------|
| Brother Suppor | t                        |
|                | On-Line Registration     |
| 5              | Brother Solutions Center |
|                | Supplies Information     |
|                |                          |
|                |                          |
|                |                          |
|                |                          |
|                | Close                    |

- За да регистрирате своето устройство от страницата на Brother за регистрация на продукти (<u>http://www.brother.com/registration/</u>), щракнете върху **On-Line Registration** (Регистрация online).
- За последните новини и информация относно поддръжката на продукт (<u>http://solutions.brother.com/</u>) щракнете върху Brother Solutions Center.
- За да посетите нашия уебсайт за оригинални консумативи на Brother (<u>http://www.brother.com/original/</u>), щракнете върху Supplies Information (Информация за доставките).

### Преглед на контролния панел

#### За DCP-J100 и DCP-J105 бутоните на контролния панел са еднакви.

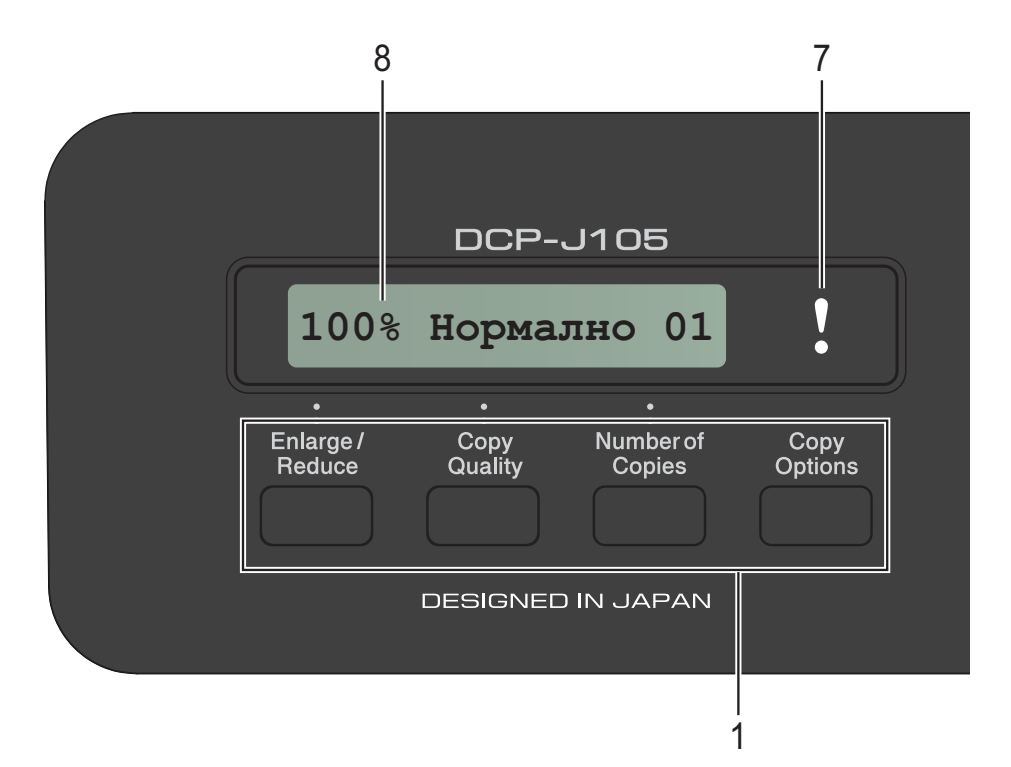

3

#### 1 Клавиши за копиране:

Можете да променяте временно настройките за копиране, когато сте в режим на копиране.

#### Enlarge/Reduce (Увеличение/Намаление) Дава възможност за увеличаване или намаляване на копията в зависимост от избраното от вас съотношение.

- Сору Quality (Качество на копирането) Използвайте този бутон за временна промяна на качеството на копията.
- Number of Copies (Брой копия) Използвайте този бутон, за да направите няколко копия.

# Сору Options (Настройки на копирането) Можете бързо и лесно да изберете

временни настройки за копиране.

#### 2 Бутони на менюто:

#### Мепи (Меню)

Дава възможност за достъп до главното меню.

#### +▲ или -▼ Натиснете, за да преминете през

менютата и опциите.

■ ОК

Дава възможност за избор на настройка.

#### 📥 SCA

SCAN (Сканиране)

Дава възможност за достъп до режим Сканиране.

4 Бутони за стартиране:

#### Mono Start (Старт

#### Черно-бяло)

Позволява ви да започнете да правите черно-бели копия. Позволява ви също да стартирате операция за сканиране (цветно или черно-бяло в зависимост от настройката за сканиране в софтуера ControlCenter).

#### Colour Start (Старт Цветно)

Позволява ви да започнете да правите цветни копия. Позволява ви също да стартирате операция за сканиране (цветно или черно-бяло в зависимост от настройката за сканиране в софтуера ControlCenter).

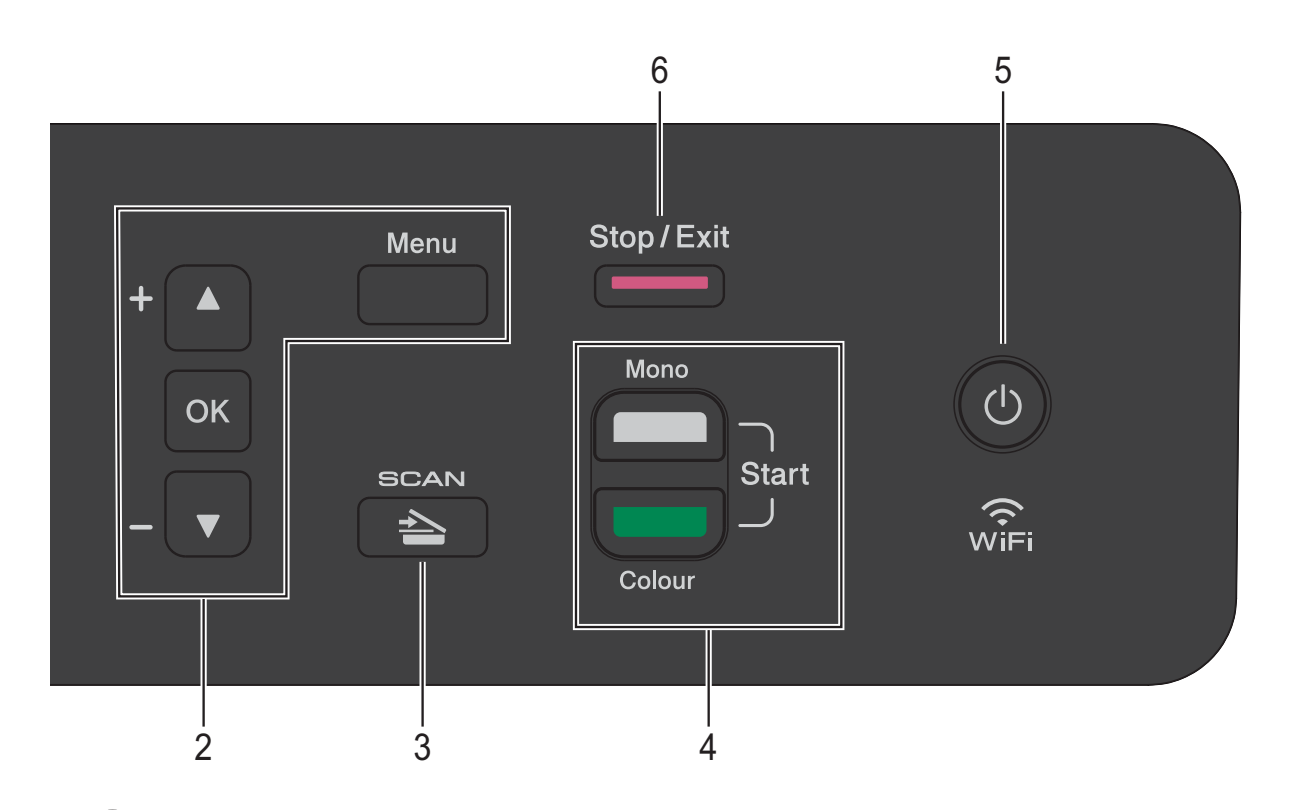

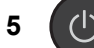

Можете да включвате и изключвате устройството.

Ако изключите устройството, то ще продължи да почиства печатащата глава периодично, за да поддържа качеството на печат. За да удължите живота на печатащата глава, за най-добра икономия на мастило и за поддържане на качеството на печат, трябва да държите устройството включено в електрическата мрежа през цялото време.

6 Stop/Exit (Стоп/Излез)

Спира операция или излиза от меню.

#### Предупредителен LED

Мига в оранжево, когато на LCD дисплея се показва грешка ли важно съобщение за състоянието.

8 LCD (течнокристален дисплей) Показва съобщения на екрана, за да ви помогне при настройката и използването на устройството.

# Показания на предупредителния LED

Предупредителният LED (светодиод) представлява светоиндикатор, показващ състоянието на DCP. LCD дисплеят показва текущото състояние на устройството, когато то не е активно.

| LED      | Състояние<br>на DCP               | Описание                                                                                                    |
|----------|-----------------------------------|----------------------------------------------------------------------------------------------------|
| ß        | В режим<br>Готовност              | DCP е готово за<br>използване.                                                                                                    |
| Изключен |                                   |                                                                                                    |
| Оранжев  | Отворен<br>капак                  | Капакът е отворен.<br>Затворете капака.<br>(Вижте Съобщения за<br>грешка и<br>профилактика<br>➤➤ стр. 39.)                                                                        |
|          | Не може да<br>отпечатва           | Сменете<br>мастилницата с нова.<br>(Вижте <i>Смяна на</i><br>мастилниците<br><b>&gt;&gt;</b> стр. 31.)                                                                            |
|          | Грешка,<br>свързана с<br>хартията | Поставете хартия в<br>тавата или извадете<br>заседналата хартия.<br>Проверете<br>съобщението на LCD<br>дисплея. (Вижте Ако<br>имате затруднения с<br>устройството<br>➤> стр. 54.) |
|          | Други<br>съобщения                | Проверете<br>съобщението на LCD<br>дисплея. (Вижте<br><i>Съобщения за</i><br><i>грешка и</i><br>профилактика<br>➤➤ стр. 39.)                                                      |

# Течнокристален дисплей

#### Контраст на LCD дисплея

Можете да регулирате контраста на LCD дисплея за по-ясен и по-ярък образ. Ако имате проблеми с четенето от LCD дисплея, опитайте да промените настройките за контраст.

- 1 Натиснете Menu (Меню).
  - Натиснете ▲ или ▼, за да изберете
  - 0.Инициал. настр. Натиснете **ОК**.
- 3 Натиснете ▲ или ▼, за да изберете 2.LCD Контраст. Натиснете ОК.
- 4 Натиснете ▲ или ▼, за да изберете Светъл или Тъмен. Натиснете ОК.
- 5 Натиснете Stop/Exit (Стоп/Излез).

# Зареждане на хартия

### Зареждане на хартия и други носители за печат

Винаги зареждайте в тавата за хартия само един тип и размер хартия едновременно.

(За допълнителна информация относно размера, теглото и дебелината на хартията, вижте Избор на правилен носител за печат ➤➤ стр. 18.)

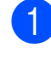

Издърпайте тавата за хартия извън устройството.

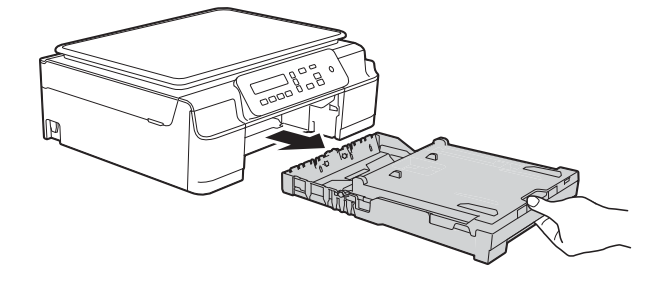

#### ЗАБЕЛЕЖКА

 Ако капакът на опората за хартия (1) е отворен, го затворете и след това затворете опората за хартия (2).

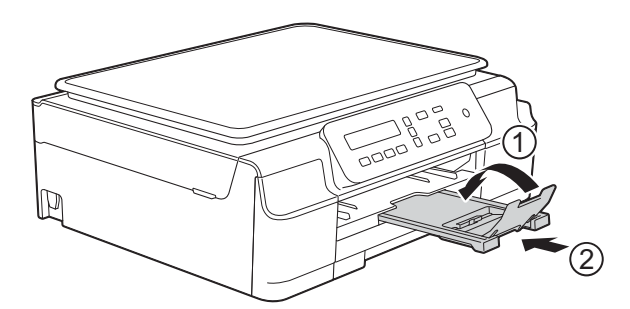

• При зареждането на различни размери хартия в тавата ще се наложи едновременно с това да променяте настройката Разм. хартия в менюто на устройството.

(Вижте *Размер на хартията* **>>** стр. 15.)

Отворете капака на изходната тава за хартия (1).

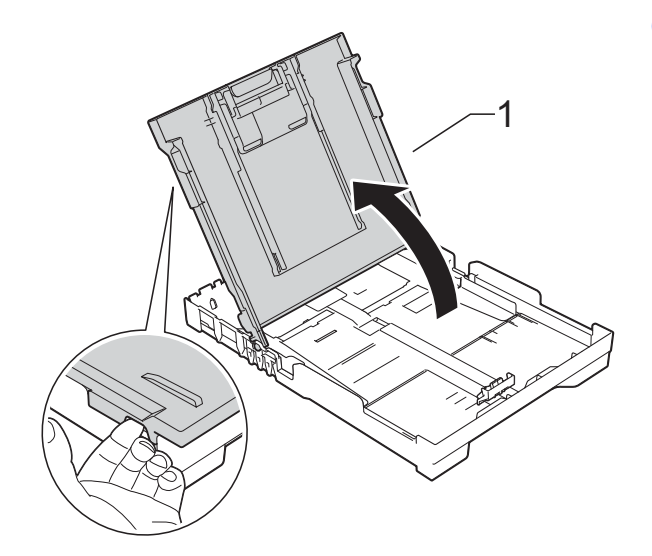

Леко натиснете и плъзнете водачите за ширина на хартията (1) и след това водача за дължина на хартията (2) според размера ѝ. Уверете се, че триъгълните знаци (3) върху водачите за ширина на хартията (1) и водача за дължина на хартията (2) съвпадат със знаците за размера на хартията, която използвате.

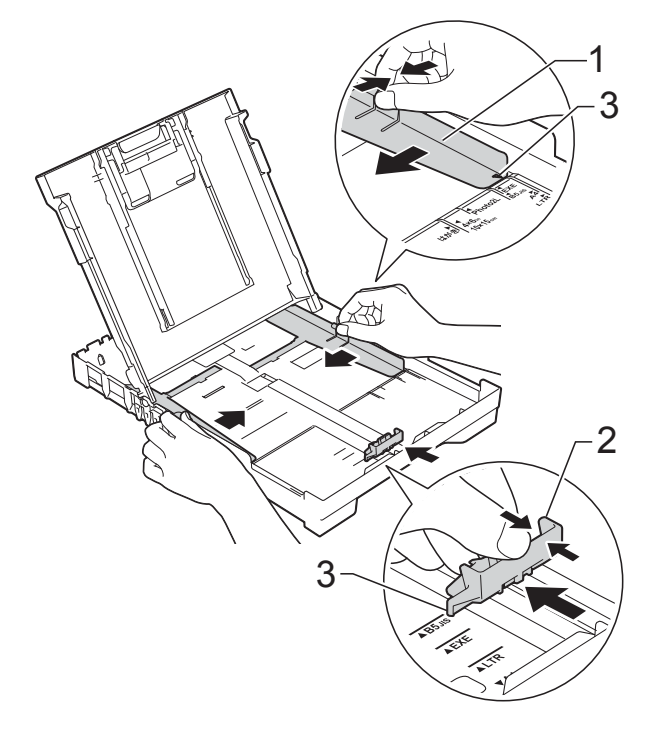

Разлистете добре стека с хартия, за да избегнете задръстване или непоемане на хартия.

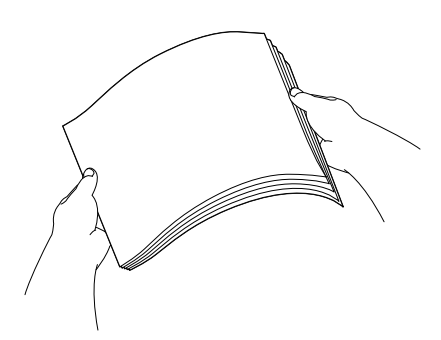

#### ЗАБЕЛЕЖКА

Винаги се уверявайте, че хартията не е нагъната или смачкана.

5 Поставете внимателно хартията в тавата за хартия, със страната за печат надолу и с горния ръб напред. Проверете дали хартията е поставена плътно в тавата.

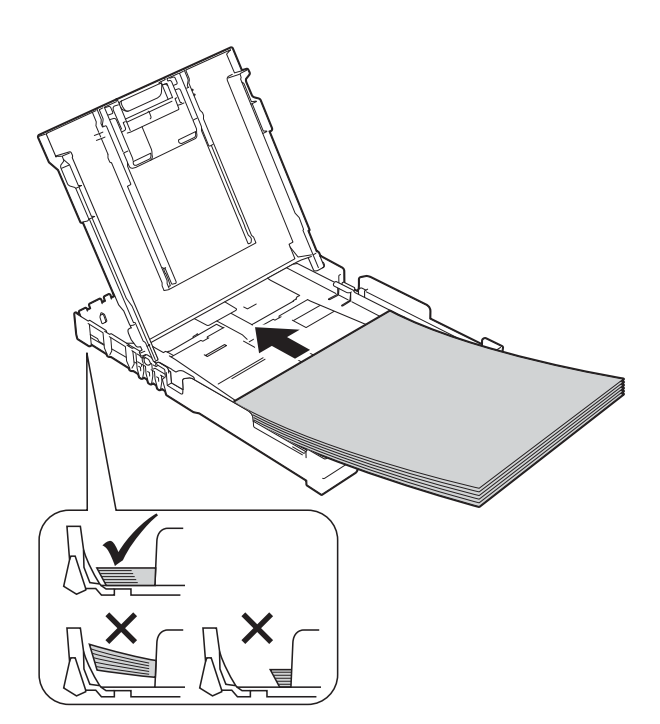

#### ВАЖНО

Внимавайте да не бутнете хартията твърде навътре, това може да повдигне задната част на тавата и да доведе до проблеми с подаването на хартия.

#### ЗАБЕЛЕЖКА

Ако искате да добавите хартия преди изпразването на тавата, извадете хартията от тавата и към нея добавете хартията, която искате да допълните. Винаги разлиствайте хартията добре, преди да я поставите в тавата. Ако добавите хартия, без да я разлистите, в устройството могат да се подадат няколко листа едновременно.

6 Леко регулирайте водачите за ширина на хартията (1) според размера ѝ.

Уверете се, че водачите за ширина леко докосват ръбовете на хартията.

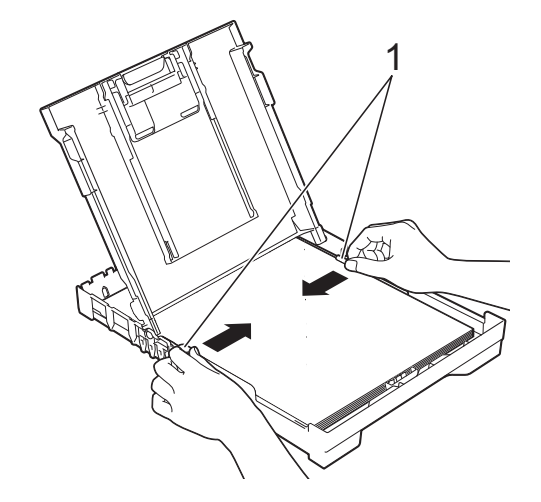

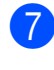

Затворете капака на изходната тава за хартията.

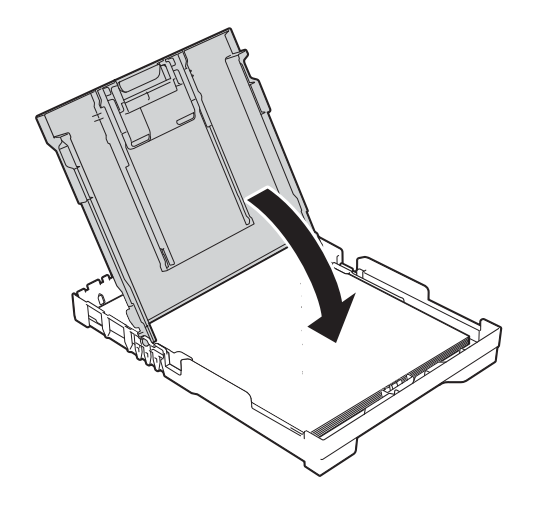

В Бавно бутнете обратно тавата за хартия в устройството, докато влезе напълно.

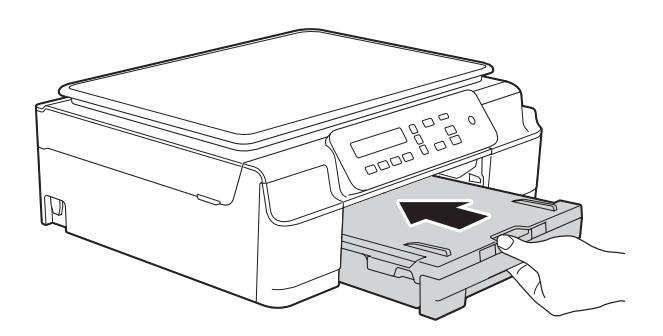

9 Придържайки тавата за хартия на място, издърпайте опората за хартия (1), докато щракне, и отворете капака на опората за хартия (2).

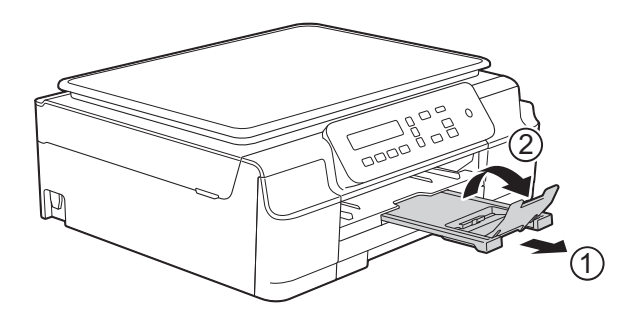

#### Зареждане на пликове

#### За пликовете

- Използвайте пликове с тегло между 80 и 95 g/m<sup>2</sup>.
- За някои пликове трябва да настроите полетата от приложението, с което работите. Преди да започнете печат на много пликове, непременно извършете пробен печат.

#### важно

НЕ използвайте следните типове пликове, тъй като няма да бъдат подадени правилно:

- Такива с издута форма.
- Такива с прозорче.
- Които са релефни (имат релефни букви по тях).
- Такива със закопчалки или телчета.
- Предварително отпечатани от вътрешната страна.

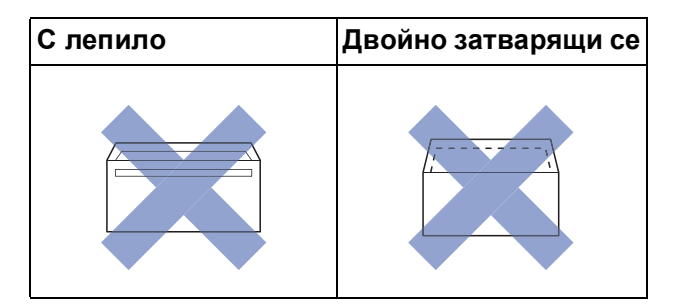

Понякога може да имате проблеми с подаването на хартията, причинени от дебелината, размера и формата на капака на пликовете, които използвате.

#### Зареждане на пликове

 Преди да заредите, притиснете ъглите и ръбовете на пликовете, за да ги направите възможно найплоски.

#### ВАЖНО

Ако пликовете са "двустранни", поставяйте само по един плик в тавата за хартия.

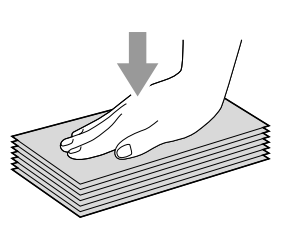

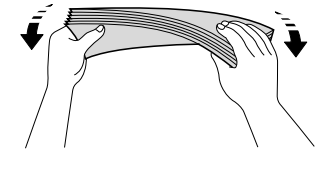

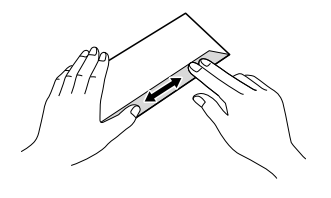

Поставете пликове в тавата за хартия със страната за адрес, ориентирана надолу. Ако капакът на плика е откъм дългата страна, заредете пликовете в тавата с капака отляво, както е показано на илюстрацията. Леко натиснете и плъзнете водачите за ширина на хартията (1) и за дължина на хартията (2) според размера на пликовете.

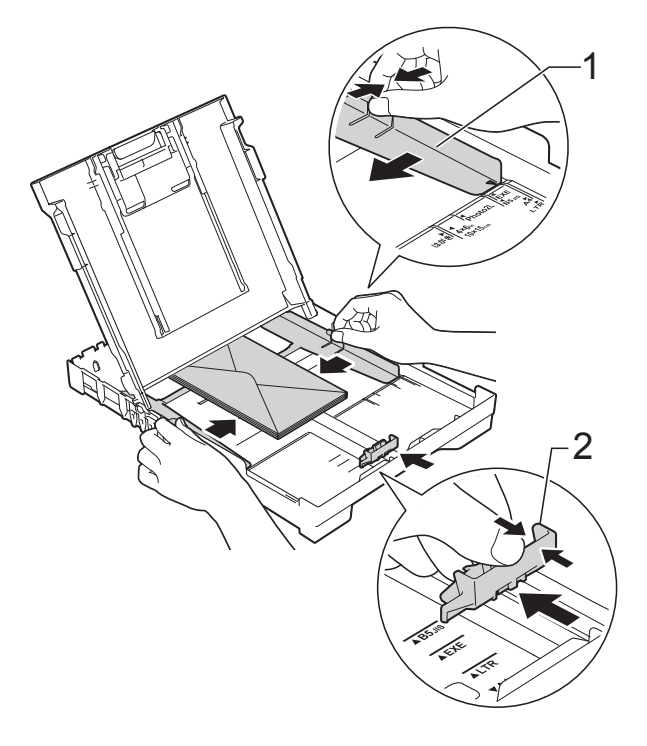

Ако имате проблеми с печата върху пликове с капаче на късата страна, опитайте следното:

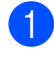

1 Отворете плика.

Поставете плика в тавата за хартия със страната за адресиране надолу и капаче, разположено както е показано на илюстрацията.

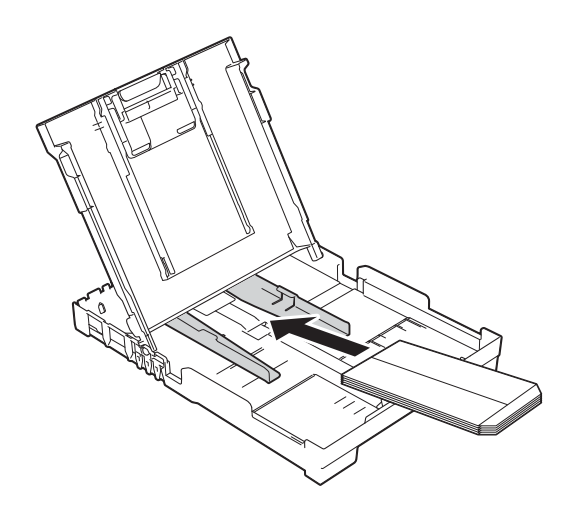

3 Изберете **Обърнат печат** (Windows<sup>®</sup>) или **Reverse page orientation** (Обърната ориентация на страница)

(Macintosh) в диалоговия прозорец на драйвера на принтера, след което настройте размера и полетата в приложението.

(>> Ръководство за потребителя на Софтуера и Мрежата.)

#### Зони, върху които не се отпечатва

Печатната площ зависи от настройките в приложението, което използвате. Фигурите подолу показват зони, върху които не се отпечатва, на предварително нарязана хартия и пликове. Когато функцията за печат без полета е налична и включена, устройството може да печата в потъмнените области на листовете.

(>> Ръководство за потребителя на Софтуера и Мрежата.)

#### Хартия на листове

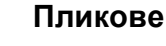

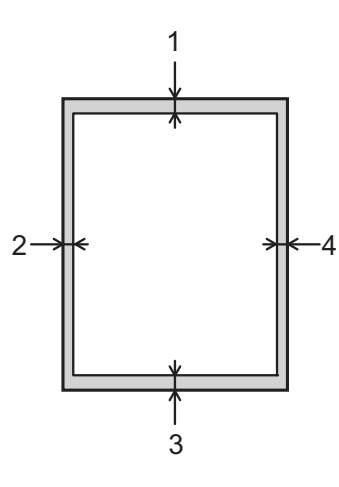

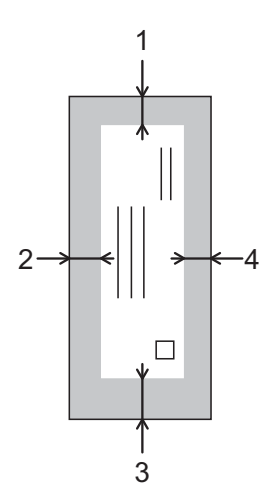

|                      | Горе (1) | Ляво (2) | Долу (3) | Дясно (4) |
|----------------------|----------|----------|----------|-----------|
| Хартия на<br>листове | 3 mm     | 3 mm     | 3 mm     | 3 mm      |
| Пликове              | 22 mm    | 3 mm     | 22 mm    | 3 mm      |

#### ЗАБЕЛЕЖКА

Функцията за печат без полета не се предлага за пликове и 2-странен печат.

# Настройки за хартия

#### Тип хартия

За най-добро качество на печат задайте в устройството типа хартия, който използвате.

#### Натиснете Мепи (Меню).

- Натиснете ▲ или ▼, за да изберете 2.Копиране. Натиснете ОК.
- 3 Натиснете ▲ или ▼, за да изберете 1.Вид хартия. Натиснете ОК.
- 4) Натиснете ▲ или ▼, за да се покаже Обикн. хартия, Inkjet Хартия, Brother BP71, Друга гланцова или Прозрачно фолио. Натиснете ОК.
- 5 Натиснете Stop/Exit (Стоп/Излез).

#### ЗАБЕЛЕЖКА

Устройството изважда хартията с отпечатаните повърхности нагоре върху тавата за хартия, разположена в предната му част. Когато използвате прозрачно фолио или гланцирана хартия, отстранявайте веднага всеки лист, за да избегнете размазване или засядане на хартия.

#### Размер на хартията

Можете да използвате следните размери хартия за копия: А4, А5, фотохартия  $(10 \times 15 \text{ cm})$  и Letter. Когато сменяте размера на хартията, зареждана в устройството, ще се наложи едновременно с това да променяте настройката Разм. хартия.

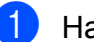

Натиснете Мепи (Меню).

Натиснете ▲ или ▼, за да изберете 2.Копиране. Натиснете ОК.

- 3 Натиснете ▲ или ▼, за да изберете 2.Разм.хартия. Натиснете ОК.
- 4) Натиснете ▲ или ▼, за да се покаже A4, A5, 10x15cm или Letter. Натиснете ОК.

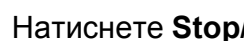

Натиснете Stop/Exit (Стоп/Излез).

# Допустим тип хартия и други носители за печат

Качеството на печат може да бъде повлияно от типа хартия, който използвате в устройството.

За да получите най-доброто качество на печат за избраните настройки, винаги задавайте типа хартия така, че да съответства на типа хартия, заредена в тавата.

Можете да използвате обикновена хартия, хартия за мастиленоструйни принтери (с покритие), гланцирана хартия, прозрачно фолио и пликове.

Препоръчваме ви да изпробвате различни типове хартия, преди да закупите големи количества.

За най-добри резултати използвайте хартия Brother.

При печат върху хартия за мастиленоструйни принтери (с покритие), прозрачно фолио и гланцирана хартия, непременно избирайте правилния носител за печат в раздел Основни на драйвера за принтер или в настройката за тип хартия на устройството.

(Вижте Тип хартия ►► стр. 15.)

- Когато печатате върху фотохартия Brother, заредете допълнителен лист от същата хартия в тавата. За тази цел в пакета с хартия е включен допълнителен лист.
- Когато използвате прозрачно фолио или фотохартия, отстранявайте веднага всеки лист, за да избегнете размазване или засядане на хартия.
- Избягвайте да докосвате отпечатаната страна на хартията веднага след отпечатване; повърхността може да не е изсъхнала и да изцапате пръстите си.

#### Препоръчвани носители за печат

За да получите печат с най-доброто качество, предлагаме да използвате хартията Brother, показана в таблицата.

Ако хартията Brother не се продава във вашата държава, ви препоръчваме да тествате различни марки хартия, преди да закупите големи количества.

При печат върху прозрачно фолио препоръчваме да използвате "Прозрачно фолио 3М".

#### Хартия Brother

| Тип хартия                          | Елемент |
|-------------------------------------|---------|
| А4 обикновена                       | BP60PA  |
| А4 гланцирана фотохартия            | BP71GA4 |
| А4 за мастиленоструен принтер (мат) | BP60MA  |
| Гланцирана фотохартия<br>10 × 15 cm | BP71GP  |

# Работа и използване на носители за печат

- Съхранявайте хартията в оригиналната опаковка и я дръжте запечатана. Дръжте хартията хоризонтално и далеч от влага, директна слънчева светлина и топлина.
- Избягвайте докосване на лъскавата (с покритието) страна на фотохартията. Поставете фотохартия с лъскавата страна, ориентирана надолу.
- Избягвайте докосване на която и да е страна на прозрачното фолио, тъй като то лесно абсорбира вода и пот и това може да доведе до влошено качество на печата. Прозрачно фолио, предназначено за лазерни принтери/копири, може да зацапа следващия документ. Използвайте само прозрачно фолио, което е препоръчано за мастиленоструен печат.

#### ВАЖНО

НЕ използвайте следните видове хартия:

• Повредена, нагъната, намачкана или с неправилна форма

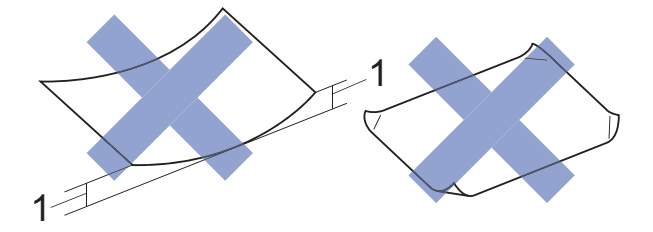

- 1 Нагъване 2 mm или повече може да доведе до задръстване.
- Изключително лъскава или релефна хартия
- Хартия, която не може да бъде поставена в равен куп
- Хартия с къси влакна

# Капацитет на капака на изходната тава за хартия

До 50 листа хартия от 80 g/m<sup>2</sup>, формат А4.

Прозрачното фолио и фотохартията трябва да се вземат от капака на изходната тава за хартия лист по лист, за да се избегне размазване.

### Избор на правилен носител за печат

#### Размер и тип на хартията за всяка операция

| Тип хартия      | Размер на хартията |                             | Използван | ie      |
|-----------------|--------------------|-----------------------------|-----------|---------|
|                 |                    |                             | Копиране  | Принтер |
| Хартия на       | A4                 | 210 × 297 mm                | Да        | Да      |
| листове         | Letter             | 215,9 $\times$ 279,4 mm     | Да        | Да      |
|                 | Executive          | 184 $\times$ 267 mm         | -         | Да      |
|                 | A5                 | 148 × 210 mm                | Да        | Да      |
|                 | A6                 | 105 × 148 mm                | -         | Да      |
| Картички        | Фотохартия         | $10 \times 15$ cm           | Да        | Да      |
|                 | Фотохартия 2L      | $13 \times 18$ cm           | -         | Да      |
|                 | Картотечна хартия  | $127 \times 203 \text{ mm}$ | -         | Да      |
| Пликове         | Плик С5            | 162 × 229 mm                | -         | Да      |
|                 | Плик DL            | $110 \times 220 \text{ mm}$ | -         | Да      |
|                 | Com-10             | 105 × 241 mm                | -         | Да      |
|                 | Monarch            | 98 $\times$ 191 mm          | -         | Да      |
| Прозрачно фолио | A4                 | 210 × 297 mm                | Да        | Да      |
|                 | Letter             | 215,9× 279,4 mm             | Да        | Да      |
|                 | A5                 | 148 × 210 mm                | Да        | Да      |

#### Тегло, дебелина и капацитет на хартията

| Тип хартия           | я                                         | Тегло                         | Дебелина           | Брой<br>листове  |
|----------------------|-------------------------------------------|-------------------------------|--------------------|------------------|
| Хартия на<br>листове | Обикновена<br>хартия                      | От 64 до 120 g/m <sup>2</sup> | От 0,08 до 0,15 mm | 100 <sup>1</sup> |
|                      | Хартия за<br>мастиленоструйни<br>принтери | От 64 до 200 g/m <sup>2</sup> | От 0,08 до 0,25 mm | 20               |
|                      | Гланцирана<br>хартия                      | До 220 g/m <sup>2</sup>       | До 0,25 mm         | 20 <sup>2</sup>  |
| Картички             | Фото картичка                             | До 220 g/m <sup>2</sup>       | До 0,25 mm         | 20 <sup>2</sup>  |
|                      | Картотечна хартия                         | До 120 g/m <sup>2</sup>       | До 0,15 mm         | 30               |
| Пликове              |                                           | От 80 до 95 g/m <sup>2</sup>  | До 0,52 mm         | 10               |
| Прозрачно            | фолио                                     | _                             | _                  | 10               |

<sup>1</sup> До 100 листа хартия от 80 g/m<sup>2</sup>.

<sup>&</sup>lt;sup>2</sup> Хартията ВР71 (260 g/m<sup>2</sup>) е предназначена специално за мастиленоструйните устройства на Brother.

# Зареждане на документи

# Начин на зареждане на документи

Можете да правите копия или да сканирате чрез стъклото на скенера.

#### Използване на стъклото на скенера

Можете да използвате стъклото на скенера за копиране или сканиране на единични страници или страници от книга.

#### Поддържани размери на документи

| Дължина: | До 297 mm   |
|----------|-------------|
| Ширина:  | До 215,9 mm |
| Тегло:   | До 2 kg     |

#### Начин на зареждане на документи

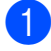

Вдигнете капака за документи.

Като използвате водещите линии за документи в горната лява част, поставете документа **с лицето надолу** в горния ляв ъгъл на стъклото на скенера.

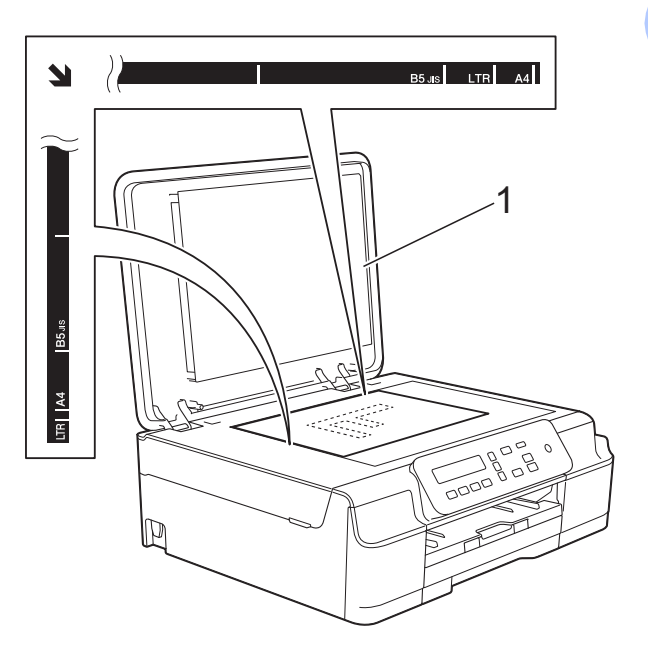

#### 1 капак за документи

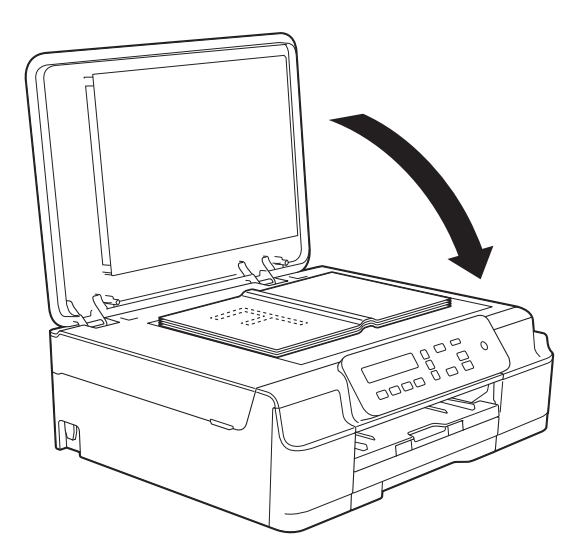

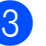

Затворете капака за документи.

#### ВАЖНО

Ако сканирате книга или обемист документ, НЕ затръшвайте капака надолу и не го натискайте.

# Зона, която не може да се сканира

Областта на сканиране зависи от настройките на приложението, което използвате. Фигурите показват зоните, които не могат да се сканират.

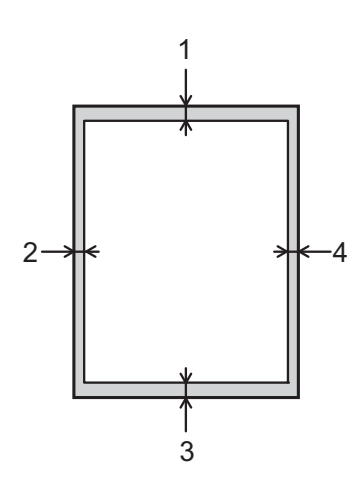

| Използване | Размер на         | Горе (1) | Ляво (2)  |
|------------|-------------------|----------|-----------|
|            | документа         | Долу (3) | Дясно (4) |
| Копиране   | Всички            | 3 mm     | 3 mm      |
| Сканиране  | размери<br>хартия | 1 mm     | 1 mm      |

# Изготвяне на копия

### Как се копира

Следващите стъпки показват основния начин на работа при копиране.

 Поставете документа с печатната страна надолу върху стъклото на скенера. (Вижте Използване на стъклото на скенера ➤> стр. 19.)

- 2 Ако желаете повече от едно копие, натиснете неколкократно Number of Copies (Брой копия), докато се покаже желаният брой копия (до 99). Или натиснете ▲ или ▼, за да промените броя на копията.
- Натиснете Mono Start (Старт Черно-бяло) или Colour Start (Старт Цветно).

#### Спиране на копирането

За да спрете копирането, натиснете Stop/Exit (Стоп/Излез).

# Настройки за копиране

Когато искате бързо да промените временно настройките за следващото копиране, използвайте бутоните за копиране. Можете да използвате различни комбинации от настройки.

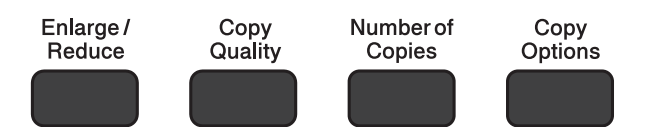

Устройството се връща към настройките си по подразбиране една минута след приключване на копирането.

#### ЗАБЕЛЕЖКА

Можете да съхраните някои от настройките за копиране, които използвате най-често, като ги зададете като настройки по подразбиране. Указания за това можете да намерите в раздела за всяка функция.

#### (Основно Ръководство за потребителя)

За информация относно промяната на следните настройки за копиране вижте стр. 22.

- Тип хартия
- Размер на хартията

#### (Ръководство за допълнителни функции)

За информация за промяна на следните настройки за копиране вижте

>> Ръководство за допълнителни функции: Опции за копиране.

- Качество
- Увеличаване/намаляване
- Оформление на страница
- 2 в 1 (документи за самоличност)
- Наситеност
- Премахване на фона

#### Опции за хартията

#### Тип хартия

Ако копирате върху специален тип хартия, задайте в устройството типа хартия, който използвате, за да получите най-добро качество на печат.

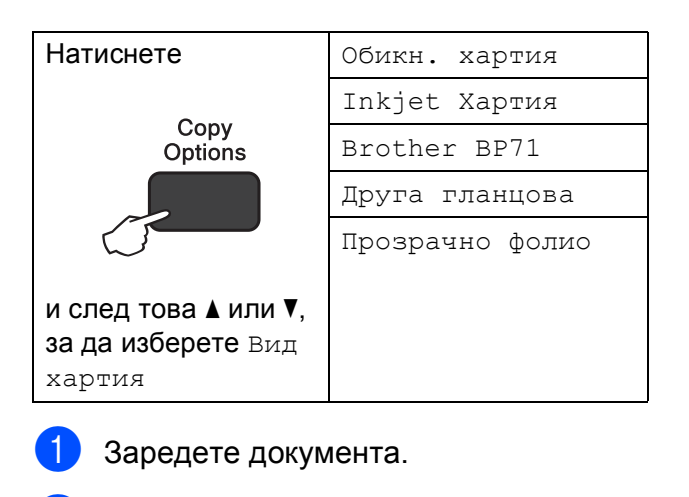

- Въведете желания брой копия.
- Натиснете Copy Options (Настройки на копирането) и ▲ или ▼, за да изберете Вид хартия. Натиснете ОК.
- Натиснете ▲ или ▼, за да изберете типа на хартията, който използвате. Натиснете ОК.
- 5 Натиснете Mono Start (Старт Черно-бяло) или Colour Start (Старт Цветно).

#### ЗАБЕЛЕЖКА

За да промените настройките по подразбиране, прегледайте Тип хартия ►> стр. 15.

#### Размер на хартията

Ако копирате върху хартия с размер, различен от А4, трябва да промените настройките за размер на хартията. Можете да копирате само на хартия А4, A5, фотохартия ( $10 \times 15$  cm) или Letter.

| Натиснете   | A4            |
|-------------|---------------|
| 0.000       | А5            |
| Options     | 10(W)x15(H)cm |
|             | Letter        |
| и след това |               |
| Разм.хартия |               |

- Заредете документа.
- Въведете желания брой копия.
- Натиснете Copy Options (Настройки на копирането) и ▲ или ▼, за да изберете Разм. хартия. Натиснете ОК.
- 4 Натиснете ▲ или ▼, за да изберете размера на хартията, който използвате. Натиснете ОК.
- 5 Натиснете Mono Start (Старт Черно-бяло) или Colour Start (Старт Цветно).

#### ЗАБЕЛЕЖКА

За да промените настройките по подразбиране, прегледайте Размер на хартията ►> стр. 15.

# Как да печатаме от компютър

### Отпечатване на документ

Устройството може да получава и отпечатва данни от компютъра ви. За да печатате от компютър, трябва да инсталирате драйвера за принтера.

(За повече информация вижте
➤ Ръководство за потребителя на Софтуера и Мрежата.)

- Инсталирайте драйвера за принтера Brother от компактдиска.
   (>> Ръководство за бързо инсталиране.)
- Изберете командата за печат от приложението си.
- Озберете името на устройството си в диалоговия прозорец Печат и щракнете върху Свойства или Предпочитания в зависимост от използваното приложение.
- Изберете желаните настройки за промяна в диалоговия прозорец "Свойства".
   Често използваните настройки включват:
  - Тип на носителя за печат
  - Качество на Печат
  - Размер на хартията
  - Ориентация
  - Цвят / Скала на сивия цвят
  - Режим на пестене на мастило
  - Мащаб
  - Двустранен печат / Книжка
- 5 Щракнете върху **ОК**.
- 6 Щракнете върху Печат (или ОК в зависимост от приложението, което използвате), за да започнете отпечатването.

# Как да сканираме към компютър

# Преди сканиране

За да използвате устройството като скенер, инсталирайте драйвер за скенер. Ако устройството е свързано към мрежа (DCP-J105), конфигурирайте го с TCP/IP адрес.

- Инсталирайте драйверите на скенера от компактдиска. (>> Ръководство за бързо инсталиране: Инсталиране на MFL-Pro Suite.)
- Конфигурирайте устройството с TCP/IP адрес, ако мрежовото сканиране не работи (DCP-J105).

(За повече информация вижте ➤➤ Ръководство за потребителя на Софтуера и Мрежата.)

# Сканиране на документ като PDF файл чрез ControlCenter4 (Windows<sup>®</sup>)

(За подробна информация вижте ➤➤ Ръководство за потребителя на Софтуера и Мрежата.)

#### ЗАБЕЛЕЖКА

- Екраните на компютъра ви може да се различават в зависимост от вашия модел.
- Този раздел се основава на използването на Разширения режим на ControlCenter4.

ControlCenter4 е помощна програма, която ви позволява бързо и лесно да получавате достъп до приложенията, които използвате най-често. Използването на ControlCenter4 премахва необходимостта от ръчно стартиране на специфични приложения.

1

Заредете документа. (Вижте Начин на зареждане на документи >> стр. 19.)

2 (Windows<sup>®</sup> XP, Windows Vista<sup>®</sup> и Windows<sup>®</sup> 7) Отворете ControlCenter4, като щракнете върху

(старт)/Всички програми/Brother/DCP-XXXX (където XXXX е името на вашия модел)/ControlCenter4. Приложението ControlCenter4 ще се отвори.

(Windows<sup>®</sup> 8)

Щракнете върху 👬 🗍 (Brother Utilities (Помощни програми на Brother)), след това

върху падащия списък и изберете името на модела си (ако все още не е избрано). Щракнете върху **СКАНИРАНЕ** в лявата лента за навигация и след това – върху **ControlCenter4**. Приложението ControlCenter4 ще се отвори. 3 Ако се покаже екранът Режим на ControlCenter4, изберете **Разширен режим** и след това щракнете върху **ОК**.

| Control Control Contro | Central Conter 4 Real Vision 2                                                                                                    |
|----------------------------------------------------------------------------------------------------|----------------------------------------------------------------------------------------------------|
| ) Домашен режим<br>Іомашен режим" предлага базови функции като<br>отопечат, сканиране, РС-факс, с прости за<br>иползване операции.                                                                                                    | Разширен режим<br>Освен функциите на "Домашен режим",<br>"Разширен режим" включв адопълнителна<br>възможност за конфигуриране на подробни<br>настройки и запис на същите. Предлага лесна<br>работа с предварително конфигурирани |

Уверете се, че устройството, което искате да използвате, е избрано от падащия списък Модел. 5 Задайте конфигурацията за сканиране.

Щракнете върху Конфигуриране, след което изберете Настройки на бутон, Сканиране и Файл.

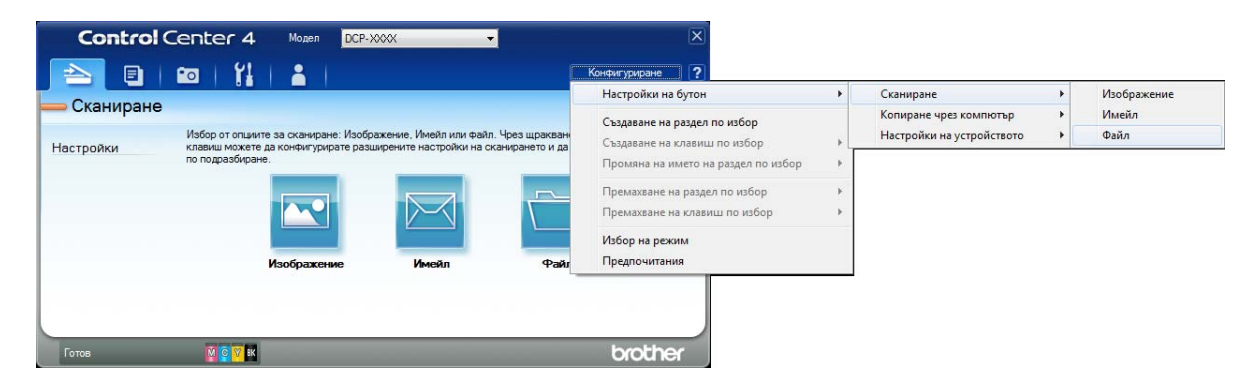

Показва се диалоговият прозорец за конфигуриране. Можете да промените настройките по подразбиране.

|       | Файл - ControlCenter4                                                                          |
|-------|------------------------------------------------------------------------------------------------|
| 1 ——— | Тип на файла<br>PDF (*,pdf)                                                                    |
| 2 ——  | Име на файл<br>ССГF (Дата) (Номер) Показване на прозореца<br>Save As<br>Въведете дата и име на |
| 3 ——— | Целева Папка<br>С:\Users\User\Pictures\ControlCenter4\Scan<br>ГПоказване на директорията       |
| 4     | Пробно сканиране<br>Резолюция<br>300 x 300 dpi<br>Тип на сканиране<br>0                        |
| 5 ——— | 24 битов цвят<br>Размер на документа<br>А4 210 x 297 мм (8.3 x 11.7 инча) 0                    |
|       | Пепрекъснато сканиране<br>Автоматичен избор на<br>обект                                        |
|       | 🗑 Покажи диалог за настройки преди сканиране.                                                  |
|       | по подразбиране Разширени настройки ОК Отняна Помощ                                            |

- 1 Изберете PDF (\*.pdf) от падащия списък Тип на файла.
- 2 Можете да въведете името на файла, което искате да използвате за документа.
- 3 Можете да запазите файла в папката по подразбиране или да изберете предпочитана от вас папка, като щракнете върху бутона 🤤 (**Преглед**).
- 4 Можете да изберете резолюция за сканиране от падащия списък Резолюция.
- 5 Можете да изберете размера на документа от падащия списък **Размер на документа**.
- 6 Щракнете върху **ОК**.

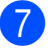

**7** Щракнете върху раздела **Сканиране**.

8 Щракнете върху **Файл**.

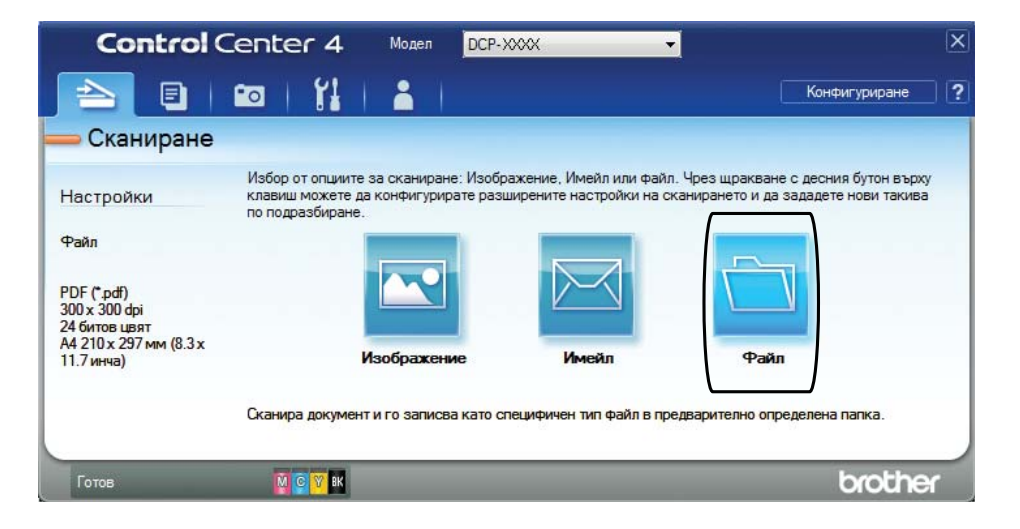

#### Э Щракнете върху Сканиране.

Устройството започва процеса на сканиране. Папката, в която се запазват сканираните данни, ще се отвори автоматично.

| Разнер на файла<br>Малък Голян<br>(Номер) Показване на прозореца<br>Save As<br>Въедете дата и име на<br>файла<br>Яркост                                             |
|----------------------------------------------------------------------------------------------------|
| (Номер)<br>_токазване на прозореца<br>_хохх.pdf<br>□ Показване на прозореца<br>Save As<br>□ Въедете дата и име на<br>⊕айла<br>□ Показване на директорията<br>Яркост |
| (Номер)<br>_xxxx.pdf<br>☐ Показване на прозореца<br>Save As<br>☑ Въедете дата и име на<br>файла<br>☑ Показване на директорията<br>Яркост                            |
| _хоох.pdf Въведете дата и име на файла                                                                                                    |
| <ul> <li>Въведете дата и име на<br/>файла</li> <li>Показване на директорията</li> <li>Яркост</li> </ul>                                                             |
| Показване на директорията Яркост                                                                                                    |
| Яркост                                                                                                    |
| Яркост                                                                                                    |
|                                                                                                    |
|                                                                                                    |
| · · · · · · · · · · · · · · · · · · ·                                                                                                    |
|                                                                                                    |
| Контраст                                                                                                    |
|                                                                                                    |
|                                                                                                    |
| Автоматичен избор на<br>обект                                                                                                    |
|                                                                                                    |
|                                                                                                    |
|                                                                                                    |

# Как да промените настройките на режим СКАНИРАНЕ на устройството, за да сканирате в PDF чрез ControlCenter4 (Windows<sup>®</sup>)

Можете да промените настройките на режима SCAN (Сканиране) на устройството.

 (Windows<sup>®</sup> XP, Windows Vista<sup>®</sup> и Windows<sup>®</sup> 7)
 Отворете ControlCenter4, като щракнете върху (старт)/Всички програми/Brother/ DCP-XXXX (където XXXX е името на вашия модел)/ControlCenter4. Приложението ControlCenter4 ще се отвори.

(Windows<sup>®</sup> 8)

Щракнете върху **Г** (Brother Utilities (Помощни програми на Brother)), след това

върху падащия списък и изберете името на модела си (ако все още не е избрано). Щракнете върху **СКАНИРАНЕ** в лявата лента за навигация и след това – върху **ControlCenter4**. Приложението ControlCenter4 ще се отвори.

2 Уверете се, че устройството, което искате да използвате, е избрано от падащия списък **Модел**.

Щракнете върху раздела Настройки на устройството.

**4** Щракнете върху **Настройки за сканиране на устройството**.

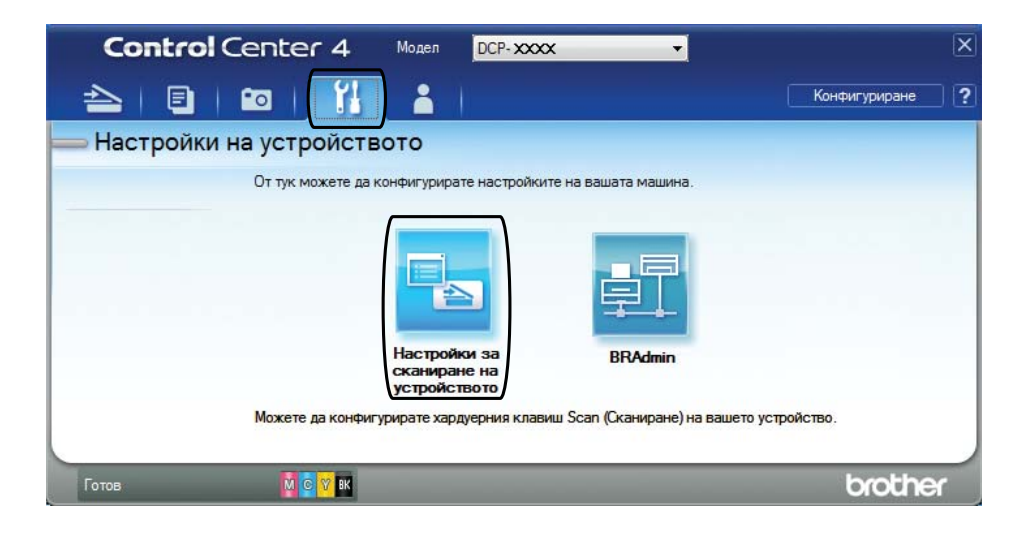
5 Изберете раздела Файл. Можете да промените настройките по подразбиране.

|       | Настройки за сканиране на устройството                        |
|-------|---------------------------------------------------------------|
|       | Изображение Имейл Файл                                        |
| 1 ——  | Тип на файла<br>РDF (*.pdf)   Размер на файла<br>Мальк Голям  |
| 2 ——  | Име на файл (Дата) (Номер)<br>ССF 02042013_XXXX.pdf 🛛 файла   |
| 3 ——— | Целева Папка<br>С: /Users/User/Pictures/ControlCenter4\Scan   |
|       | Резолюция                                                     |
| 4 ——  | 300 x 300 dpi         ▼           Turn Ha cxahurahe         0 |
|       | 24 битов цвят Контраст                                        |
| 5 ——  | Размер на документа<br>А4 210 x 297 мм (8.3 x 11.7 инча)      |
|       |                                                               |
|       | Ватоматичен избор на обект                                    |
|       | по подразбиране Разширени настройки                           |
|       | ОК Отказ Приложи Помощ                                        |

- 1 Изберете PDF (\*.pdf) от падащия списък Тип на файла.
- 2 Можете да въведете името на файла, което искате да използвате за документа.
- 3 Можете да запазите файла в папката по подразбиране или да изберете предпочитана от вас папка, като щракнете върху бутона (Преглед).
- 4 Можете да изберете резолюция за сканиране от падащия списък Резолюция.
- 5 Можете да изберете размера на документа от падащия списък **Размер на документа**.
- 6 Щракнете върху **ОК**.

# Как да сканирате документ като PDF файл чрез контролния панел (Windows<sup>®</sup> и Macintosh)

- 🌔 Заредете документа. (Вижте *Начин на зареждане на документи* ➤➤ стр. 19.)
- 2 Натиснете 🔁 (SCAN (Сканиране)).
- 3 Натиснете **▲ или ▼, за да изберете опцията** Скан. във файл. Натиснете ОК.
- 4 Ако устройството е свързано към мрежа <sup>2</sup>, натиснете ▲ или ▼, за да изберете името на компютъра. Натиснете ОК.

Направете едно от следните неща:

■ Ако искате да използвате настройките по подразбиране, натиснете ▲ или ▼, за да изберете Изкл.

Натиснете ОК.

Преминете към стъпка 7.

- Ако желаете да промените настройките по подразбиране, преминете към стъпка 6.
- 5 Натиснете ▲ или ▼, за да изберете опцията вкл. Натиснете ОК.
- 6 Изберете настройките за Тип сканиране както е необходимо. Натиснете ОК. Повторете тази стъпка за настройките за Резолюция, Вид на файл, Размер скан. И Махни фон. цвят.
- 7 Натиснете Mono Start (Старт Черно-бяло) или Colour Start (Старт Цветно). Устройството започва процеса на сканиране.

# ЗАБЕЛЕЖКА

Предлагат се следните режими на сканиране:

- Скан към имейл
- Скан към изоб.
- Скан. във файл
- Уеб услуга 12
- Само за потребители на Windows<sup>®</sup>. (Windows Vista<sup>®</sup> SP2 или по-нова версия, Windows<sup>®</sup> 7 и Windows<sup>®</sup> 8)
   (≻> Ръководство за потребителя на Софтуера и Мрежата.)

<sup>2</sup> (DCP-J105)

A

# Текуща поддръжка

# Смяна на мастилниците

Вашето устройство е оборудвано с брояч за мастило. Той наблюдава нивото на мастилото във всяка една от четирите мастилници. Когато устройството установи, че количеството мастило в някоя от мастилниците е намаляло, ще се появи уведомително съобщение.

Течнокристалният дисплей ще ви покаже коя мастилница е с намаляващо мастило или трябва да се смени. При замяна на мастилниците следвайте указанията на течнокристалния дисплей в правилната последователност.

Дори когато устройството изисква да смените мастилница, в нея все още има малко количество мастило. Това е необходимо, за да не се допусне изсъхване на мастилото и повреда на печатащата глава.

# 🛦 ПРЕДУПРЕЖДЕНИЕ

Ако в очите ви попадне мастило, незабавно ги измийте с вода и се свържете с лекар, ако прецените, че е необходимо.

### ВАЖНО

Мултифункционалните устройства Brother са проектирани да работят с мастило с определени спецификации и ще работят оптимално и надеждно, когато се зареждат с оригиналните мастилници с марка Brother. Brother не може да гарантира тази оптимална ефективност и надеждност, ако се използват мастила или мастилници с други спецификации. Следователно Brother не препоръчва използването на мастилници, различни от оригиналните мастилници с марка Brother, нито пълнене на използвани мастилници от други източници. Всяка повреда на устройството в резултат на доказана употреба на неоригинални консумативи няма да бъде покрита от гаранцията на устройството. Моля обърнете се към условията на гаранцията.

Отворете капака за мастилниците (1). Ако някоя мастилница е достигнала края на експлоатационния си живот, на LCD дисплея се показва Печат само Ч&Б или Невъзм. печат.

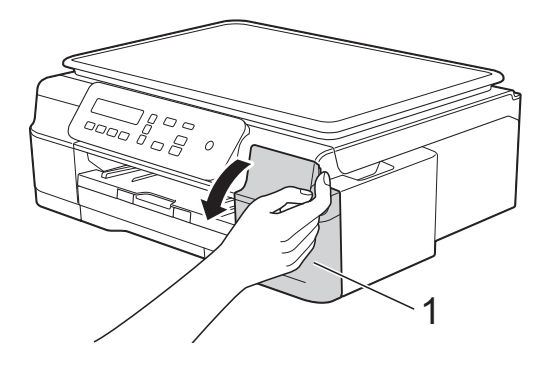

Натиснете лоста за освобождаване на капака (1) както е показано, за да освободите мастилницата, обозначена на LCD дисплея. Извадете мастилницата от устройството.

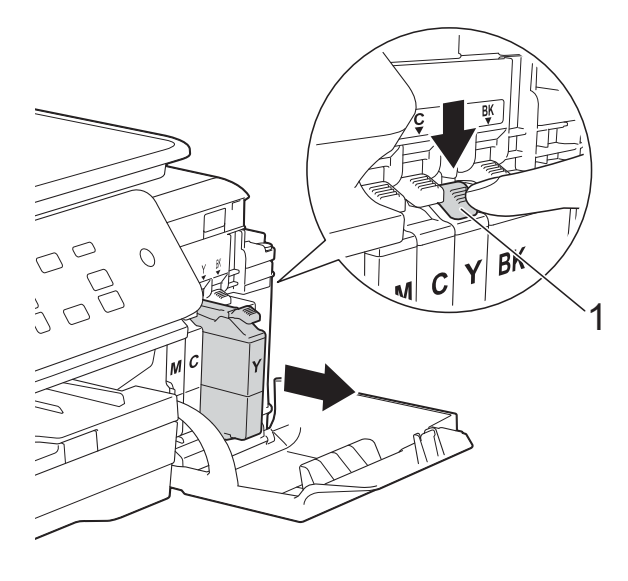

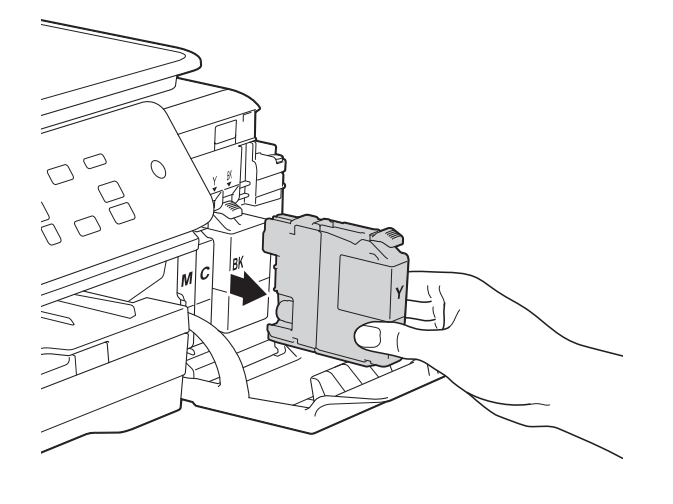

Отворете опаковката с новата мастилница за цвета, показан на течнокристалния дисплей, и извадете мастилницата. Завъртете зелената освобождаваща ръчка върху оранжевата защитна опаковка (1) обратно на часовниковата стрелка, докато освободи вакуума. След това отстранете оранжевата защитна опаковка, както е показано.

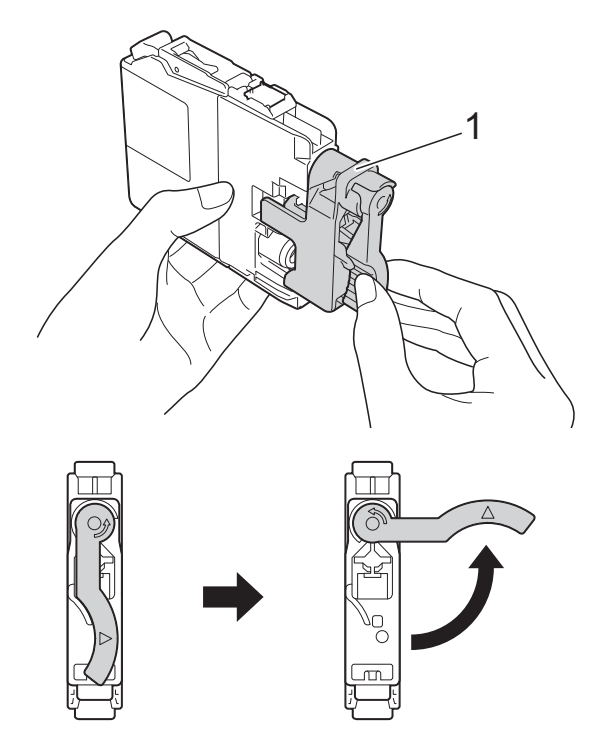

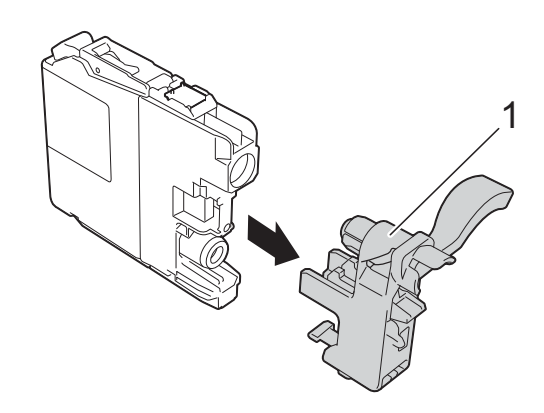

## ВАЖНО

НЕ разклащайте мастилниците. Ако върху кожата или дрехите ви попадне мастило, веднага го измийте със сапун или миещ препарат. 5 Всеки цвят има своя правилна позиция. Поставете мастилницата по посока на стрелката от етикета.

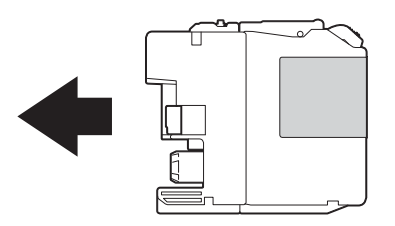

6 Леко бутнете задната част на мастилницата, обозначена с PUSH (НАТИСНИ), докато лостът на мастилницата се повдигне, след което затворете капака й.

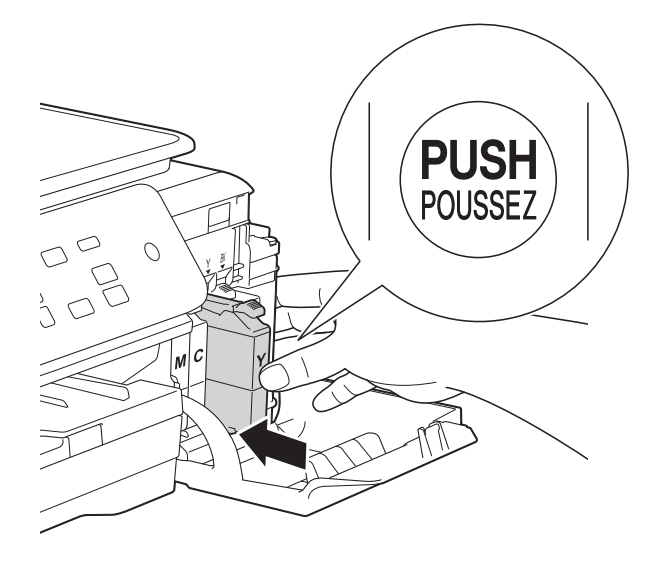

Устройството ще нулира автоматично брояча за мастило.

#### ЗАБЕЛЕЖКА

- Ако сте сменили мастилница, например черната, е възможно на LCD дисплея да се изведе запитване за потвърждение, че мастилницата е нова (например Смени ли Черно?). За всяка поставена нова мастилница натиснете ▲ (Да) за нулиране на брояча за този цвят. Ако поставената мастилница не е нова, непременно натиснете ▼ (Не).
- Ако след поставяне на мастилницата на LCD дисплея се покаже Няма мастилница ИЛИ Не открива, проверете дали мастилницата е нова, оригинална, произведена от Brother, и дали е поставена правилно. Отстранете мастилницата и я поставете отново бавно и плътно, докато лостът й се повдигне.

# ВАЖНО

- НЕ вадете мастилниците, ако не се налага да ги заменяте. Ако го направите, това може да намали количеството на мастилото и устройството няма да може да разпознае колко мастило е останало в мастилницата.
- НЕ докосвайте слотовете за поставяне на мастилницата. Ако го направите, може да изцапате кожата си с мастило.
- Ако смесите цветовете чрез поставяне на мастилница на погрешно място, почистете печатащата глава няколко пъти, след като поставите мастилницата правилно.
- Веднъж отворена, мастилницата трябва да се постави в устройството и да се използва в рамките на шест месеца след това. Използвайте неотворените мастилници, преди да е изтекъл срокът на годност, указан на опаковката.
- НЕ разглобявайте и не поправяйте мастилницата, това може да доведе до изтичане на мастило.

# Почистване и проверка на устройството

# Почистване на стъклото на скенера

- Изключете устройството от електрическия контакт.
- Вдигнете капака за документи (1). Почистете стъклото на скенера (2) и бялата пластмаса (3) с мека кърпа без влакна, навлажнена с незапалим почистващ препарат за стъкло.

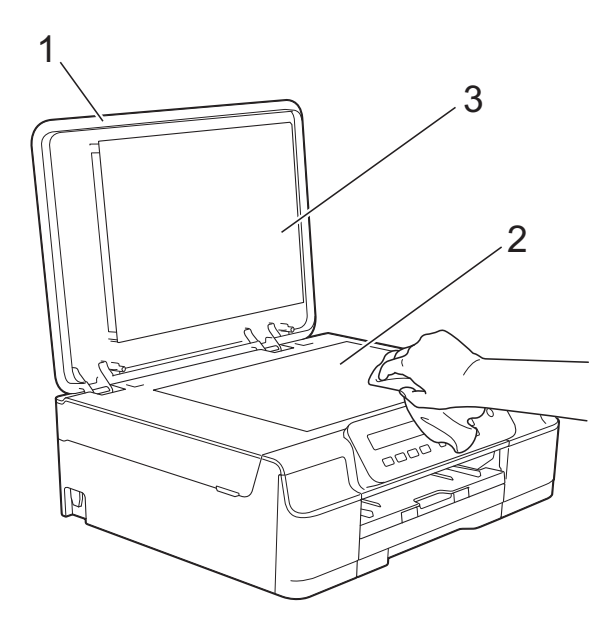

# ЗАБЕЛЕЖКА

След почистване на стъклото на скенера с незапалим почистващ препарат за стъкло, прекарайте пръста си по стъклото, за да видите дали ще почувствате нещо. Ако почувствате наличие на прах или замърсяване, отново почистете стъклото, като обърнете особено внимание на замърсената област. Може да се наложи да повторите почистването три или четири пъти. За проверка, правете копие след всяко почистване.

# Почистване на печатащата глава

За да се поддържа добро качество на печат, устройството автоматично ще почиства печатащата глава, когато е необходимо. Ако има проблем с качеството на печат, можете да стартирате почистването ръчно.

Почистете печатащата глава, ако се появи хоризонтална линия в текста или графиката или празно пространство в текста на отпечатаните страници. Можете да почистите само черното; жълтото, синьото и червеното отделно или всичките четири цвята едновременно.

Почистването на печатащата глава изразходва мастило. Твърде честото почистване води до ненужно изразходване на мастило.

# ВАЖНО

НЕ докосвайте печатащата глава. Докосването на печатащата глава може да я повреди трайно и да анулира нейната гаранция.

- Натиснете Menu (Меню).
- 2 Натиснете ▲ или ▼, за да изберете 1.Мастило. Натиснете ОК.
- 3 Натиснете ▲ или ▼, за да изберете 2.Изчистване. Натиснете ОК.

 Натиснете ▲ или ▼, за да се покаже Черно, Цвят или Всичко.
 Натиснете ОК.
 Устройството почиства печатащата

глава. Когато почистването приключи, устройството ще се върне в режим на готовност.

### ЗАБЕЛЕЖКА

- Ако почистите печатащата глава наймалко пет пъти, без да се подобри качеството, опитайте да поставите нова оригинална мастилница Innobella™ на Brother за всеки проблематичен цвят. Опитайте да почистите печатащата глава отново, до пет пъти. Ако печатът не се е подобрил, свържете се с отдела за обслужване на клиенти на Brother или с местния дилър на Brother.
- Можете да почистите печатащата глава и от компютъра си.

(►► Ръководство за потребителя на Софтуера и Мрежата.)

# Проверка на качеството на печат

Ако на разпечатките се появи избледняване или ивици на цветовете и текста, може би някои от дюзите на печатащата глава са запушени. Можете да проверите това, като отпечатате Страницата за проверка на качеството на печат и разгледате образеца за проверка на дюзите.

```
1
```

#### Натиснете Мепи (Меню).

- Натиснете ▲ или ▼, за да изберете 1.Мастило.
   Натиснете ОК.
- 3 Натиснете ▲ или ▼, за да изберете 1.Пробен печат. Натиснете ОК.
- 4 Натиснете ▲ или ▼, за да се покаже Качест на печат. Натиснете ОК.
- Натиснете Colour Start (Старт Цветно). Устройството започва да разпечатва Страницата за проверка на качеството на печат.
- 6 Проверете качеството на четирите цветни квадратчета на страницата.

Течнокристалният дисплей ви пита дали качеството на печат е добро. Направете едно от следните неща:

- Ако всички редове са ясни и видими, натиснете (Да), за да приключите проверката на качеството на печат, и преминете към стъпка ().
- Ако забележите липсващи къси линии, като показаните по-долу, натиснете ▼, за да изберете не.

OK

#### Лошо

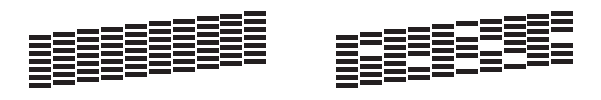

8 Течнокристалният дисплей ви пита дали качеството на печат е добро за черното, а след това за трите цвята. Натиснете ▲ (да) или ▼ (не).

 9 Течнокристалният дисплей ви пита дали искате да започне почистване. Натиснете ▲ (да). Устройството започва да почиства печатащата глава.

След завършване на почистващата процедура натиснете Colour Start (Старт Цветно). Устройството ще разпечата Страницата за проверка на качеството на печат. Върнете се към стъпка .

#### 11 Натиснете Stop/Exit (Стоп/Излез).

Ако почистите печатащата глава наймалко пет пъти, без да се подобри качеството, опитайте да поставите нова оригинална мастилница на Brother за всеки проблематичен цвят. Опитайте да почистите печатащата глава отново, до пет пъти. Ако печатът не се е подобрил, свържете се с отдела за обслужване на клиенти на Brother или с местния дилър на Brother.

# ВАЖНО -

НЕ докосвайте печатащата глава. Докосването на печатащата глава може да я повреди трайно и да анулира нейната гаранция.

### ЗАБЕЛЕЖКА

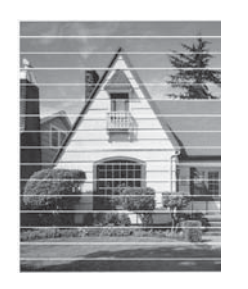

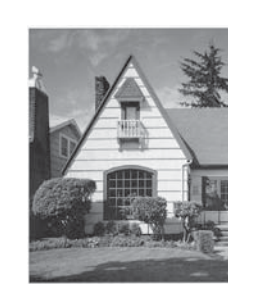

Когато е запушена дюза на печатащата глава. отпечатаният образец изглежда така.

След почистването на дюзите на печатащата глава хоризонталните линии изчезват.

# Проверка на подравняването на отпечатването

Ако отпечатаният текст е размазан или изображенията са бледи, може да се наложи да регулирате подравняването на отпечатването след транспортиране на устройството.

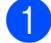

Натиснете Мепи (Меню).

- Натиснете ▲ или ▼, за да изберете 1.Мастило. Натиснете ОК.
- 3 Натиснете ▲ или ▼, за да изберете 1.Пробен печат. Натиснете ОК.
- Натиснете ▲ или ▼, за да се покаже Подредба. Натиснете ОК.

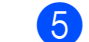

#### Натиснете Mono Start (Старт Черно-бяло) или Colour Start (Старт Цветно).

Устройството разпечатва Страницата за проверка на подравняването.

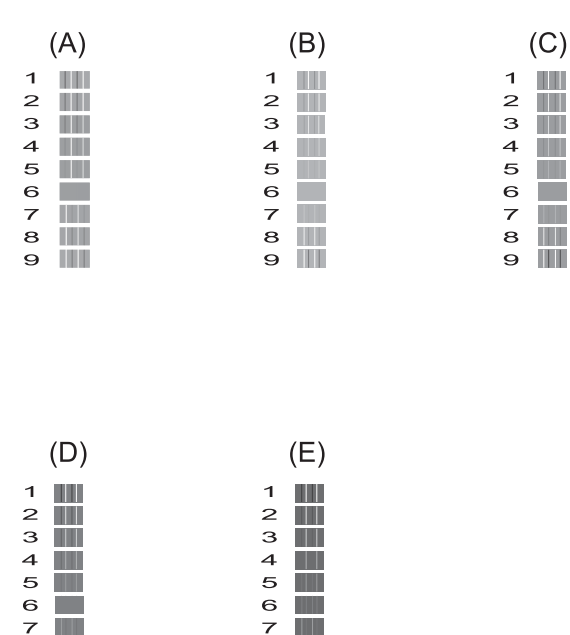

7

8 

9 

6 За образец "А" натиснете ▲ или ▼, за да изберете номера на тестовата разпечатка, която има най-слабо видими вертикални ивици (1-9). Натиснете ОК.

Повторете тази стъпка за образци В. С, D и E. В примера, номер 6 е найдобрият избор за A, B, C, D и E.

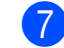

8 

9 

Натиснете Stop/Exit (Стоп/Излез).

#### ЗАБЕЛЕЖКА

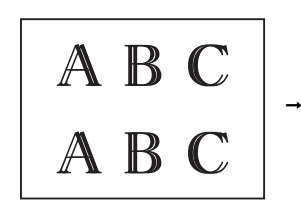

Когато подравняването на отпечатването не е регулирано правилно, текстът изглежда размазан по този начин.

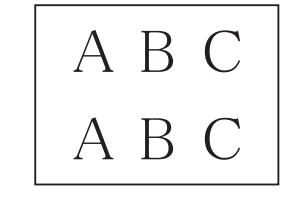

След правилното подравняване на отпечатването, текстът изглежда така.

# Задаване на датата и часа

Задаването на датата и часа позволява на устройството да почиства редовно печатащата глава и да поддържа оптимално качество на печат.

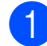

- Натиснете Мепи (Меню).
- Натиснете ▲ или ▼, за да изберете 0.Инициал. настр. Натиснете ОК.
- 3 Натиснете **▲** или **▼**, за да изберете 1.дата&час. Натиснете ОК.
- 4 Натиснете ▲ или ▼, за да въведете последните две цифри на годината, и след това натиснете ОК.
- 5 Натиснете ▲ или ▼, за да въведете двете цифри на месеца, и след това натиснете ОК.
- 6 Натиснете ▲ или ▼, за да въведете двете цифри на датата, и след това натиснете ОК.
- 7 Натиснете ▲ или ▼, за да въведете двете цифри на часа в 24-часов формат, след което натиснете ОК. (Например въведете 1 5 за 03:00 часа следобед)
- 8 Натиснете ▲ или ▼, за да въведете двете цифри на минутите, и след това натиснете OK.
- 9 Натиснете Stop/Exit (Стоп/Излез).

# B

# Отстраняване на неизправности

Ако мислите, че с устройството ви има проблем, проверете всеки от елементите по-долу и следвайте съветите за отстраняване на неизправности.

Можете да коригирате повечето проблеми сами. Ако имате нужда от допълнителна помощ, Brother Solutions Center ви предлага актуализирани най-често задавани въпроси и съвети за отстраняване на неизправности.

Посетете ни на адрес <u>http://solutions.brother.com/</u>.

# Идентифициране на проблема

Първо проверете следното:

- Захранващият кабел на устройството е свързан правилно и превключвателят на захранването е във включено положение.
- Всички защитни части са отстранени.
- Хартията е поставена правилно в тавата.
- Интерфейсните кабели са свързани здраво към устройството и компютъра или безжичната връзка е настроена както на устройството, така и на компютъра.
- Съобщения на LCD дисплея

(Вижте Съобщения за грешка и профилактика >> стр. 39.)

Ако не сте решили проблема чрез горните проверки, идентифицирайте го и след това отидете на посочената страница.

Проблеми при обработката на хартията и отпечатването:

- Затруднения при отпечатване >> стр. 54
- Затруднения с качеството на печат >> стр. 56
- Затруднения при обработката на хартията >> стр. 58

Проблеми при копиране:

■ Затруднения при копиране >> стр. 59

Проблеми при сканиране:

■ Затруднения при сканиране >> стр. 59

Проблеми, свързани със софтуера и мрежата:

- Затруднения със софтуера >> стр. 59
- Затруднения с мрежата (DCP-J105) >> стр. 59

# Съобщения за грешка и профилактика

Както при всеки сложен офис продукт, могат да се появят грешки и да се наложи смяна на консумативи. Ако това се случи, устройството идентифицира грешката или необходимата текуща профилактика и показва съответното съобщение. В таблицата са показани найчесто срещащите се съобщения за грешка и профилактика.

Можете да отстраните повечето грешки и да осъществявате текущата профилактика сами. Ако имате нужда от допълнителна помощ, Brother Solutions Center ви предлага последните най-често задавани въпроси и съветите за отстраняване на неизправности:

| Съобщение за грешка | Причина                                                                                                    | Действие                                                                                                    |
|---------------------|----------------------------------------------------------------------------------------------------|----------------------------------------------------------------------------------------------------|
| Висока темпер.      | Температурата в помещението е прекалено висока.                                                                                                    | След като охладите помещението,<br>оставете устройството да се<br>охлади до стайна температура и<br>след това пробвайте отново.                                                                                      |
| Грешен разм.хар.    | Настройката за размер на хартията<br>не съответства на размера на<br>хартията в тавата. Или не сте<br>подравнили водачите за хартия в<br>тавата с обозначенията за размера<br>на хартията, която използвате | <ol> <li>Уверете се, че избраният от вас<br/>Разм.хартия съответства на<br/>размера на хартията в тавата.</li> <li>(Вижте <i>Размер на хартията</i><br/>➤&gt; стр. 15.)</li> </ol>                                   |
|                     |                                                                                                    | Уверете се, че сте поставили<br>хартията във вертикална<br>ориентация, като подравните<br>водачите с обозначенията за<br>вашия размер хартия. (Вижте<br>Зареждане на хартия и други<br>носители за печат ➤> стр. 9.) |
|                     |                                                                                                    | <ol> <li>След като проверите размера и<br/>ориентацията на хартията,<br/>натиснете Mono Start (Старт<br/>Черно-бяло) или Colour Start<br/>(Старт Цветно).</li> </ol>                                                 |
|                     |                                                                                                    | Ако печатате от компютъра си,<br>уверете се, че размерът на<br>хартията, който сте избрали в<br>драйвера на принтера съответства<br>на размера на хартията в тавата.                                                 |
|                     |                                                                                                    | (▶▶ Ръководство за потребителя<br>на Софтуера и Мрежата.)                                                                                                    |

Посетете ни на адрес http://solutions.brother.com/.

| Съобщение за грешка | Причина                                                                        | Действие                                                                                                    |
|---------------------|--------------------------------------------------------------------------------|----------------------------------------------------------------------------------------------------|
| Заседнала хартия    | Хартията е заседнала вътре в<br>устройството.                                  | Извадете я, следвайки стъпките в<br>Задръстване на принтера или<br>засядане на хартия >> стр. 46.                                                                                                    |
|                     |                                                                                | Уверете се, че водачът за дължина<br>на хартията е нагласен според<br>размера й.                                                                                                    |
|                     |                                                                                | Ако има повторно засядане на<br>хартия, може би в устройството е<br>заседнало малко парче хартия.<br>Уверете се, че хартията не е<br>останала заседнала вътре в<br>устройството. (Вижте<br>Допълнителни операции за<br>изваждане на заседналата<br>хартия >> стр. 49.) |
|                     | По повърхността на поемащите<br>ролки за хартия се е натрупал<br>хартиен прах. | Почистете поемащите ролки за хартия. (>> Ръководство за допълнителни функции: Почистване на поемащите ролки за хартия.)                                                                                                    |
| Затв капак маст.    | Капакът на мастилницата не е<br>щракнал в затвореното положение.               | Затворете здраво капака на мастилницата, докато щракне на място.                                                                                                    |
| Капакът е отв.      | Капакът на скенера не е щракнал в затвореното положение.                       | Повдигнете го и след това отново го затворете.                                                                                                    |
|                     |                                                                                | Уверете се, че USB кабелът (ако се<br>използва) е прекаран правилно<br>през канала за кабели и навън край<br>задната част на устройството.                                                                                                    |

| Съобщение за грешка | Причина                                                                                                    | Действие                                                                                                    |
|---------------------|----------------------------------------------------------------------------------------------------|----------------------------------------------------------------------------------------------------|
| Кутия маст.пълна    | Камерата за попиване на мастило<br>или камерата за промиване е<br>пълна. Тези компоненти изискват<br>периодична поддръжка, която<br>може да изисква смяна след<br>определен период от време, за да<br>се осигури оптимална работа на<br>устройството Brother. Тъй като тези<br>компоненти изискват периодична<br>поддръжка, смяната им не се<br>покрива от гаранцията.<br>Необходимостта за смяна и<br>периодът от време преди смяната<br>зависят от броя почиствания и<br>промивания, необходими за<br>почистване на мастилената<br>система. Тези камери попиват<br>мастило по време на различните<br>операции по почистване и<br>промиване. Броят пъти, когато<br>устройството почиства и промива,<br>варира при различните ситуации.<br>Например, честото включване и<br>изключване на устройството ще<br>доведе до голям брой почистващи<br>цикли, тъй като при включване то<br>автоматично се почиства.<br>Употребата на мастила с марка,<br>различна от Brother, може да<br>доведе до често почистване, тъй<br>като тези мастила могат да<br>доведат до лошо качество на<br>разпечатките, което може да се<br>предотврати само след<br>почистване изисква устройството,<br>толкова по-бързо се напълват тези<br>камери.<br><b>ЗАБЕЛЕЖКА</b><br><i>Ремонти в резултат на<br/>използване на консумативи с<br/>марка, различна от Brother,<br/>може да не се покриват от<br/>агранцията на продукта.</i> | <ul> <li>Камерата за попиване на мастило<br/>или камерата за промиване ще<br/>трябва да бъде сменена. Свържете<br/>се с отдела за работа с клиенти на<br/>Brother или с местния дилър на<br/>Brother за обслужване на<br/>устройството.</li> <li>Други причини за почистване са:</li> <li>След отстраняване на<br/>заседнала хартия устройството<br/>автоматично се почиства.</li> <li>Устройството автоматично се<br/>почиства след бездействие за<br/>повече от 30 дни (рядка<br/>употреба).</li> <li>Устройството автоматично се<br/>почиства след 12 смени на<br/>мастилниците от един и същ<br/>цвят.</li> </ul> |
| КутМаст ПочтПълн    | Камерата за попиване на мастило<br>или камерата за промиване е почти<br>пълна.                                                                                                    | Свържете се с отдела за работа с<br>клиенти на Brother или с местния<br>дилър на Brother.                                                                                                    |

| Съобщение за грешка                                     | Причина                                                                                                    | Действие                                                                                                    |
|---------------------------------------------------------|----------------------------------------------------------------------------------------------------|----------------------------------------------------------------------------------------------------|
| Не открива                                              | Поставили сте новата мастилница<br>твърде бързо и устройството не<br>може да я открие.                                                | Извадете новата мастилница и я<br>поставете отново бавно и<br>стабилно, докато лостът й се<br>повдигне. (Вижте <i>Смяна на</i><br><i>мастилниците</i> ➤➤ стр. 31.)                        |
|                                                         | Мастилницата не е поставена правилно.                                                                                                 |                                                                                                    |
|                                                         | Ако не използвате оригинално<br>мастило Brother, устройството<br>може да не открие мастилницата.                                      | Заменете мастилницата с<br>оригинална мастилница Brother.<br>Ако съобщението за грешка<br>остане, свържете се с отдела за<br>работа с клиенти на Brother или<br>местния дилър на Brother. |
| Невъз. Почист XX                                        | Устройството има механичен проблем.                                                                                                   | Отворете капака на скенера и<br>отстранете чуждите предмети и                                                                                                    |
| Невъз. Старт. XX<br>Невъз. Принт. XX<br>Невъз. Скан. XX | В устройството има външен<br>предмет като кламер или парче<br>разкъсана хартия.                                                       | разкъсаната хартия от<br>вътрешността на устройството.<br>Ако съобщението за грешка не                                                                                                    |
|                                                         |                                                                                                    | изчезне, изключете устроиството<br>от захранването за няколко минути<br>и го включете отново.                                                                                             |
| Невъзм. печат<br>См. мастило XX                         | Една или повече мастилници са<br>достигнали края на<br>експлоатационния си живот.<br>Устройството ще спре всички<br>печатни операции. | Заменете мастилниците. (Вижте<br><i>Смяна на мастилниците</i><br>➤ стр. 31.)                                                                                                    |
| Ниска темпер.                                           | Температурата в помещението е прекалено ниска.                                                                                        | След като затоплите<br>помещението, оставете<br>устройството да се затопли до<br>стайна температура и след това<br>пробвайте отново.                                                      |
| Ниско ниво ХХХХХ                                        | Една или повече мастилници почти<br>са достигнали края на<br>експлоатационния си живот.                                               | Поръчайте нова мастилница.<br>Можете да продължите да<br>печатате, докато на<br>течнокристалния дисплей се<br>покаже Невъзм. печат. (Вижте<br>Смяна на мастилниците<br>➤> стр. 31.)       |
| Няма мастилница                                         | Мастилницата не е поставена<br>правилно.                                                                                              | Извадете новата мастилница и я<br>поставете отново бавно и<br>стабилно, докато лостът й се<br>повдигне. (Вижте <i>Смяна на</i><br><i>мастилниците</i> ➤➤ стр. 31.)                        |

| Съобщение за грешка | Причина                          | Действие                                                                                                    |
|---------------------|----------------------------------|----------------------------------------------------------------------------------------------------|
| Няма памет          | Паметта на устройството е пълна. | Ако протича операция по копиране:                                                                                                    |
|                     |                                  | Натиснете Stop/Exit<br>(Стоп/Излез) и изчакайте<br>завършването на другите<br>започнали операции, след това<br>опитайте отново.        |
|                     |                                  | Натиснете Mono Start (Старт<br>Черно-бяло) или Colour Start<br>(Старт Цветно), за да<br>отпечатате сканираните до<br>момента страници. |

| Съобщение за грешка | Причина                                                                        | Действие                                                                                                    |
|---------------------|--------------------------------------------------------------------------------|----------------------------------------------------------------------------------------------------|
| Няма хартия         | Хартията в устройството е<br>свършила или не е правилно<br>заредена в тавата.  | Направете едно от следните неща:<br>■ Поставете хартия в тавата и<br>след това натиснете Mono Start<br>(Старт Черно-бяло) или<br>Colour Start (Старт Цветно).                                                                                                    |
|                     |                                                                                | <ul> <li>Извадете и заредете отново<br/>хартията, след това натиснете<br/>Mono Start (Старт<br/>Черно-бяло) или Colour Start<br/>(Старт Цветно). (Вижте<br/>Зареждане на хартия и други<br/>носители за печат &gt;&gt; стр. 9.)</li> </ul>                               |
|                     | Тавата за хартия не е поставена<br>докрай.                                     | Извадете тавата за хартия и я<br>поставете отново, докато щракне<br>на място, и след това натиснете<br>Mono Start (Старт Черно-бяло)<br>или Colour Start (Старт Цветно)<br>на контролния панел.                                                                          |
|                     | По повърхността на поемащите<br>ролки за хартия се е натрупал<br>хартиен прах. | Почистете поемащите ролки за<br>хартия. (>> Ръководство за<br>допълнителни функции:<br>Почистване на поемащите ролки<br>за хартия.)                                                                                                    |
|                     | Капакът за отстраняване на<br>задръствания не е затворен<br>правилно.          | Уверете се, че капакът за<br>отстраняване на задръствания е<br>затворен еднакво в двата края.<br>(Вижте Задръстване на принтера<br>или засядане на хартия<br>>> стр. 46.)                                                                                                |
|                     | Хартията е заседнала вътре в<br>устройството.                                  | Извадете я, следвайки стъпките в<br>Задръстване на принтера или<br>засядане на хартия ➤➤ стр. 46.                                                                                                    |
|                     |                                                                                | Ако тази грешка се появява често<br>по време на 2-странен печат, е<br>възможно ролките за подаване на<br>хартия да са зацапани с мастило.<br>Почистете подаващите ролки.<br>(➤> Ръководство за допълнителни<br>функции: Почистване на ролките<br>за подаване на хартия.) |
| Оставащи данни      | В паметта на устройството са<br>останали данни за печат.                       | Натиснете Stop/Exit (Стоп/Излез).<br>Устройството ще отмени задачата<br>и ще я изчисти от паметта.<br>Опитайте да разпечатате отново.                                                                                                    |

| Съобщение за грешка                                     | Причина                                                                                                    | Действие                                                                                                    |
|---------------------------------------------------------|----------------------------------------------------------------------------------------------------|----------------------------------------------------------------------------------------------------|
| Сьобщение за грешка<br>Печат само Ч&Б<br>См. мастило XX | Една или повече мастилници с<br>цветно мастило са достигнали края<br>на експлоатационния си живот.<br>Можете да използвате<br>устройството в едноцветен режим<br>в продължение на около четири | Действие<br>Заменете мастилниците. (Вижте<br><i>Смяна на мастилниците</i><br>→> стр. 31.)<br>ЗАБЕЛЕЖКА<br>Устройството ще спре всички   |
|                                                         | седмици, в зависимост от броя на<br>копията, които печатате.<br>Докато на течнокристалния                                                                                                    | печатни операции, в следните<br>случаи няма да можете да го<br>използвате, докато новата<br>мастилница се поставя:                      |
|                                                         | дисплеи се появява това<br>съобщение, всяка операция<br>действа по следния начин:<br>Печат                                                                                                    | <ul> <li>Ако изключите устройството от<br/>захранването или извадите<br/>мастилницата.</li> </ul>                                       |
|                                                         | Ако изберете<br>Скала на сивия цвят в раздел<br>Разширени на драйвера на                                                                                                    | • Ако типът хартия е зададен на опция, различна от Обикн. хартия.                                                                       |
|                                                         | принтера, можете да<br>използвате устройството като<br>черно-бял принтер.<br>Когато се подвава това                                                                                            | <ul> <li>(Windows<sup>®</sup>) Ако отметнете</li> <li>Бавно съхнеща хартия в<br/>раздела Основни в драйвера<br/>за принтера.</li> </ul> |
|                                                         | съобщение, не може да се<br>отпечатва 2-странно.                                                                                                    | (Macintosh) Ако отметнете<br>Slow Drying Paper<br>(Бавно съхнеща хартия) в                                                              |
|                                                         | Копиране<br>Ако типът на хартията е<br>зададен на Обикн. хартия,<br>можете да правите черно-бели                                                                                               | Print Settings<br>(Настройки за печат) в<br>драйвера за принтера.                                                                       |
|                                                         | копия.                                                                                                    |                                                                                                    |

# Задръстване на принтера или засядане на хартия

Намерете и отстранете заседналата хартия като следвате следните стъпки:

- Изключете устройството от електрическия контакт.
- Издърпайте тавата за хартия (1) изцяло извън устройството.

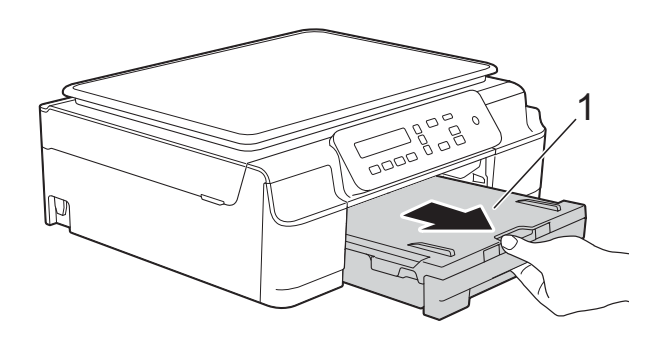

Оздърпайте двата зелени лоста вътре в устройството към себе си, за да освободите заседналата хартия.

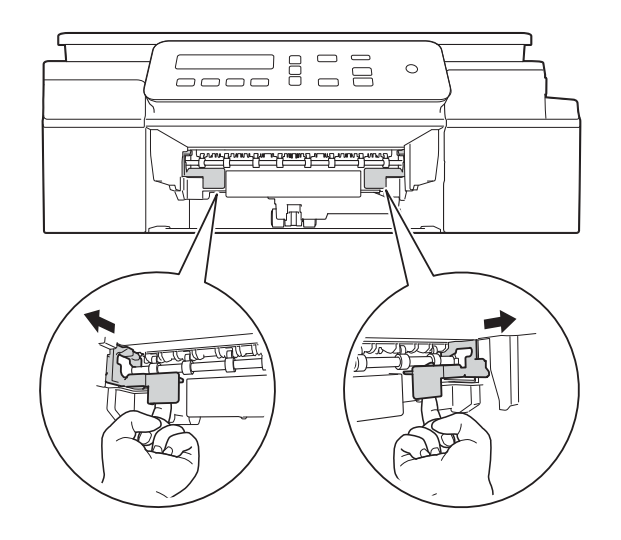

Поставете двете си ръце под пластмасовите пластини от двете страни на устройството и повдигнете капака на скенера в отворено положение.

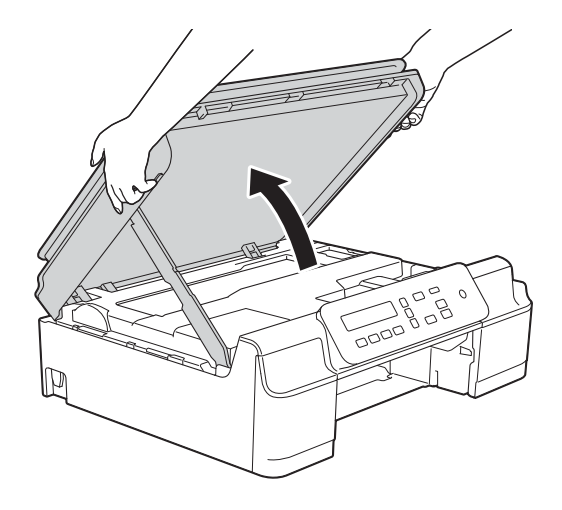

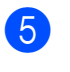

Извадете заседналата хартия (1) от устройството.

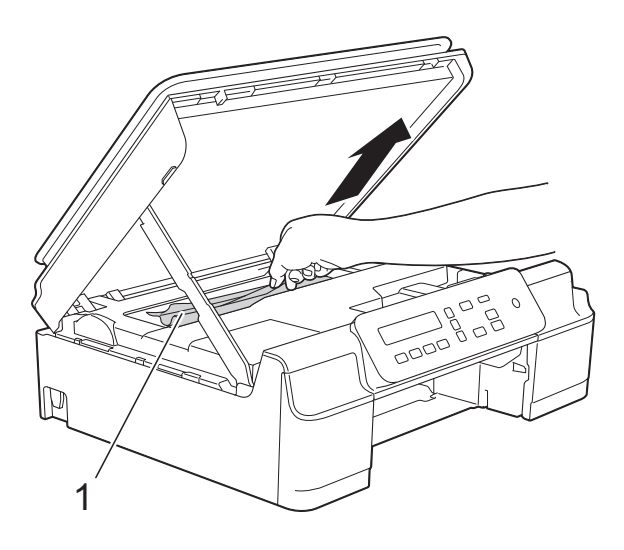

6 Ако има останала хартия в тази зона, преместете печатащата глава (при необходимост), за да извадите хартията. Уверете се, че в ъгли (1) и (2) на устройството не е останала заседнала хартия.

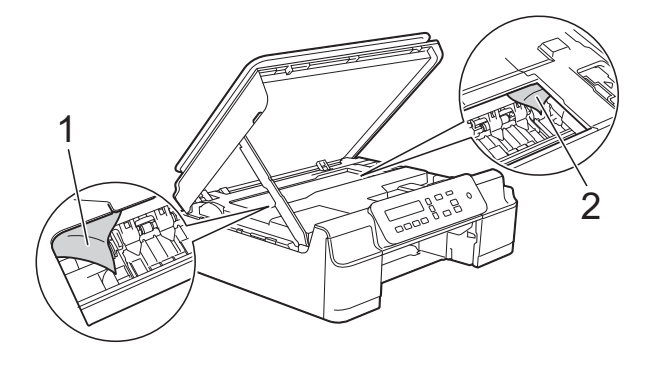

### ВАЖНО

 НЕ докосвайте лентата на кодиращото устройство (1). Това може да доведе до повреда на устройството.

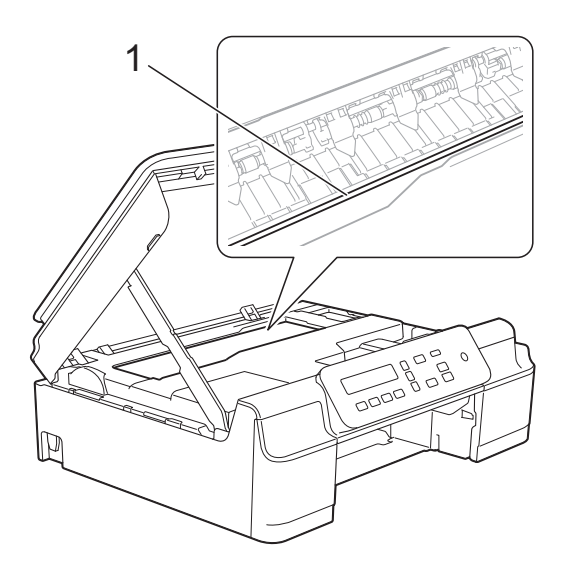

- Ако печатащата глава е в десния ъгъл, както е показано на илюстрация (2), не можете да я преместите. Свържете отново захранващия кабел. Задръжте натиснат бутона Stop/Exit (Стоп/Излез), докато печатащата глава се премести в средата. След това изключете устройството от източника на захранване и извадете хартията.
- Ако има заседнала хартия под печатащата глава, изключете устройството от захранването и я преместете, за да извадите хартията.

Хванете вдлъбнатите зони с триъгълните знаци, както е показано на илюстрация (3), за да преместите печатащата глава.

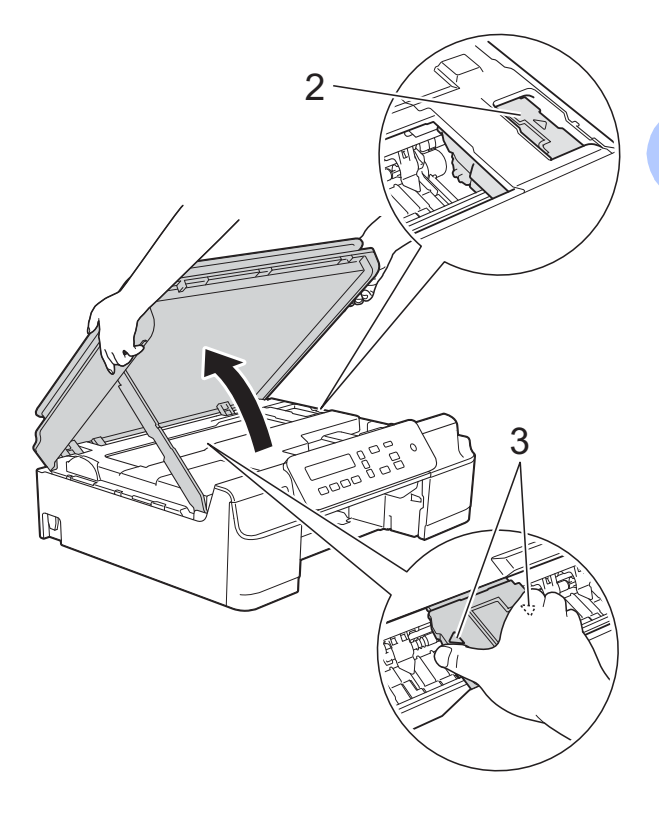

 Ако върху кожата ви попадне мастило, незабавно го измийте обилно с вода и сапун. 7 Не забравяйте да погледнете внимателно в устройството (1) за наличие на парчета хартия.

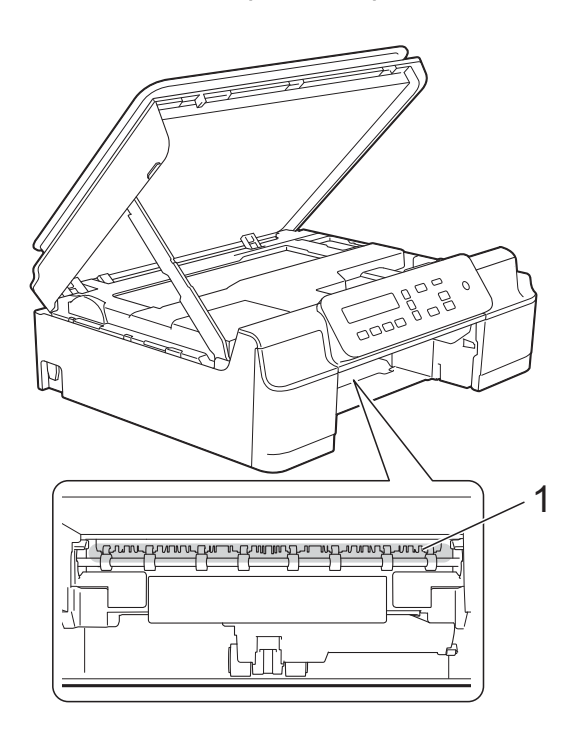

8 Погледнете в устройството под нисък ъгъл и се уверете, че няма останали парчета хартия.

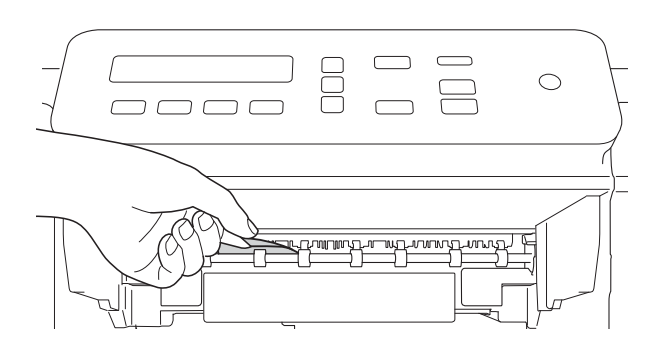

9 Отворете капака за отстраняване на задръствания (1) в задната част на устройството.

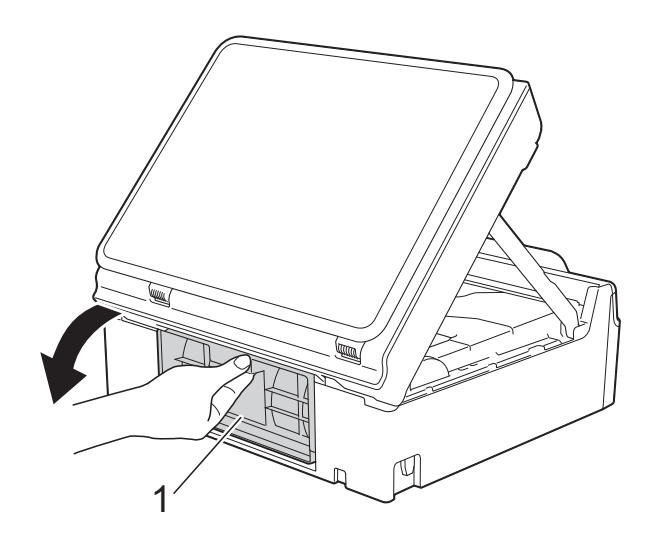

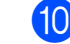

10 Отстранете заседналата хартия.

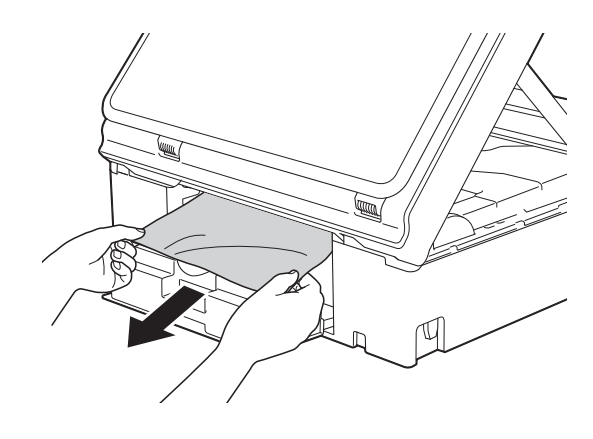

#### Затворете капака за отстраняване на задръствания.

Уверете се, че капакът е правилно затворен.

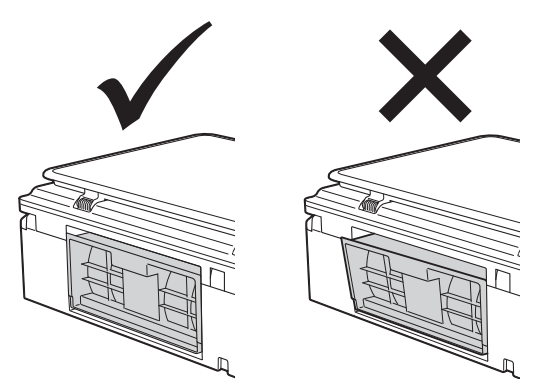

 Поставете тавата за хартия обратно в устройството.

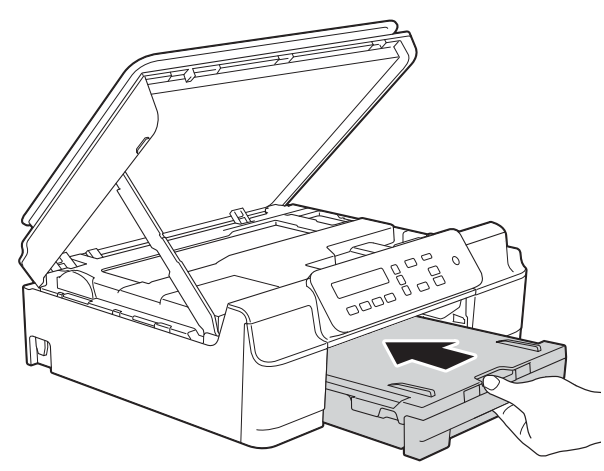

Повдигнете капака на скенера (1), за да освободите заключването. Внимателно натиснете опората на капака на скенера надолу (2) и затворете капака (3) с двете ръце.

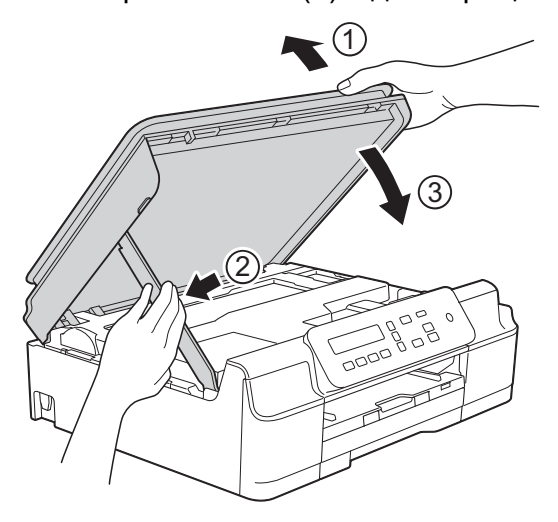

# ПРЕДУПРЕЖДЕНИЕ

Внимавайте да не прищипете пръстите си при затварянето на капака на скенера.

- Придържайки тавата за хартия на мястото й, издърпайте навън опората за хартия, докато щракне в отворено положение и след това отворете капака на опората за хартия. Непременно издърпайте навън опората за хартия, докато щракне на мястото си.
- 15 Свържете отново захранващия кабел.

#### ЗАБЕЛЕЖКА

Ако има повторно засядане на хартия, може би в устройството е заседнало малко парче хартия. (Вижте Допълнителни операции за изваждане на заседналата хартия >> стр. 49.)

#### Допълнителни операции за изваждане на заседналата хартия

**1** и

Изключете устройството от електрическия контакт.

Издърпайте тавата за хартия (1) изцяло извън устройството.

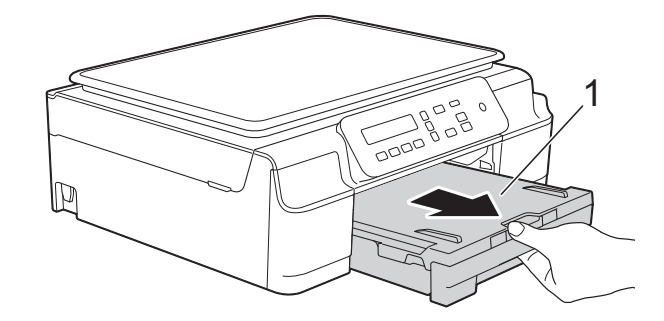

В

Оздърпайте двата зелени лоста вътре в устройството към себе си, за да освободите заседналата хартия.

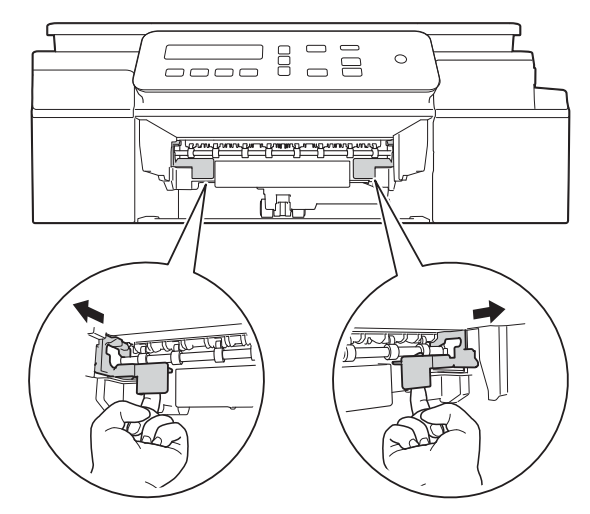

Поставете двете си ръце под пластмасовите пластини от двете страни на устройството и повдигнете капака на скенера в отворено положение.

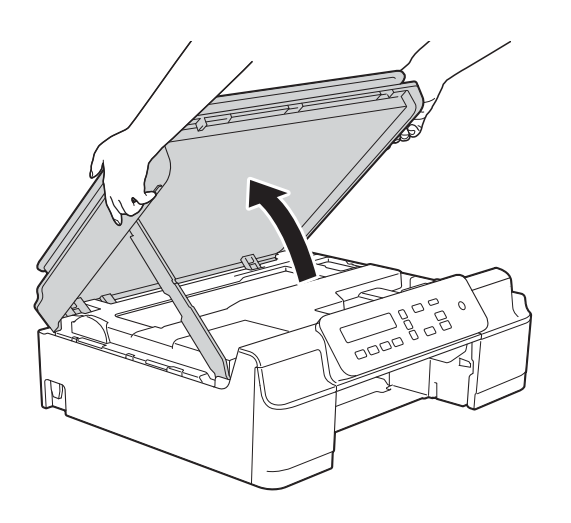

Заредете един лист дебела хартия с размер А4 или Letter, например гланцирана хартия, дълбоко в устройството, както е показано на илюстрацията.

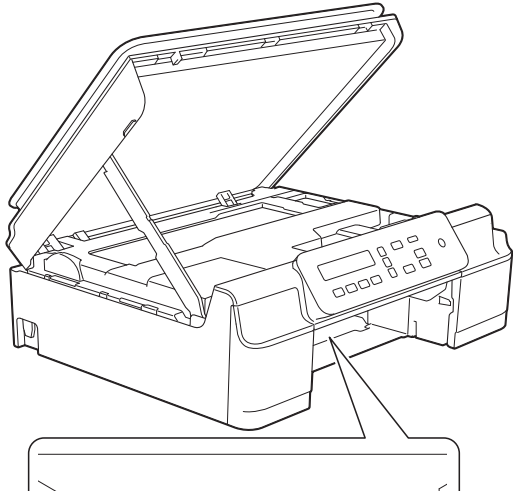

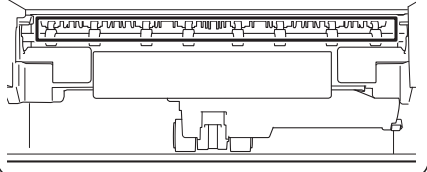

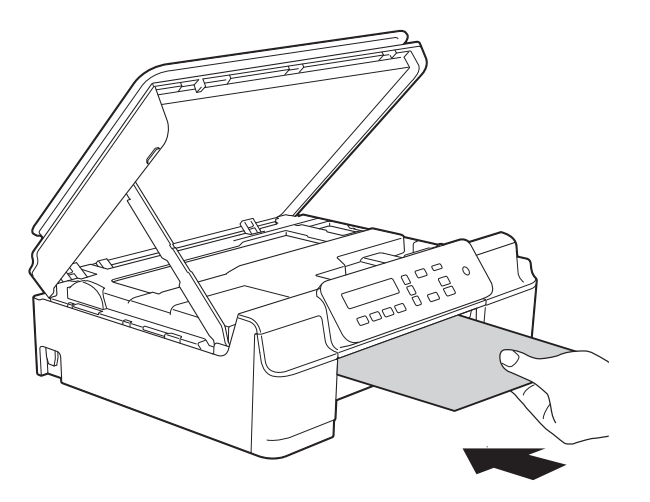

6 Ако дебелата хартия изтласква заседнали парчета хартия, отстранете заседналата хартия.

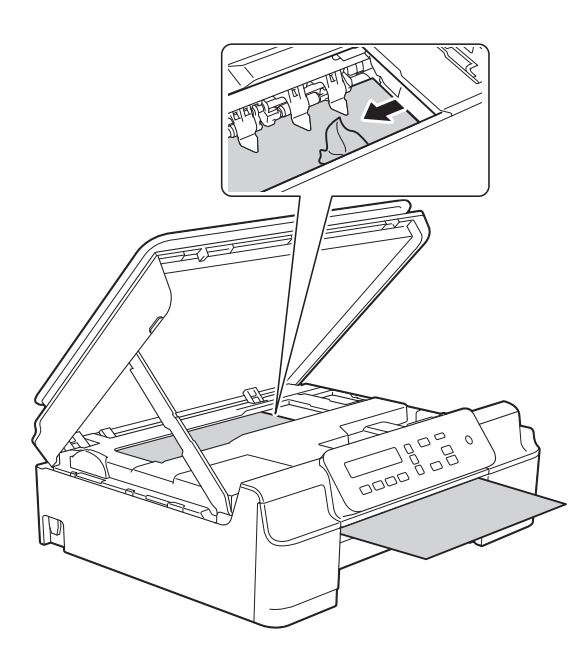

#### ВАЖНО

НЕ докосвайте лентата на кодиращото устройство (1). Това може да доведе до повреда на устройството.

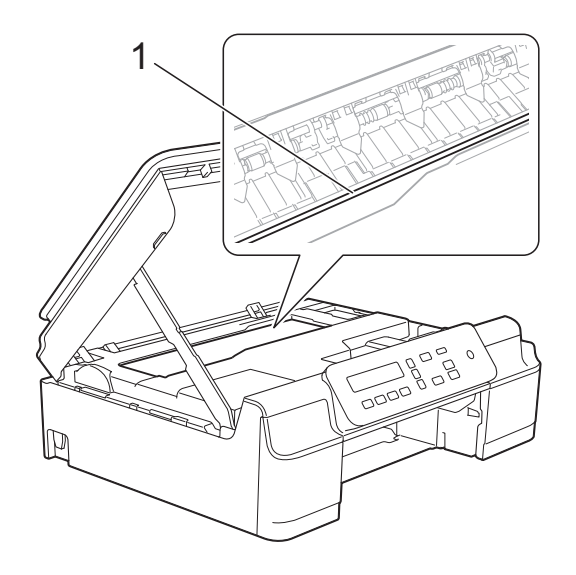

Извадете дебелата хартия от устройството. Отворете капака за отстраняване на задръствания (1) в задната част на устройството.

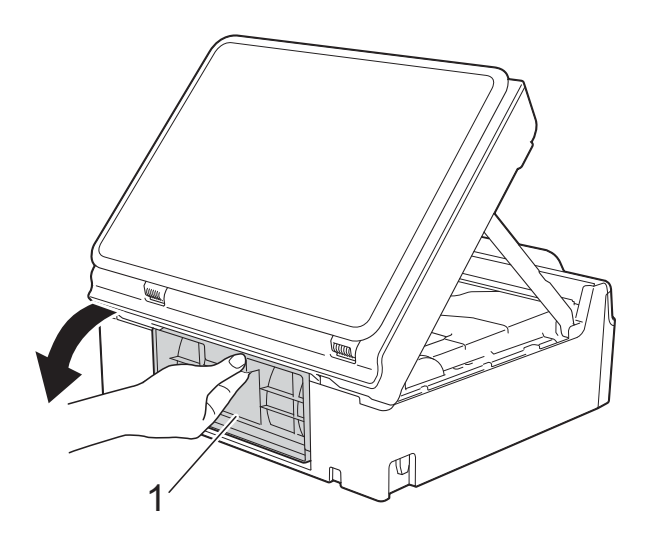

Э Заредете един лист дебела хартия с размер А4 или Letter, например гланцирана хартия, дълбоко в устройството, както е показано на илюстрацията.

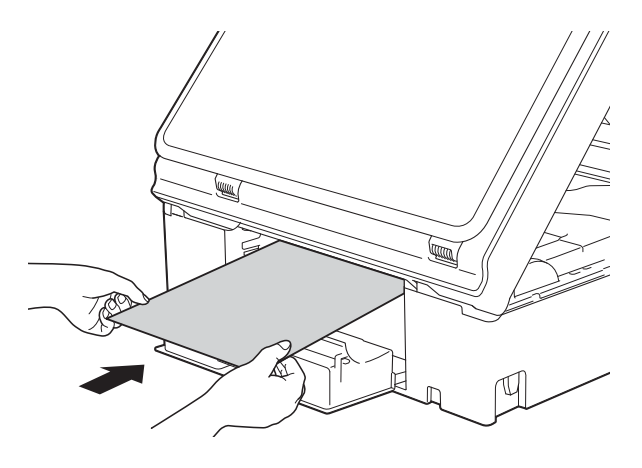

В

Ако дебелата хартия изтласква заседнали парчета хартия, отстранете заседналата хартия.

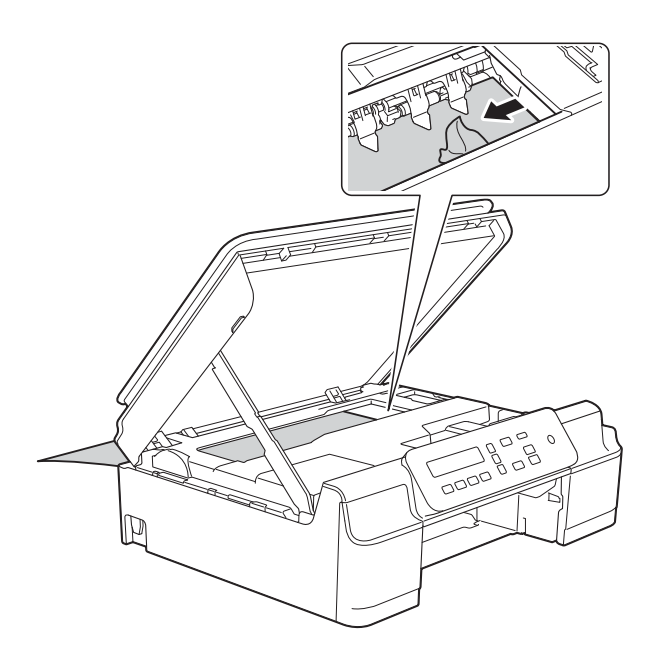

#### ВАЖНО

НЕ докосвайте лентата на кодиращото устройство (1). Това може да доведе до повреда на устройството.

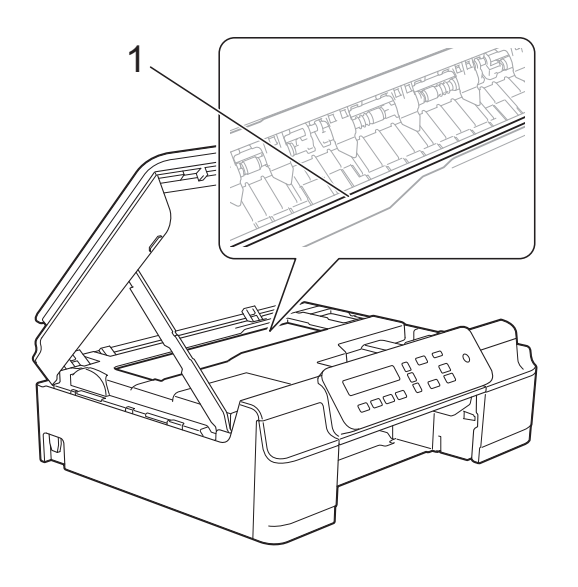

Извадете дебелата хартия от устройството.  Затворете капака за отстраняване на задръствания.
 Уверете се, че капакът е правилно затворен.

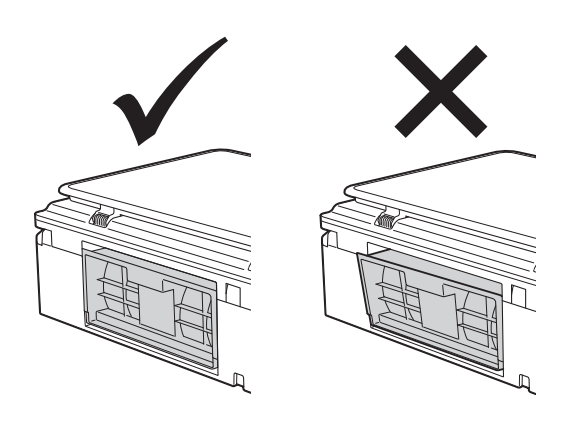

Повдигнете капака на скенера (1), за да освободите заключването. Внимателно натиснете опората на капака на скенера надолу (2) и затворете капака (3) с двете ръце.

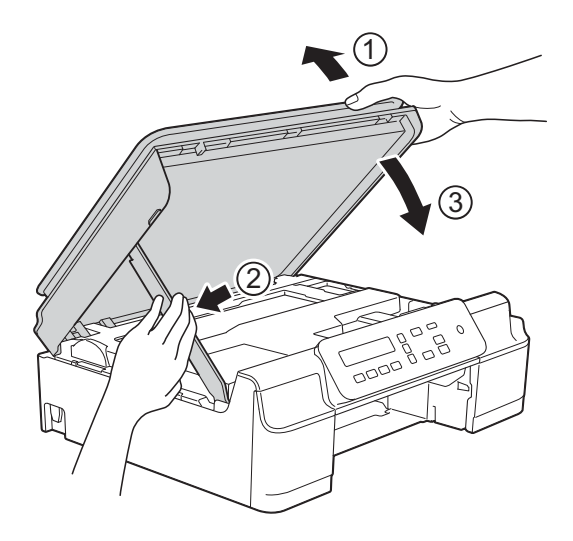

# **А** ПРЕДУПРЕЖДЕНИЕ

Внимавайте да не прищипете пръстите си при затварянето на капака на скенера.

Поставете тавата за хартия обратно в устройството.

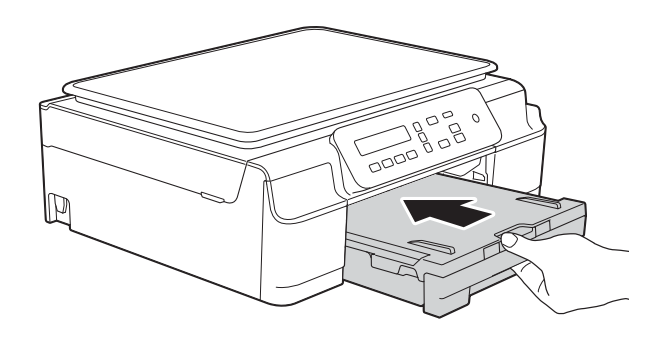

Свържете отново захранващия кабел.

В

# Ако имате затруднения с устройството

## ЗАБЕЛЕЖКА

- За да получите техническа помощ, трябва да се свържете с отдела за работа с клиенти на Brother.
- Ако мислите, че с устройството ви има проблем, проверете в следващата таблица и следвайте съветите за отстраняване на неизправности. Можете да коригирате повечето проблеми сами.
- Ако имате нужда от допълнителна помощ, Brother Solutions Center ви предлага актуализирани най-често задавани въпроси и съвети за отстраняване на неизправности.

Посетете ни на адрес <u>http://solutions.brother.com/</u>.

| Затруднение      | Предложения                                                                                                    |
|------------------|----------------------------------------------------------------------------------------------------|
| Няма разпечатка. | Проверете дали е избран и инсталиран правилният драйвер за принтера.                                                                                                    |
|                  | Проверете дали течнокристалният дисплей показва съобщение за грешка.<br>(Вижте <i>Съобщения за грешка и профилактика</i> ➤➤ стр. 39.)                                                                                                    |
|                  | Уверете се, че устройството е онлайн.                                                                                                    |
|                  | (Windows <sup>®</sup> ХР и Windows Server <sup>®</sup> 2003 (DCP-J105))<br>Щракнете върху <b>старт/Принтери и факсове</b> . Щракнете с десен бутон на<br>мишката върху <b>Brother DCP-XXXX Printer</b> (където XXXX е името на вашия<br>модел). Ако принтерът е офлайн, ще се покаже<br><b>Използвай принтера онлайн</b> . Изберете тази опция, за да включите<br>принтера.                                                                                                    |
|                  | (Windows Vista <sup>®</sup> и Windows Server <sup>®</sup> 2008 (DCP-J105))                                                                                                    |
|                  | Щракнете върху 🚱/Контролен панел/Хардуер и звук/Принтери.                                                                                                    |
|                  | Щракнете с десен бутон на мишката върху Brother DCP-XXXX Printer<br>(където XXXX е името на вашия модел). Ако принтерът е офлайн, ще се<br>покаже Използвай принтера онлайн. Изберете тази опция, за да включите<br>принтера.                                                                                                    |
|                  | (Windows $^{	extsf{8}}$ 7 и Windows Server $^{	extsf{8}}$ 2008 R2 (DCP-J105))                                                                                                    |
|                  | Щракнете върху 🐻/Устройства и принтери. Щракнете с десен бутон на                                                                                                    |
|                  | мишката върху <b>Brother DCP-XXXX Printer</b> (където XXXX е името на вашия модел) и изберете Какво се отпечатва. Щракнете върху Принтер и се уверете, че Използвай принтера офлайн не е избрано.                                                                                                    |
|                  | (Windows <sup>®</sup> 8 и Windows Server <sup>®</sup> 2012 (DCP-J105))<br>Преместете курсора на мишката в долния десен ъгъл на работния плот.<br>Когато лентата с менюто се появи, щракнете върху <b>Настройки</b> и след това<br>върху <b>Контролен панел</b> . В група <b>Хардуер и звук</b> (Хардуер), щракнете<br>върху <b>Преглед на устройства и принтери</b> . Щракнете с десен бутон на<br>мишката върху <b>Brother DCP-XXXX Printer</b> (където XXXX е името на вашия<br>модел) и изберете <b>Какво се отпечатва</b> . Ако се появят опциите за драйвер<br>на принтер, изберете вашия драйвер на принтер. Щракнете върху <b>Принтер</b><br>в лентата с менюто и се уверете, че <b>Използвай принтера офлайн</b> не е<br>избрано. |
|                  | Една или повече мастилници са достигнали края на експлоатационния си<br>живот.<br>(Вижте <i>Смяна на мастилниците</i> ➤➤ стр. 31.)                                                                                                    |

#### Затруднения при отпечатване

# Затруднения при отпечатване (Продължение)

| Затруднение                                                                                                    | Предложения                                                                                                    |
|----------------------------------------------------------------------------------------------------|----------------------------------------------------------------------------------------------------|
| Няма разпечатка.<br>(продължение)                                                                                             | Документът няма да се отпечата, ако в опашката на драйвера на принтера<br>има стари, неотпечатани данни. Отворете иконата на принтера и изтрийте<br>всички данни. Ще намерите иконата на принтера по следния начин:                                                                                                    |
|                                                                                                    | (Windows <sup>®</sup> XP и Windows Server <sup>®</sup> 2003 (DCP-J105))<br>Щракнете върху <b>старт/Принтери и факсове</b> .                                                                                                    |
|                                                                                                    | (Windows Vista <sup>®</sup> и Windows Server <sup>®</sup> 2008 (DCP-J105))                                                                                                    |
|                                                                                                    | Щракнете върху 🚱 /Контролен панел/Хардуер и звук/Принтери.                                                                                                    |
|                                                                                                    | (Windows <sup>®</sup> 7 и Windows Server <sup>®</sup> 2008 R2 (DCP-J105))                                                                                                    |
|                                                                                                    | Щракнете върху 🚱/Устройства и принтери/Принтери и факсове.                                                                                                    |
|                                                                                                    | (Windows <sup>®</sup> 8 и Windows Server <sup>®</sup> 2012 (DCP-J105))<br>Преместете курсора на мишката в долния десен ъгъл на работния плот.<br>Когато се появи лентата с менюто, щракнете върху<br><b>Настройки/Контролен панел</b> /група <b>Хардуер и звук</b><br>(Хардуер)/ <b>Преглед на устройства и принтери/Принтери</b> . |
|                                                                                                    | (Mac OS X v10.6.8)<br>Щракнете върху <b>System Preferences</b> (Системни предпочитания)/ <b>Print &amp; Fax</b><br>(Принтер и факс).                                                                                                    |
|                                                                                                    | (OS X v10.7.x, 10.8.x)<br>Щракнете върху <b>System Preferences</b> (Системни предпочитания)/<br><b>Print &amp; Scan</b> (Печат и сканиране).                                                                                                    |
| Горните или долните<br>колонтитули се показват, когато<br>документът се извежда на<br>екрана, но не и когато се<br>отпечатва. | В горната и долната част на страницата има зона, върху която не се<br>отпечатва. Задайте горните и долните полета в документа така, че да го<br>позволите.<br>(Вижте Зони, върху които не се отпечатва ➤➤ стр. 14.)                                                                                                    |
| Не може да се изпълни печат с<br>"Оформление на страница".                                                                    | Проверете дали настройките на размера на хартията в програмата и тези на драйвера на принтера са еднакви.                                                                                                    |
| Скоростта на печат е много<br>ниска.                                                                                          | Опитайте да промените настройките на драйвера на принтера. По-високата резолюция се нуждае от по-дълго време за обработка, изпращане и разпечатване. Пробвайте другите настройки за качество в драйвера на принтера, както следва:                                                                                                  |
|                                                                                                    | (Windows <sup>®</sup> )<br>Щракнете върху <b>Цветови настройки</b> в раздел <b>Разширени</b> и не забравяйте<br>да премахнете отметката на <b>Засилване на цветовете</b> .                                                                                                    |
|                                                                                                    | (Macintosh)<br>Изберете Color Settings (Цветови настройки), щракнете върху<br>Advanced Color Settings (Разширени настройки за цвят) и не забравяйте да<br>премахнете отметката от Color Enhancement (Засилване на цветовете).                                                                                                    |
|                                                                                                    | Изключете функцията за печат без полета. Отпечатването без полета е по-<br>бавно от нормалното.                                                                                                    |
|                                                                                                    | (≻≻ Ръководство за потребителя на Софтуера и Мрежата.)                                                                                                    |
| Функцията Засилване на<br>цветовете не работи правилно.                                                                       | Ако данните за изображението не са в пълен цветови набор в приложението (например 256 цвята), Засилване на цветовете няма да функционира. С функцията Засилване на цветовете използвайте данни с най-малко 24-битов цвят.                                                                                                    |
| Устройството не разпечатва от                                                                                                 | Опитайте се да намалите резолюцията на печат.                                                                                                    |
| Adobe <sup>™</sup> Illustrator <sup>™</sup> .                                                                                 | (>> Ръководство за потребителя на Софтуера и Мрежата.)                                                                                                    |

# Затруднения с качеството на печат

| Затруднение                                             | Предложения                                                                                                    |
|---------------------------------------------------------|----------------------------------------------------------------------------------------------------|
| Лошо качество на печат.                                 | Проверете качеството на печат. (Вижте <i>Проверка на качеството на печат</i><br>➤ стр. 35.)                                                                                                    |
|                                                         | Уверете се, че настройката Тип на носителя за печат в драйвера за                                                                                                    |
|                                                         | с използвания от вас тип хартия.                                                                                                    |
|                                                         | (Вижте <i>Тип хартия</i> ≻≻ стр. 15.)                                                                                                    |
|                                                         | (➤> Ръководство за потребителя на Софтуера и Мрежата.)                                                                                                    |
|                                                         | Уверете се, че мастилниците са нови. Следното може да причини сгъстяване на мастилото:                                                                                                    |
|                                                         | Срокът на годност, посочен на опаковката на мастилницата, е изтекъл.<br>(Оригиналните мастилници Brother са годни до две години, ако се<br>съхраняват в оригиналните опаковки.)                                        |
|                                                         | Мастилницата е била в устройството повече от шест месеца.                                                                                                    |
|                                                         | Мастилницата може да не е била съхранявана правилно преди<br>употреба.                                                                                                    |
|                                                         | Уверете се, че използвате оригинално мастило Brother Innobella™. Brother не препоръчва използването на мастилници, различни от оригиналните с марка Brother, нито пълнене на използвани мастилници от други източници. |
|                                                         | Уверете се, че използвате един от препоръчваните типове хартия.<br>(Вижте Допустим тип хартия и други носители за печат >> стр. 16.)                                                                                   |
|                                                         | Препоръчваме температурата в помещението, в което е устройството, да бъде между 20 °C и 33 °C.                                                                                                    |
| В текста или графиката се<br>появяват бели хоризонтални | Почистете печатащата глава. (Вижте <i>Почистване на печатащата глава</i> <b>&gt;&gt;</b> стр. 34.)                                                                                                    |
| линии.                                                  | Уверете се, че използвате оригинално мастило Brother Innobella™.                                                                                                    |
| · · · · · · · · · · · · · · · · · · ·                   | Опитайте се да използвате препоръчания тип хартия.<br>(Вижте Допустим тип хартия и други носители за печат ➤➤ стр. 16.)                                                                                                |
|                                                         | За да удължите живота на печатащата глава, за най-добра икономия на                                                                                                    |
|                                                         | мастило и качество на печата, не ви препоръчваме да изключвате често устройството и/или да го оставяте изключено за продължителни периоди от                                                                           |
|                                                         | време. Препоръчваме ви да използвате 🔱 за изключване на                                                                                                    |
|                                                         | устройството. При използване на 🕐 устройството получава минимално                                                                                                    |
|                                                         | захранване, което осигурява извършване на периодични почиствания на печатащата глава.                                                                                                    |
| Устройството отпечатва празни<br>страници.              | Почистете печатащата глава. (Вижте <i>Почистване на печатащата глава</i> <b>&gt;&gt;</b> стр. 34.)                                                                                                    |
|                                                         | Уверете се, че използвате оригинално мастило Brother Innobella™.                                                                                                    |
|                                                         | За да удължите живота на печатащата глава, за най-добра икономия на                                                                                                    |
|                                                         | устройството и/или да го оставяте изключено за продължителни периоди от                                                                                                    |
|                                                         | време. Препоръчваме ви да използвате 🕖 за изключване на                                                                                                    |
|                                                         | устройството. При използване на 🕐 устройството получава минимално                                                                                                    |
|                                                         | захранване, което осигурява извършване на периодични почиствания на печатащата глава.                                                                                                    |

# Затруднения с качеството на печат (Продължение)

| Затруднение                                                                    | Предложения                                                                                                    |
|--------------------------------------------------------------------------------|----------------------------------------------------------------------------------------------------|
| Символите и редовете се наслагват.                                             | Проверете подравняването на отпечатването. (Вижте <i>Проверка на подравняването на отпечатването</i> ➤➤ стр. 36.)                                                                                                    |
| Отпечатаните изображения или текст са изкривени.                               | Проверете дали хартията е заредена правилно в тавата за хартия и дали водачите на хартията са регулирани правилно. (Вижте Зареждане на хартия и други носители за печат <b>&gt;&gt;</b> стр. 9.)                                                                                    |
|                                                                                | Проверете дали капакът за отстраняване на задръствания е затворен правилно.                                                                                                    |
| Размазване или петна в<br>централната горна част на<br>разпечатаната страница. | Проверете дали хартията не е прекалено дебела или намачкана.<br>(Вижте <i>Допустим тип хартия и други носители за печат</i> >> стр. 16.)                                                                                                    |
| Разпечатката е замърсена или има изтичане на мастило.                          | Уверете се, че използвате препоръчваните типове хартия. (Вижте Допустим тип хартия и други носители за печат >> стр. 16.) Не докосвайте хартията, докато мастилото не изсъхне.                                                                                                    |
|                                                                                | Уверете се, че хартията е със страната за печат, ориентирана надолу, в тавата за хартия.                                                                                                    |
|                                                                                | Уверете се, че използвате оригинално мастило Brother Innobella™.                                                                                                    |
|                                                                                | Ако използвате фотохартия, проверете дали сте задали правилния тип хартия. Ако печатате снимка от вашия компютър, задайте <b>Тип на носителя за печат</b> в драйвера на принтера.                                                                                                   |
| Мастилото е размазано или протича при използване на гланцирана фотохартия.     | Непременно проверете предната и задната страна на хартията. Поставете гланцираната повърхност (повърхността за печат) ориентирана надолу. (Вижте <i>Тип хартия</i> >> стр. 15.)                                                                                                    |
|                                                                                | Ако използвате гланцирана фотохартия, се уверете, че типът хартия е зададен правилно.                                                                                                    |
| На задната страна или в долната<br>част на страницата се появяват<br>петна.    | Проверете дали валякът на принтера не е замърсен с мастило.<br>(>> Ръководство за допълнителни функции: Почистване на валяка на принтера.)                                                                                                    |
|                                                                                | Уверете се, че използвате оригинално мастило Brother Innobella™.                                                                                                    |
|                                                                                | Уверете се, че използвате капака на опората за хартия.<br>(Вижте <i>Зареждане на хартия и други носители за печат</i> <b>&gt;&gt;</b> стр. 9.)                                                                                                    |
|                                                                                | Уверете се, че ролките за подаване на хартия не са замърсени с мастило.<br>(>> Ръководство за допълнителни функции: Почистване на ролките за подаване на хартия.)                                                                                                    |
| Устройството разпечатва<br>сгъстени линии на страницата.                       | (Windows <sup>®</sup> )<br>Проверете <b>Обратен ред</b> в раздела <b>Основни</b> на драйвера на принтера.                                                                                                    |
| Разпечатките са намачкани.                                                     | (Windows <sup>®</sup> )<br>В раздела <b>Разширени</b> на драйвера на принтера щракнете върху<br><b>Цветови настройки</b> и махнете отметката от <b>Двупосочен печат</b> .                                                                                                    |
|                                                                                | (Macintosh)<br>В драйвера на принтера изберете <b>Print Settings</b> (Настройки за печат),<br>щракнете върху <b>Advanced</b> (Разширени), изберете <b>Other Print Options</b><br>(Други печатни опции) и махнете отметката от <b>Bi-Directional Printing</b><br>(Двупосочен печат). |
|                                                                                | Уверете се, че използвате оригинално мастило Brother Innobella™.                                                                                                    |

# Затруднения при обработката на хартията

| Затруднения                                    | Предложения                                                                                                    |  |  |
|------------------------------------------------|----------------------------------------------------------------------------------------------------|--|--|
| Устройството не поема хартия.                  | Уверете се, че тавата за хартията е натисната докрай, докато щракне на мястото си.                                                                                                    |  |  |
|                                                | Уверете се, че капакът за отстраняване на задръствания в задната част на устройството е затворен.                                                                                                    |  |  |
|                                                | Ако течнокристалният дисплей показва съобщението "Зас. харт." и проблемът не е отстранен, вижте <i>Съобщения за грешка и профилактика</i><br>▶ стр. 39.                                                                                                    |  |  |
|                                                | Ако няма хартия, заредете нови листове в тавата.                                                                                                    |  |  |
|                                                | Ако в тавата има хартия, уверете се, че тя е изгладена. Ако хартията е<br>нагъната, изправете я. Понякога е полезно да извадите хартията, да<br>обърнете листовете и да ги сложите отново в тавата.                                                         |  |  |
|                                                | Намалете количеството хартия в тавата и след това пробвайте отново.                                                                                                    |  |  |
|                                                | Почистете поемащите ролки за хартия.                                                                                                    |  |  |
|                                                | (➤➤ Ръководство за допълнителни функции: Почистване на поемащите ролки за хартия.)                                                                                                    |  |  |
| Фотохартията не се поема<br>правилно.          | Когато печатате върху фотохартия Brother, заредете допълнителен лист от същата хартия в тавата. За тази цел в пакета с хартия е включен допълнителен лист.                                                                                                  |  |  |
| Устройството подава                            | Направете следното:                                                                                                    |  |  |
| едновременно няколко листа.                    | (Вижте Зареждане на хартия и други носители за печат >> стр. 9.)                                                                                                    |  |  |
|                                                | Уверете се, че хартията е заредена правилно в тавата за хартия.                                                                                                    |  |  |
|                                                | Извадете хартията от тавата и я разлистете добре, след това я<br>поставете отново в тавата.                                                                                                    |  |  |
|                                                | <ul> <li>Уверете се, че не сте бутнали хартията твърде навътре.</li> </ul>                                                                                                    |  |  |
|                                                | Проверете дали капакът за отстраняване на задръствания е затворен правилно. (Вижте Задръстване на принтера или засядане на хартия<br>>> стр. 46.)                                                                                                    |  |  |
|                                                | Уверете се, че базовата подложка на тавата за хартия не е мръсна.<br>(>> Ръководство за допълнителни функции: Почистване на поемащите ролки за хартия.)                                                                                                    |  |  |
| Има заседнала хартия.                          | Вижте Задръстване на принтера или засядане на хартия >> стр. 46.<br>Уверете се, че водачите за хартия са настроени към правилния размер<br>хартия.                                                                                                    |  |  |
| Отново се получава засядане на<br>хартия.      | Ако има повторно засядане на хартия, може би в устройството е заседнало малко парче хартия. Уверете се, че хартията не е останала заседнала вътре в устройството. (Вижте Допълнителни операции за изваждане на заседналата хартия <b>&gt;&gt;</b> стр. 49.) |  |  |
| Хартията засяда, когато<br>печатате 2-странно. | Използвайте една от настройките за предотвратяване на засядане,<br>2-странно1 или 2-странно2.                                                                                                    |  |  |
|                                                | (За повече информация вижте ➤➤ Ръководство за потребителя на Софтуера<br>и Мрежата.)                                                                                                    |  |  |
|                                                | Ако хартията засяда често по време на 2-странен печат, е възможно ролките<br>за подаване на хартия да са зацапани с мастило. Почистете подаващите<br>ролки. (>> Ръководство за допълнителни функции: Почистване на ролките<br>за подаване на хартия.)       |  |  |

# Затруднения при копиране

| Затруднение                  | Предложения                                          |
|------------------------------|------------------------------------------------------|
| Функцията Побери на страница | Уверете се, че оригиналният документ не е разместен. |
| не работи правилно.          | Поставете документа отново и опитайте пак.           |

# Затруднения при сканиране

| Затруднение                                                                                  | Предложения                                                                                                    |
|----------------------------------------------------------------------------------------------|----------------------------------------------------------------------------------------------------|
| При започване на сканиране се<br>появяват грешки в TWAIN или<br>WIA. (Windows <sup>®</sup> ) | Уверете се, че в приложението за сканиране като главен източник е избран драйвер Brother TWAIN или WIA.                                                                                         |
| При започване на сканиране се<br>появяват грешки в TWAIN или<br>ICA. (Macintosh)             | Уверете се, че като главен източник е избран Brother TWAIN драйвер.<br>Можете също да сканирате документи чрез драйвер за скенер ICA.<br>(➤➤ Ръководство за потребителя на Софтуера и Мрежата.) |

# Затруднения със софтуера

| Затруднение                                       | Предложения                                                                                                    |
|---------------------------------------------------|----------------------------------------------------------------------------------------------------|
| Не мога да инсталирам софтуера<br>или да печатам. | (Windows <sup>®</sup> )<br>Стартирайте програмата <b>Ремонт MFL-Pro Suite</b> на инсталационния<br>компактдиск. Програмата ще поправи и преинсталира софтуера. |
| "Устройството е заето"                            | Проверете дали устройството не показва съобщение за грешка на течнокристалния дисплей.                                                                         |

# Затруднения с мрежата (DCP-J105)

| Затруднение                            | Предложения                                                                                                    |
|----------------------------------------|----------------------------------------------------------------------------------------------------|
| Невъзможност за печат през<br>мрежата. | Уверете се, че устройството е включено, че е онлайн и в режим на готовност.<br>Отпечатайте справка за конфигурацията на мрежата ( <b>&gt;&gt;</b> Ръководство за<br>допълнителни функции: <i>Отчети</i> ) и проверете текущите мрежови<br>настройки, отпечатани в списъка.                                                                  |
|                                        | <ul> <li>Ако използвате безжична връзка или имате проблеми с мрежата</li> <li>▶ Ръководство за потребителя на Софтуера и Мрежата.</li> </ul>                                                                                                    |
| Функцията за мрежово                   | (Windows <sup>®</sup> )                                                                                                    |
| сканиране не работи.                   | За да се разреши мрежово сканиране, е необходимо да се конфигурира<br>софтуер за защита/защитна стена от трета страна. За да добавите порт<br>54925 за мрежово сканиране, въведете посочената по-долу информация:                                                                                                    |
|                                        | Входящо име: въведете произволно описание, например Brother NetScan.                                                                                                    |
|                                        | Номер на входящ порт: въведете 54925.                                                                                                    |
|                                        | Входящ протокол: избран е UDP.                                                                                                    |
|                                        | Моля, вижте ръководството за работа, доставено с вашия софтуер за<br>защита/защитна стена от трета страна, или се свържете с производителя.                                                                                                    |
|                                        | (Macintosh)                                                                                                    |
|                                        | Изберете Other (Други) от падащия списък Model (Модел) в основния екран<br>на ControlCenter2. В прозореца Device Selector (Избор на устройство) се<br>уверете, че Network (Мрежа) е избрано в Connection Type<br>(Тип на Връзката), и след това щракнете върху Browse (Преглед). Изберете<br>отново мрежовото си устройство и натиснете OK. |

# Затруднения с мрежата (DCP-J105) (Продължение)

| Затруднение                                         | Предложения                                                                                                    |
|-----------------------------------------------------|----------------------------------------------------------------------------------------------------|
| Софтуерът на Brother не може да<br>бъде инсталиран. | (Windows <sup>®</sup> )                                                                                                    |
|                                                     | Осигурете мрежов достъп до следните програми, ако вашият защитен<br>софтуер покаже предупредително съобщение при инсталирането на MFL-<br>Pro Suite.                                                                             |
|                                                     | (Macintosh)                                                                                                    |
|                                                     | Ако използвате функцията за защитна стена от приложение срещу<br>шпиониране или антивирусен софтуер, временно ги изключете и<br>инсталирайте софтуера на Brother.                                                                |
| Не може да се осъществи връзка<br>с безжична мрежа. | Проучете проблема с помощта на WLAN доклад.<br>Натиснете Menu (Меню) и след това натиснете ▲ или ▼, за да изберете<br>4.Печатай док. Натиснете ОК. Натиснете ▲ или ▼, за да изберете 3.WLAN<br>доклад, и след това натиснете ОК. |
|                                                     | ▶▶ Ръководство за потребителя на Софтуера и Мрежата.                                                                                                    |
| Нулиране на мрежовите<br>настройки.                 | Натиснете Мепи (Меню) и след това натиснете ▲ или ▼, за да изберете<br>З. Мрежа. Натиснете ОК. Натиснете ▲ или ▼, за да изберете О.Мрежово<br>нул., и след това натиснете ОК.                                                    |
|                                                     | >> Ръководство за потребителя на Софтуера и Мрежата.                                                                                                    |

# Информация за устройството

# Проверка на серийния номер

Можете да видите серийния номер на устройството на течнокристалния дисплей.

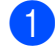

Натиснете Мепи (Меню).

(DCP-J100) Натиснете ▲ или ▼, за да изберете 4.Инфор.за маш. Натиснете ОК.

(DCP-J105) Натиснете ▲ или ▼, за да изберете 5.Инфор.за маш. Натиснете ОК.

3 Натиснете ▲ или ▼, за да изберете 1.Сериен номер. Натиснете ОК. На течнокристалния дисплей ще се покаже серийният номер на устройството.

Натиснете Stop/Exit (Стоп/Излез).

# Проверка на версията на фърмуера

Можете да видите версията на фърмуера на течнокристалния дисплей.

1

Натиснете Мепи (Меню).

2 (DCP-J100) Натиснете ▲ или ▼, за да изберете 4.Инфор.за маш. Натиснете ОК.

> (DCP-J105) Натиснете ▲ или ▼, за да изберете 5.Инфор.за маш. Натиснете ОК.

3 Натиснете ▲ или ▼, за да изберете 2.Версия. Натиснете ОК. Версията на фърмуера на устройството ще се появи на течнокристалния дисплей.

Натиснете Stop/Exit (Стоп/Излез).

# Функции за нулиране

Налице са следните функции за нулиране:

1 Иниц. на устр.

Можете да възстановите всички настройки на устройството, които сте променили, например датата и часа.

2 Мрежа (DCP-J105)

Можете да нулирате печатния сървър до неговите фабрични настройки, като информацията за парола и IP адрес.

3 Всички настр.

Можете да възстановите всички настройки до фабричните им стойности.

Brother горещо препоръчва изпълнението на тази процедура преди предаване или изхвърляне на устройството.

# Как да нулирате настройките на устройството

| 1 | Натиснете <b>Мепи</b> | (Меню). |
|---|-----------------------|---------|
|---|-----------------------|---------|

- 2 Натиснете ▲ или ▼, за да изберете
  - 0.Инициал. настр. Натиснете ОК.
- 3 Натиснете ▲ или ▼, за да изберете 4.Reset. Натиснете ОК.

(DCP-J100)

Натиснете ▲ или ▼, за да изберете типа на нулирането, 1.Иниц. на устр. ИЛИ 2.Всички настр. Натиснете ОК.

(DCP-J105) Натиснете ▲ или ▼, за да изберете типа на нулирането, 1.Иниц. на устр., 2.Мрежа или 3.Всички настр. Натиснете ОК.

Hатиснете ▲, за да изберете ▲ Reset.

🕑 Натиснете ▲, за да потвърдите.

# С

# Таблици на настройките и функциите

# Използване на таблиците на настройките

Настройването и работата с устройството са лесни. Трябва само да натиснете бутоните на менюто, за да изберете настройките и опциите, които искате да зададете, тъй като те са показани на екрана.

Създали сме подробни таблици на настройките, така че можете да видите с един поглед всички възможности за избор за всяка настройка и функция. Можете да използвате тези таблици за бърз избор на предпочитаните настройки за устройството.

# Бутони на менюто

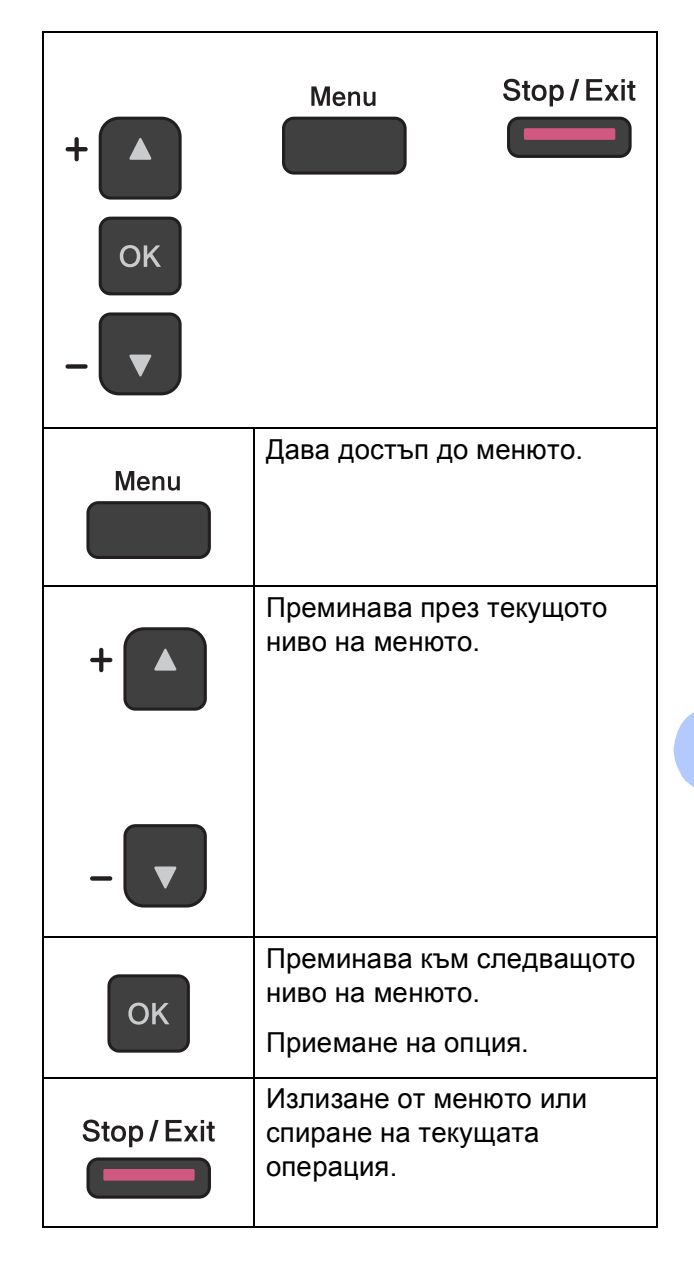

За да получите достъп до режима с меню:

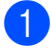

1 Натиснете **Мепи (Меню)**.

2 Изберете опция. Можете да преминете бързо през всяко ниво на менюто, като натиснете ▲ или ▼.

| 1.Мастило       |  |
|-----------------|--|
| 2.Копиране      |  |
| 3.Мрежа         |  |
| 4.Печатай док.  |  |
| 5.Инфор.за маш. |  |

0.Инициал. настр

- 3 Натиснете **ОК**, когато тази опция се покаже на LCD дисплея. След това на LCD дисплея ще се покаже следващото ниво на менюто.
- 4 Натиснете ⊾ или ▼, за да се придвижите и да изберете настройката, която искате да промените. Натиснете ОК.
- 5 Натиснете ▲ или ▼, за да изберете желаната опция. Натиснете ОК. На LCD дисплея ще се покаже Прието.
- 6 Натиснете Stop/Exit (Стоп/Излез).
# Таблица на менютата

Таблицата на менютата ще ви помогне да разберете опциите от менюто на вашето устройство. Фабричните настройки са показани с получерен шрифт и със звездичка.

Menu (Меню) (

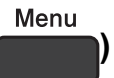

| 1.Мастило         1.Пробен<br>печат         —         Качест на<br>печат         Позволява да<br>проверявате качеството<br>на печат или<br>подравняването.         34           2.Изчистване         —         Черно<br>Цвят<br>всичко         Позволява да<br>почиствате печатащата<br>глава.         34           3.Обем         —         -         Позволява да<br>почиствате печатащата<br>глава.         34           3.Обем         —         -         -         Позволява да<br>почиствате печатащата<br>глава.         34           3.Обем         —         -         -         -         -         -         -         -         -         -         -         -         -         -         -         -         -         -         -         -         -         -         -         -         -         -         -         -         -         -         -         -         -         -         -         -         -         -         -         -         -         -         -         -         -         -         -         -         -         -         -         -         -         -         -         -         -         -         -         -         -         -         -         -         -         -                                                                                                    | 35<br>36<br>34<br>Зижте ♠. |
|----------------------------------------------------------------------------------------------------|----------------------------|
| 2.Изчистване         —         Черно         Позволява да<br>почиствате печатащата<br>глава.         За<br>почиствате печатащата<br>глава.         За           3.Обем         —         -         -         Позволява да<br>проверявате обема на<br>наличното мастило.         Ві<br>проверявате обема на<br>наличното мастило.         Ві           черно         _         -         -         Позволява да<br>проверявате обема на<br>наличното мастило.         Ві           черно         _         -         -         -         -         -         -         -         -         -         -         -         -         -         -         -         -         -         -         -         -         -         -         -         -         -         -         -         -         -         -         -         -         -         -         -         -         -         -         -         -         -         -         -         -         -         -         -         -         -         -         -         -         -         -         -         -         -         -         -         -         -         -         -         -         -         -         -         -         -         -                                                                                                    | 34<br>Зижте <b>◆</b> .     |
| З.Обем — - Позволява да проверявате обема на наличното мастило. В проверявате обема на наличното мастило.                                                                                                    | Зижте ♦.                   |
|                                                                                                    |                            |
| 2.Копиране         1.Вид хартия         —         Обикн. хартия*         Определя типа хартия в<br>тавата за хартия.         1.<br>Вотороди         1.<br>Пикјет Хартия           Друга<br>гланцова         Прозрачно<br>фолио         Прозрачно         Прозрачно         1.                                                                                                    | 15                         |
| 2.Разм. хартия         —         А4*         Определя размера на хартията в тавата за хартия.         15           10x15cm         Letter         Letter         10x15cm         10x15cm         < | 15                         |
| З.Качество         нормално*         Избира резолюцията при копиране на вашия тип документ.         В                                                                                                    | Зижте ♦.                   |
| 4.Наситеност       —       -ПОПО+       Регулира наситеността         -ПОПО+       -ПОПО+       на копията.         -ПОПО+*       -ПОПО+*       -ПОПО+*         -ПОПО+*       -ПОПО+*       -ПОПО+*         -ПОПО+*       -ПОПО+*       -ПОПО+*         -ПОПО+*       -ПОПО+*       -ПОПО+*         -ПОПО+*       -ПОПО+*       -ПОПО+*                                                                                                    |                            |
| <ul> <li>&gt;&gt; Ръководство за допълнителни функции.</li> </ul>                                                                                                    |                            |

### Мрежово меню (DCP-J105)

| Ниво 1  | Ниво 2              | Ниво 3            | Опции                      | Описания                                      | Страница |
|---------|---------------------|-------------------|----------------------------|-----------------------------------------------|----------|
| 3.Мрежа | 1.TCP/IP            | 1.BOOT Method     | Авто*                      | Избира метода за                              | Вижте +. |
|         |                     |                   | Статично                   | стартиране, който най-<br>добре удовлетворява |          |
|         |                     |                   | RARP                       | вашите нужди.                                 |          |
|         |                     |                   | BOOTP                      |                                               |          |
|         |                     |                   | DHCP                       |                                               |          |
|         |                     | 2.IP адрес        | [000-255].                 | Въведете IP адреса.                           |          |
|         |                     |                   | [000-255].                 |                                               |          |
|         |                     |                   | [000-255].                 |                                               |          |
|         |                     |                   | [000-255]                  |                                               |          |
|         |                     | 3.Subnet          | [000-255].                 | Въведете                                      |          |
|         |                     | маска             | [000-255].                 | подмрежовата маска.                           |          |
|         |                     |                   | [000-255].                 |                                               |          |
|         |                     |                   | [000-255]                  |                                               |          |
|         |                     | 4.Gateway         | [000-255].                 | Въведете адреса на                            |          |
|         |                     |                   | [000-255].                 | шлюза.                                        |          |
|         |                     |                   | [000-255].                 |                                               |          |
|         |                     |                   | [000-255]                  |                                               |          |
|         |                     | 5.Име на          | BRWXXXXXXXXXXXXX           | Позволява да                                  |          |
|         |                     | разклон           |                            | възела.                                       |          |
|         |                     | 6.Конфиг. WIN     | Авто*                      | Избира                                        |          |
|         |                     |                   | Статично                   | конфигурационния<br>режим в WINS.             |          |
|         |                     | 7.WINS сървър     | (Първо)                    | Указва IP адреса на                           |          |
|         |                     |                   | 000.000.000.000            | първичния или<br>вторичния WINS               |          |
|         |                     |                   | (Второ)<br>000 000 000 000 | сървър.                                       |          |
|         |                     | 8.DNS сървър      | (Първо)                    | Указва IP адреса на                           |          |
|         |                     |                   | 000.000.000.000            | първичния или                                 |          |
|         |                     |                   | (Второ)                    | вторичния DNS сървър.                         |          |
|         |                     |                   | 000.000.000.000            |                                               |          |
|         |                     | 9.APIPA           | Вкл.*                      | Автоматично присвоява                         |          |
|         |                     |                   | Изкл.                      | IP адрес от диапазона                         |          |
|         |                     |                   |                            | свързване.                                    |          |
|         | 2.WLAN              | _                 | _                          | Можете да                                     |          |
|         | Assistant           |                   |                            | конфигурирате                                 |          |
|         |                     |                   |                            | настройките на                                |          |
|         |                     |                   |                            | оезжичната мрежа с<br>помошта на Brother      |          |
|         |                     |                   |                            | CD-ROM.                                       |          |
|         | 3.Помощ.за          | —                 | —                          | Можете да                                     |          |
|         | настр               |                   |                            | конфигурирате ръчно                           |          |
|         |                     |                   |                            | вашия печатен сървър                          |          |
|         |                     |                   |                            | за осожична мрежа.                            |          |
|         | о за потребителя на | а софтуера и мрех |                            | 411/2                                         |          |

| Ниво 1                                                                     | Ниво 2             | Ниво 3            | Опции          | Описания                                                                                                    | Страница |  |
|----------------------------------------------------------------------------|--------------------|-------------------|----------------|----------------------------------------------------------------------------------------------------|----------|--|
| 3. Мрежа<br>(Продължение)                                                  | 4.WPS/AOSS         |                   | _              | Можете лесно да<br>конфигурирате<br>настройките на вашата<br>безжична мрежа с<br>помощта на метода с<br>натискане на един<br>бутон. | Вижте +. |  |
|                                                                            | 5.Код WPS с<br>PIN |                   | —              | Можете лесно да<br>конфигурирате<br>настройките на<br>безжичната мрежа с<br>помощта на WPS с ПИН<br>код.                            |          |  |
|                                                                            | 6.Craryc WLAN      | 1.Статус          | —              | Можете да видите<br>текущото състояние на<br>безжичната мрежа.                                                                      |          |  |
|                                                                            |                    | 2.Сигнал          | —              | Можете да видите<br>текущата сила на<br>сигнала на безжичната<br>мрежа.                                                             |          |  |
|                                                                            |                    | 3.SSID            | —              | Можете да видите<br>текущия SSID.                                                                                                   |          |  |
|                                                                            |                    | 4.Общ режим       | —              | Можете да видите<br>текущия<br>комуникационен режим.                                                                                |          |  |
|                                                                            | 7.МАС адрес        | _                 | —              | Можете да видите МАС<br>адреса на вашето<br>устройство от<br>контролния панел.                                                      |          |  |
|                                                                            | 8.Позволи<br>WLAN  | —                 | Вкл.<br>Изкл.* | Позволява ви да<br>използвате връзка с<br>безжична мрежа.                                                                           |          |  |
|                                                                            | 0.Мрежово<br>нул.  | _                 | _              | Възстановява всички<br>мрежови настройки до<br>фабричните.                                                                          |          |  |
| + >> Ръководств                                                            | о за потребителя н | а Софтуера и Мре> | ката.          |                                                                                                    |          |  |
| Настройките по подразбиране са показани с получерен шрифт и със звездичка. |                    |                   |                |                                                                                                    |          |  |

### Menu (Меню) (продължение)

| Ниво 1                                                                     | Ниво 2                             | Ниво 3 | Опции | Описания                                                                        | Страница |
|----------------------------------------------------------------------------|------------------------------------|--------|-------|---------------------------------------------------------------------------------|----------|
| 3.Печатай док.<br>(DCP-J100)<br>4.Печатай док.<br>(DCP-J105)               | 1.Потреб. настр.                   | —      | —     | Разпечатва тези списъци                                                         | Вижте ♦. |
|                                                                            | 2.Мрежова конфиг<br>(DCP-J105)     |        |       | и отчети.                                                                       |          |
|                                                                            | <b>3.WLAN доклад</b><br>(DCP-J105) | _      |       |                                                                                 |          |
| 4.Инфор.за<br>маш. (DCP-J100)<br>5.Инфор.за<br>маш. (DCP-J105)             | 1.Сериен номер                     | —      | —     | Позволява да проверите<br>серийния номер на<br>вашето устройство.               | 61       |
|                                                                            | 2.Версия                           | _      | _     | Позволява ви да<br>проверявате версията на<br>фърмуера на вашето<br>устройство. |          |
| ♦ >> Ръководство за допълнителни функции.                                  |                                    |        |       |                                                                                 |          |
| Настройките по подразбиране са показани с получерен шрифт и със звездичка. |                                    |        |       |                                                                                 |          |

| Ниво 1                                                                     | Ниво 2                                                    | Ниво 3                                                               | Опции                                                                                    | Описания                                                                                                    | Страница |  |
|----------------------------------------------------------------------------|-----------------------------------------------------------|----------------------------------------------------------------------|------------------------------------------------------------------------------------------|----------------------------------------------------------------------------------------------------|----------|--|
| 0.Инициал.<br>настр                                                        | 1.Дата&Час                                                |                                                                      |                                                                                          | Задава датата и часа на<br>устройството.                                                                                                    | 37       |  |
|                                                                            | 2.LCD Контраст                                            | _                                                                    | Светъл                                                                                   | Регулира контраста на                                                                                                    | Вижте 🔶. |  |
|                                                                            |                                                           |                                                                      | Тъмен*                                                                                   | LCD дисплея.                                                                                                    |          |  |
|                                                                            | 3.Режим                                                   | _                                                                    | 1 Мин                                                                                    | Можете да изберете                                                                                                    |          |  |
|                                                                            | почивка                                                   |                                                                      | 2 Мин.                                                                                   | колко дълго устройството                                                                                                    |          |  |
|                                                                            |                                                           |                                                                      | 3 Мин.                                                                                   | преди да премине в                                                                                                    |          |  |
|                                                                            |                                                           |                                                                      | 5 Мин.*                                                                                  | режим Почивка.                                                                                                    |          |  |
|                                                                            |                                                           |                                                                      | 10 Мин.                                                                                  |                                                                                                    |          |  |
|                                                                            |                                                           |                                                                      | 30 Мин.                                                                                  |                                                                                                    |          |  |
|                                                                            |                                                           |                                                                      | 60 Мин.                                                                                  |                                                                                                    |          |  |
|                                                                            | 4.Reset                                                   | 1.Иниц. на<br>устр.                                                  | ▲ Reset ¥ Излез                                                                          | Възстановява всички<br>настройки на<br>устройството, които сте<br>променили, например<br>датата и часа.                                                                                                    | 62       |  |
|                                                                            |                                                           | 2.Мрежа                                                              | ▲ Reset ▼ Излез                                                                          | Възстановява                                                                                                    |          |  |
|                                                                            |                                                           | (DCP-J105)                                                           |                                                                                          | фабричните настройки<br>по подразбиране на<br>печатния сървър като<br>например информацията<br>за парола и IP адрес.                                                                                                    |          |  |
|                                                                            |                                                           | 2.Всички<br>настр.<br>(DCP-J100)<br>3.Всички<br>настр.<br>(DCP-J105) | ▲ Reset ¥ Излез                                                                          | Възстановява всички<br>фабрични настройки на<br>устройството.                                                                                                    | *        |  |
|                                                                            | 5.Автомат.<br>изкл.<br>0.Локален език<br>(в зависимост от |                                                                      | Изкл.<br><b>1час*</b><br>2часа<br>4часа<br>8часа<br>(Изберете езика,<br>който желаете да | Когато тази функция е<br>включена, устройството<br>ще се самоизключи един<br>час след влизане в<br>режим Почивка. Когато е<br>зададено Изкл.,<br>устройството няма да се<br>изключва автоматично от<br>захранването.<br>Позволява ви да смените<br>езика на LCD дисплея за | Вижте ◆. |  |
|                                                                            | държавата)                                                |                                                                      | използвате)                                                                              | вашата държава.                                                                                                    |          |  |
| • >> Ръководст                                                             | во за допълнителни                                        | функции.                                                             |                                                                                          |                                                                                                    |          |  |
| Настройките по подразбиране са показани с получерен шрифт и със звездичка. |                                                           |                                                                      |                                                                                          |                                                                                                    |          |  |

# Enlarge/Reduce (Увеличение/Намаление) (

) (Временни настройки)

| Ниво 1                                  | Ниво 2                                                                     | Ниво 3 | Опции             | Описания           | Страница |  |
|-----------------------------------------|----------------------------------------------------------------------------|--------|-------------------|--------------------|----------|--|
| —                                       | —                                                                          | —      | Изпълни стр.      | Можете да изберете | Вижте ♦. |  |
|                                         |                                                                            |        | Custom(25-400%)   | съотношението на   |          |  |
|                                         |                                                                            |        | 100% 10x15cm→λ/   | увеличение и       |          |  |
|                                         |                                                                            |        | 190% IUXIJCIII'A4 |                    |          |  |
|                                         |                                                                            |        | 186%10x15cm→LTR   |                    |          |  |
|                                         |                                                                            |        | 141% A5→A4        |                    |          |  |
|                                         |                                                                            |        | 100%*             |                    |          |  |
|                                         |                                                                            |        | 97% LTR→A4        |                    |          |  |
|                                         |                                                                            |        | 93% A4→LTR        |                    |          |  |
|                                         |                                                                            |        | 83%               |                    |          |  |
|                                         |                                                                            |        | 69% A4→A5         |                    |          |  |
|                                         |                                                                            |        | 47% A4→10x15cm    |                    |          |  |
| >> Ръководство за допълнителни функции. |                                                                            |        |                   |                    |          |  |
| Настройките по по                       | Настройките по подразбиране са показани с получерен шрифт и със звездичка. |        |                   |                    |          |  |

### Сору Quality (Качество на копирането) (

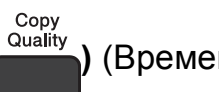

# **)** (Временни настройки)

| Ниво 1                                                                     | Ниво 2 | Ниво 3 | Опции     | Описания           | Страница |
|----------------------------------------------------------------------------|--------|--------|-----------|--------------------|----------|
| _                                                                          | —      | —      | Нормално* | Изберете резолюция | Вижте ♦. |
|                                                                            |        |        | Най-доб.  | при копиране.      |          |
| ♦ >> Ръководство за допълнителни функции.                                  |        |        |           |                    |          |
| Настройките по подразбиране са показани с получерен шрифт и със звездичка. |        |        |           |                    |          |

# Copy Options (Настройки на копирането) (Сору Options) (Временни настройки)

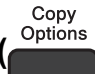

| Ниво 1           | Ниво 2                                                                     | Ниво 3   | Опции           | Описания                                    | Страница |  |  |
|------------------|----------------------------------------------------------------------------|----------|-----------------|---------------------------------------------|----------|--|--|
| Вид хартия       | —                                                                          | _        | Обикн. хартия*  | Изберете типа хартия.                       | 22       |  |  |
|                  |                                                                            |          | Inkjet Хартия   |                                             |          |  |  |
|                  |                                                                            |          | Brother BP71    |                                             |          |  |  |
|                  |                                                                            |          | Друга гланцова  |                                             |          |  |  |
|                  |                                                                            |          | Прозрачно фолио |                                             |          |  |  |
| Разм.хартия      | —                                                                          | —        | A4*             | Изберете хартията.                          | 22       |  |  |
|                  |                                                                            |          | A5              |                                             |          |  |  |
|                  |                                                                            |          | 10(W)x15(H)cm   |                                             |          |  |  |
|                  |                                                                            |          | Letter          |                                             |          |  |  |
| Наситеност       | —                                                                          | —        | +               | Регулира наситеността.                      | Вижте ♦. |  |  |
|                  |                                                                            |          | +               |                                             |          |  |  |
|                  |                                                                            |          | +*              |                                             |          |  |  |
|                  |                                                                            |          | +               |                                             |          |  |  |
|                  |                                                                            |          | +               |                                             |          |  |  |
| Нареди/сортирай  | —                                                                          | —        | Нареди*         | При множество копия                         |          |  |  |
|                  |                                                                            |          | Сортирай        | можете да изоирате<br>дали се поставят едно |          |  |  |
|                  |                                                                            |          |                 | върху друго или да се<br>сортират.          |          |  |  |
| Съдържание       | —                                                                          | —        | Изкл. (1в1)*    | Можете да направите                         |          |  |  |
| стр.             |                                                                            |          | 2в1(Р)          | копия N в 1 или копия на плакат.            |          |  |  |
|                  |                                                                            |          | 2в1(L)          |                                             |          |  |  |
|                  |                                                                            |          | 2в1 (ИД)        |                                             |          |  |  |
|                  |                                                                            |          | 4 <b>b</b> 1(P) |                                             |          |  |  |
|                  |                                                                            |          | 4b1(L)          |                                             |          |  |  |
|                  |                                                                            |          | Плакат(3х3)     |                                             |          |  |  |
| Махни фон.       |                                                                            |          | Изкл.*          | Променя количество                          |          |  |  |
| ЦВЯТ             |                                                                            |          | Ниско           | фонов цвят, които се отстранява.            |          |  |  |
|                  |                                                                            |          | Средно          |                                             |          |  |  |
|                  |                                                                            |          | Високо          |                                             |          |  |  |
| ♦ ➤➤ Ръководсте  | во за допълнителни                                                         | функции. |                 |                                             |          |  |  |
| Настройките по п | Настройките по подразбиране са показани с получерен шрифт и със звездичка. |          |                 |                                             |          |  |  |

# SCAN (Сканиране) ( 🕋

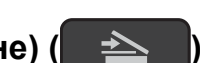

| Ниво 1         | Ниво 2            | Ниво 3                                                                    | Опции                                                                                                    | Описания                                                                                                    | Страница |  |  |  |
|----------------|-------------------|---------------------------------------------------------------------------|----------------------------------------------------------------------------------------------------|----------------------------------------------------------------------------------------------------|----------|--|--|--|
| Скан към имейл | Настрой опции     | —                                                                         | <b>Иэкл.*</b><br>Вкл.                                                                                       | Ако искате да<br>използвате контролния<br>панел, за да промените<br>настройките на<br>устройството, изберете<br>Вкл. | Вижте +  |  |  |  |
|                | Настройките по-до | Настройките по-долу ще се покажат, когато Вкл. е избрано в Настрой опции. |                                                                                                    |                                                                                                    |          |  |  |  |
|                | Тип сканиране     | —                                                                         | <b>Цвят*</b><br>Черно-бял                                                                                   | Можете да изберете<br>типа на сканиране за<br>документа си.                                                          |          |  |  |  |
|                | Резолюция         | —                                                                         | 100dpi                                                                                                    | Можете да изберете                                                                                                   |          |  |  |  |
|                |                   |                                                                           | 200dpi*<br>300dpi                                                                                           | резолюцията на<br>сканиране за документа<br>си.                                                                      |          |  |  |  |
|                | Вид на файл       |                                                                           | (Ако изберете<br>опцията Цветно<br>в настройката за<br>тип на<br>сканиране)                                 | Можете да изберете<br>файловия формат за<br>документа си.                                                            |          |  |  |  |
|                |                   |                                                                           | PDF*                                                                                                    |                                                                                                    |          |  |  |  |
|                |                   |                                                                           | JPEG<br>(Ако изберете<br>опцията Черно-<br>бяло в<br>настройката за<br>тип на<br>сканиране)<br>PDF*<br>TIFF |                                                                                                    |          |  |  |  |
|                | Размер скан.      | —                                                                         | A4*                                                                                                    | Можете да изберете                                                                                                   |          |  |  |  |
|                |                   |                                                                           | A5                                                                                                    | размера на сканиране за                                                                                              |          |  |  |  |
|                |                   |                                                                           | 10x15cm                                                                                                    | документа си.                                                                                                    |          |  |  |  |
|                |                   |                                                                           | Визитка                                                                                                    |                                                                                                    |          |  |  |  |
|                |                   |                                                                           | Letter                                                                                                    |                                                                                                    |          |  |  |  |
|                | Махни фон.        | —                                                                         | Изкл.*                                                                                                    | Променя количество                                                                                                   | 1        |  |  |  |
|                | цвят              |                                                                           | Ниско                                                                                                    | фонов цвят, който се                                                                                                 |          |  |  |  |
|                |                   |                                                                           | Средно                                                                                                    | отстранява.                                                                                                    |          |  |  |  |
|                |                   |                                                                           | Високо                                                                                                    |                                                                                                    |          |  |  |  |
|                |                   |                                                                           | жата                                                                                                    | 1                                                                                                    | 1        |  |  |  |

| Ниво 1                                                                     | Ниво 2                                                                    | Ниво 3            | Опции                                                                               | Описания                                                                                                    | Страница |  |  |
|----------------------------------------------------------------------------|---------------------------------------------------------------------------|-------------------|-------------------------------------------------------------------------------------|----------------------------------------------------------------------------------------------------|----------|--|--|
| Скан към изоб.                                                             | Настрой опции                                                             | _                 | <b>Изкл.*</b><br>Вкл.                                                               | Ако искате да<br>използвате контролния<br>панел, за да промените<br>настройките на<br>устройството, изберете<br>Вкл. | Вижте +. |  |  |
|                                                                            | Настройките по-долу ще се покажат, когато Вкл. е избрано в Настрой опции. |                   |                                                                                     |                                                                                                    |          |  |  |
|                                                                            | Тип сканиране                                                             | _                 | <b>Цвят*</b><br>Черно-бял                                                           | Можете да изберете<br>типа на сканиране за<br>документа си                                                           |          |  |  |
|                                                                            | Резолюция                                                                 |                   | 100dpi<br>200dpi*<br>300dpi<br>600dpi                                               | Можете да изберете<br>резолюцията на<br>сканиране за документа<br>си.                                                |          |  |  |
|                                                                            | Вид на файл                                                               |                   | (Ако изберете<br>опцията Цветно<br>в настройката за<br>тип на<br>сканиране)         | Можете да изберете<br>файловия формат за<br>документа си.                                                            |          |  |  |
|                                                                            |                                                                           |                   | PDF*<br>JPEG                                                                        |                                                                                                    |          |  |  |
|                                                                            |                                                                           |                   | (Ако изберете<br>опцията Черно-<br>бяло в<br>настройката за<br>тип на<br>сканиране) |                                                                                                    |          |  |  |
|                                                                            |                                                                           |                   | PDF*                                                                                |                                                                                                    |          |  |  |
|                                                                            |                                                                           |                   | TIFF                                                                                |                                                                                                    |          |  |  |
|                                                                            | Размер скан.                                                              |                   | <b>A4*</b><br>A5<br>10x15cm<br>Визитка<br>Letter                                    | Можете да изберете<br>размера на сканиране за<br>документа си.                                                       |          |  |  |
|                                                                            | Махни фон.                                                                | _                 | Изкл.*                                                                              | Променя количество                                                                                                   |          |  |  |
|                                                                            | ЦВЯТ                                                                      |                   | Ниско                                                                               | фонов цвят, който се                                                                                                 |          |  |  |
|                                                                            |                                                                           |                   | Средно                                                                              |                                                                                                    |          |  |  |
|                                                                            |                                                                           |                   | Високо                                                                              |                                                                                                    |          |  |  |
| + >> Ръководств                                                            | о за потребителя н                                                        | а Софтуера и Мре> | ката.                                                                               | ·                                                                                                    |          |  |  |
| Настройките по подразбиране са показани с получерен шрифт и със звездичка. |                                                                           |                   |                                                                                     |                                                                                                    |          |  |  |

| Ниво 1                                                                                          | Ниво 2             | Ниво 3             | Опции                                                                                               | Описания                                                                                                    | Страница |
|-------------------------------------------------------------------------------------------------|--------------------|--------------------|----------------------------------------------------------------------------------------------------|----------------------------------------------------------------------------------------------------|----------|
| Скан. във файл                                                                                  | Настрой опции      | _                  | <b>Изкл.*</b><br>Вкл.                                                                               | Ако искате да<br>използвате контролния<br>панел, за да промените<br>настройките на<br>устройството, изберете | Вижте +. |
|                                                                                                 |                    |                    |                                                                                                    | Вкл.                                                                                                    |          |
|                                                                                                 | Настройките по-до  | олу ще се покажат, | когато Вкл.еизбр                                                                                    | оано в Настрой опции.                                                                                        |          |
|                                                                                                 | Тип сканиране      | —                  | Цвят*                                                                                               | Можете да изберете                                                                                           |          |
|                                                                                                 |                    |                    | Черно-бял                                                                                           | документа си.                                                                                                |          |
|                                                                                                 | Резолюция          | —                  | 100dpi                                                                                              | Можете да изберете                                                                                           |          |
|                                                                                                 |                    |                    | 200dpi*                                                                                             | резолюцията на                                                                                               |          |
|                                                                                                 |                    |                    | 300dpi                                                                                              | СИ.                                                                                                    |          |
|                                                                                                 |                    |                    | 600dpi                                                                                              |                                                                                                    |          |
|                                                                                                 | Вид на файл        | _                  | (Ако изберете<br>опцията Цветно<br>в настройката за<br>тип на<br>сканиране)<br>PDF*                 | Можете да изберете<br>файловия формат за<br>документа си.                                                    |          |
|                                                                                                 |                    |                    | JPEG<br>(Ако изберете<br>опцията Черно-<br>бяло в<br>настройката за<br>тип на<br>сканиране)<br>PDF* |                                                                                                    |          |
|                                                                                                 | _                  |                    |                                                                                                    | Maura                                                                                                    |          |
|                                                                                                 | Размер скан.       | _                  | <b>А4</b> *<br>A5<br>10x15cm<br>Визитка<br>Letter                                                   | Можете да изберете<br>размера на сканиране за<br>документа си.                                               |          |
|                                                                                                 | Махни фон.         | —                  | Изкл.*                                                                                              | Променя количество                                                                                           |          |
|                                                                                                 | цвят               |                    | Ниско                                                                                               | фонов цвят, който се                                                                                         |          |
|                                                                                                 |                    |                    | Средно                                                                                              | отогранява.                                                                                                  |          |
|                                                                                                 |                    |                    | Високо                                                                                              |                                                                                                    |          |
| Уеб услуга                                                                                      | Скан.              | —                  | —                                                                                                   | Можете да сканирате                                                                                          |          |
| (DCP-J105)                                                                                      | Скан. за<br>E-mail |                    | —                                                                                                   | на протокола за уеб                                                                                          |          |
| (Показва се,<br>когато                                                                          | Скан. за факс      | —                  | —                                                                                                   | услуги.                                                                                                    |          |
| инсталирате Уеб<br>услуги за                                                                    | Скан. за печат     |                    |                                                                                                    |                                                                                                    |          |
| сканиране, които<br>се показват в<br>Windows <sup>®</sup><br>Explorer на<br>вашия<br>компютър.) |                    |                    |                                                                                                    |                                                                                                    |          |
| + >> Ръководств                                                                                 | о за потребителя н | а Софтуера и Мре>  | ката.                                                                                               |                                                                                                    |          |
| Настройките по подразбиране са показани с получерен шрифт и със звездичка.                      |                    |                    |                                                                                                    |                                                                                                    |          |

# Въвеждане на текст

Може да се окаже необходимо да въведете текст в устройството.

### Въвеждане на числа, букви и символи

Натиснете неколкократно ▲ или ▼, за да изберете желаното число, буква или символ, след което натиснете Number of Copies (Брой копия). Повторете за всеки знак, докато завършите числото или името, след което натиснете ОК.

### Въвеждане на интервали

За интервал натиснете Number of Copies (Брой копия).

### ЗАБЕЛЕЖКА

Наличните букви може да се различават в зависимост от държавата.

### Извършване на корекции

Ако въведете грешно число или буква и искате да ги промените, натиснете неколкократно Enlarge/Reduce (Увеличение/Намаление) или Number of Copies (Брой копия), за да преместите курсора под грешния знак.

След това натиснете неколкократно ▲ или ▼, за да въведете правилната буква.

По същия начин можете да въведете и интервал.

Спецификации

# Общи сведения

### ЗАБЕЛЕЖКА

Тази глава предоставя обобщение на спецификациите на устройството. За допълнителни спецификации посетете <u>http://www.brother.com/</u>.

| Тип на принтера                           | Мастиленоструен                            |                                  |  |
|-------------------------------------------|--------------------------------------------|----------------------------------|--|
| Печатаща глава                            | Черно-бяла:                                | Пиезо глава с 210 дюзи $\times1$ |  |
|                                           | Цветна:                                    | Пиезо глава с 70 дюзи $	imes$ 3  |  |
| Капацитет на паметта                      | 64 MB                                      |                                  |  |
| LCD (течнокристален дисплей)              | ) 16 знака × 1 ред                         |                                  |  |
| Захранващ източник                        | Променлив ток (AC) от 220 до 240V, 50/60Hz |                                  |  |
| Консумация на електроенергия <sup>1</sup> | Режим на копиране:                         | Приблиз. 16 W <sup>2</sup>       |  |
|                                           | Режим на готовност:                        | Приблиз. 2,5 W <sup>3</sup>      |  |
|                                           | Режим Почивка:                             | Приблиз. 0,7 W <sup>3</sup>      |  |
|                                           | Изключен:                                  | Приблиз. 0,2 W <sup>3 4</sup>    |  |

<sup>1</sup> Измерени, когато устройството е свързано към USB интерфейс. Консумацията на електроенергия варира леко в зависимост от средата на използване или износването на компонентите.

- <sup>2</sup> При резолюция: стандартна/документ: отпечатан образец съгласно ISO/IEC 24712.
- <sup>3</sup> Измерванията са съгласно IEC 62301, издание 2.0.
- <sup>4</sup> Дори когато устройството е изключено, то автоматично ще се включва периодично за профилактика на печатащата глава и след това ще се изключва.

### Размери

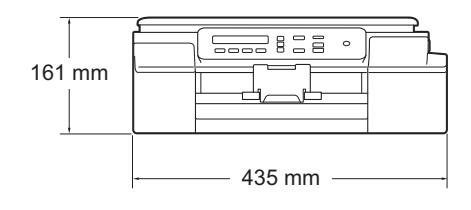

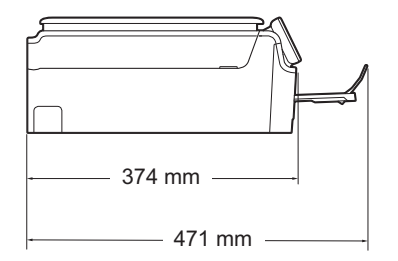

| Тегло        | 7,1 kg                                              |                                                      |  |  |  |
|--------------|-----------------------------------------------------|------------------------------------------------------|--|--|--|
| Ниво на шума | Звуково налягане                                    | Звуково налягане                                     |  |  |  |
|              | В работен режим:                                    | Lpam = 50 dB(A) (Максимум) <sup>1</sup>              |  |  |  |
| Температура  | В работен режим:                                    | от 10 °С до 35 °С                                    |  |  |  |
| Влажност     | Най-добро<br>качество на печат:<br>В работен режим: | от 20 °C до 33 °C<br>от 20 до 80 % (без кондензация) |  |  |  |
|              | Най-добро<br>качество на печат:                     | от 20 до 80 % (без кондензация)                      |  |  |  |
| Размер на    | Ширина: макс. 215,                                  | Ширина: макс. 215,9 mm                               |  |  |  |
| документа    | Дължина: макс. 297                                  | Дължина: макс. 297 mm                                |  |  |  |

<sup>1</sup> Шумът зависи от условията на отпечатване.

# Носители за печат

| Вход за хартията                                          | Тава за хартия                                                                                                    |
|-----------------------------------------------------------|----------------------------------------------------------------------------------------------------|
|                                                           | ■ Тип хартия:                                                                                                    |
|                                                           | Обикновена хартия, хартия за мастиленоструйни принтери<br>(с покритие), гланцирана хартия <sup>1</sup> и прозрачно фолио <sup>12</sup>                         |
|                                                           | Размер на хартията <sup>3</sup> :                                                                                                    |
|                                                           | A4, Executive, Letter, A5, A6, пликове (Com-10, DL, C5, Monarch),<br>фотохартия (10 × 15 cm), Фотохартия 2L (13 × 18 cm) и<br>картотечна хартия (127 × 203 mm) |
|                                                           | Ширина: 98 mm - 215,9 mm                                                                                                    |
|                                                           | Дължина: 148 mm - 297 mm                                                                                                    |
|                                                           | За подробности вижте <i>Тегло, дебелина и капацитет на</i><br><i>хартията</i> ➤➤ стр. 18.                                                                      |
|                                                           | Максимален капацитет на тавата за хартия:                                                                                                    |
|                                                           | Приблиз. 100 листа обикновена хартия от 80 g/m <sup>2</sup>                                                                                                    |
| Изход за<br>хартията                                      | До 50 листа обикновена хартия 80 g/m <sup>2</sup> (извеждане на хартията<br>върху изходната тава за хартия, с лице нагоре) <sup>1</sup>                        |
| <sup>1</sup> За гланцирана или пр<br>след тяхното излизан | озрачно фолио извадете отпечатаните страници от изходната тава за хартия незабавно<br>е от устройството, за да се избегне размазване на мастилото.             |
| <sup>2</sup> Използвайте само пр                          | озрачно фолио, препоръчано за мастиленоструен печат.                                                                                                    |

<sup>3</sup> Вижте *Размер и тип на хартията за всяка операция* **>>** стр. 18.

D

# Копиране

| Цветно/Черно-бяло      |
|------------------------|
| Ширина на копиране     |
| Множество копия        |
| Увеличаване/намаляване |
| Резолюция              |

<sup>1</sup> Ако копирате върху хартия с размер А4.

Да/Да 204 mm <sup>1</sup> Подрежда/Сортира до 99 страници 25 % до 400 % (в стъпки от 1 %) Печата до 1 200 × 2 400 dpi

# Скенер

| Цветно/Черно-бяло    | Да/Да                                                                                                    |
|----------------------|----------------------------------------------------------------------------------------------------|
| Съвместимост с TWAIN | Да                                                                                                    |
|                      | (Windows <sup>®</sup> XP <sup>1</sup> /Windows Vista <sup>®</sup> /Windows <sup>®</sup> 7/Windows <sup>®</sup> 8) |
|                      | (Mac OS X v10.6.8, 10.7.x, 10.8.x)                                                                                |
| Съвместимост с WIA   | Да                                                                                                    |
|                      | (Windows <sup>®</sup> XP <sup>1</sup> /Windows Vista <sup>®</sup> /Windows <sup>®</sup> 7/Windows <sup>®</sup> 8) |
| Съвместимост с ІСА   | Да (Mac OS X v10.6.8, 10.7.x, 10.8.x)                                                                             |
| Дълбочина на цвета   | Обработване на 30-битов цвят (вход)                                                                               |
|                      | Обработване на 24-битов цвят (изход)/256 нива за цвят                                                             |
| Скала на сивия цвят  | Обработване на 10-битов цвят (вход)                                                                               |
|                      | Обработване на 8-битов цвят (изход)/256 нива за цвят                                                              |
| Резолюция            | До 19 200 ×19 200 dpi (интерполирана) <sup>2</sup>                                                                |
|                      | До 1 200 × 2 400 dpi (оптична)                                                                                    |
| Ширина и дължина на  | Ширина: до 213,9 mm                                                                                               |
| сканиране            | Дължина: до 295 mm                                                                                                |

<sup>1</sup> В това ръководство на потребителя Windows<sup>®</sup> ХР включва Windows<sup>®</sup> ХР Home Edition, Windows<sup>®</sup> ХР Professional и Windows<sup>®</sup> ХР Professional x64 Edition.

<sup>2</sup> Максимална резолюция на сканиране 1 200  $\times$  1 200 dpi при използване на WIA драйвер за Windows<sup>®</sup> XP, Windows Vista<sup>®</sup>, Windows<sup>®</sup> 7 и Windows<sup>®</sup> 8 (може да бъде избрана резолюция до 19 200  $\times$  19 200 dpi чрез използване на помощната програма на Brother за скенер).

# Принтер

#### Резолюция

Ширина на печат <sup>3</sup>

Без полета <sup>2</sup>

### Скорост на печат 4

До 1 200 × 6 000 dpi 204 mm [210 mm (без полета) <sup>1</sup>] А4, Letter, А6, Фотохартия (10 × 15 cm), картотечна хартия (127 × 203 mm), Фотохартия 2L (13 × 18 cm)

- <sup>1</sup> Когато функцията Без полета е включена.
- <sup>2</sup> Вижте *Размер и тип на хартията за всяка операция* **>>** стр. 18.
- <sup>3</sup> Ако отпечатвате върху хартия с размер А4.
- <sup>4</sup> За подробни спецификации посетете http://www.brother.com/.

# Интерфейси

Интерфейсен кабел за USB 2.0, не по-дълъг от 2 m. **USB**<sup>12</sup>

### Безжична LAN <sup>3</sup>

IEEE 802.11b/g/n (Инфраструктурен/Ad-hoc режим)

- 1 Вашето устройство има високоскоростен USB 2.0 интерфейс. Устройството може да бъде включено и към компютър с интерфейс USB 1.1.
- 2 Не се поддържат USB портове от трети страни производители.
- 3 Само при DCP-J105

# Мрежа (DCP-J105)

### ЗАБЕЛЕЖКА

За повече информация относно спецификациите на мрежата >> Ръководство за потребителя на Софтуера и Мрежата.

Можете да свържете своето устройство към мрежа за Мрежов печат и Мрежово сканиране <sup>1</sup>. Включен е също и софтуерът за управление на мрежи Brother BRAdmin Light <sup>2</sup>.

| Защита на безжичната<br>мрежа      | SSID (32 знака), WEP 64/128 бита, WPA-PSK (TKIP/AES)<br>WPA2-PSK (AES) |    |  |
|------------------------------------|------------------------------------------------------------------------|----|--|
| Помощна програма за                | AOSS™                                                                  | Да |  |
| поддръжка на безжична<br>настройка | WPS                                                                    | Да |  |

<sup>1</sup> Вижте Изисквания към компютъра **>>** стр. 83.

<sup>2</sup> (Windows<sup>®</sup>) Ако се нуждаете от по-усъвършенствано управление на принтера, използвайте най-новата версия на помощната програма Brother BRAdmin Professional, която можете да изтеглите от http://solutions.brother.com/.

(Macintosh) Най-новият Brother BRAdmin Light е наличен за изтегляне от http://solutions.brother.com/.

# Изисквания към компютъра

| ПОДДЪРЖАНИ ОПЕРАЦИОННИ СИСТЕМИ И СОФТУЕРНИ ФУНКЦИИ                                                                                                    |                                                                                                    |                                                                   |                                                                     |                                                        |                                                            |                                               |
|----------------------------------------------------------------------------------------------------|----------------------------------------------------------------------------------------------------|-------------------------------------------------------------------|---------------------------------------------------------------------|--------------------------------------------------------|------------------------------------------------------------|-----------------------------------------------|
| Компютърна платформа и<br>версия на операционната<br>система                                                                                                    |                                                                                                    | Компютърен<br>интерфейс                                           |                                                                     |                                                        | Свободно пространство<br>на твърдия диск за<br>инсталиране |                                               |
|                                                                                                    |                                                                                                    | USB <sup>2</sup>                                                  | Безжичен<br>802.11b/g/n <sup>3</sup>                                | Процесор                                               | За драйвери                                                | За<br>приложения<br>(включително<br>драйвери) |
| Операционна<br>система<br>Windows <sup>®</sup>                                                                                                    | Windows <sup>®</sup> XP<br>Home <sup>1</sup><br>Windows <sup>®</sup> XP<br>Professional <sup>1</sup> | Печат<br>Сканиране                                                |                                                                     | 32-битов<br>(x86) или<br>64-битов<br>(x64)<br>процесор | 150 MB                                                     | 1 GB                                          |
|                                                                                                    | Windows Vista <sup>® 1</sup>                                                                         | -                                                                 |                                                                     |                                                        | 500 MB                                                     | 1,3 GB                                        |
|                                                                                                    | Windows <sup>®</sup> 7 <sup>1</sup>                                                                  | -                                                                 |                                                                     |                                                        | 650 MB                                                     |                                               |
|                                                                                                    | Windows <sup>®</sup> 8 <sup>1</sup>                                                                  |                                                                   |                                                                     |                                                        |                                                            |                                               |
|                                                                                                    | Windows Server <sup>®</sup><br>2003 <sup>3</sup>                                                     | неприложимо                                                       | Печат                                                               |                                                        | 50 MB                                                      | неприложимо                                   |
|                                                                                                    | Windows Server <sup>®</sup><br>2003 R2 <sup>3</sup>                                                  |                                                                   |                                                                     |                                                        |                                                            |                                               |
|                                                                                                    | Windows Server <sup>®</sup><br>2008 <sup>3</sup>                                                     |                                                                   |                                                                     |                                                        |                                                            |                                               |
|                                                                                                    | Windows Server <sup>®</sup><br>2008 R2 <sup>3</sup>                                                  |                                                                   |                                                                     | 64-битов<br>(x64)<br>процесор                          |                                                            |                                               |
|                                                                                                    | Windows Server <sup>®</sup><br>2012 <sup>3</sup>                                                     |                                                                   |                                                                     |                                                        |                                                            |                                               |
| Операционна                                                                                                    | Mac OS X v10.6.8                                                                                     | Печат                                                             |                                                                     | Intel <sup>®</sup>                                     | 80 MB                                                      | 550 MB                                        |
| Macintosh                                                                                                    | OS X v10.7.x                                                                                         | Сканиране                                                         |                                                                     | процесор                                               |                                                            |                                               |
| <u> </u>                                                                                                    | OS X v10.8.x                                                                                         |                                                                   |                                                                     |                                                        |                                                            |                                               |
| <ul> <li>УСЛОВИЯ:</li> <li>За WIA, резолюция 1 200 × 1 200.<br/>Използването на помощната програма на<br/>Brother за скенер позволява увеличаване до<br/>19 200 × 19 200 dpi.</li> <li><sup>2</sup> Не се поддържат USB портове от трети страни<br/>производители.</li> </ul> |                                                                                                    | За най-новит<br>http://solutions<br>Всички търго<br>продукти са с | е актуализаци<br>s.brother.com/<br>вски марки, бј<br>собственост на | ии на драйвер<br>ранд марки и<br>а съответните         | а посетете<br>имена на<br>е компании.                      |                                               |
| <sup>3</sup> Само при І                                                                                                    | DCP-J105                                                                                             |                                                                   |                                                                     |                                                        |                                                            |                                               |

D

# Консумативи

| Мастило                                     | Устройството използва индивидуални мастилници за черно, жълто, синьо и червено, които са отделни от печатащата глава.                                                                                                    |
|---------------------------------------------|----------------------------------------------------------------------------------------------------|
| Експлоатационен<br>живот на<br>мастилницата | Когато поставяте мастилниците за първи път, устройството ще<br>използва известно количество мастило, необходимо за<br>запълване на линиите за доставяне на мастило, с цел<br>висококачествен печат. Този процес ще се изпълни само<br>веднъж. След завършването на процеса мастилниците,<br>предоставени с вашето устройство, ще имат по-малък<br>капацитет от стандартните мастилници (75 %). Със<br>следващите мастилници можете да отпечатате посочения<br>брой страници. |
| Резервни консумативи                        | «Мастилница с много висок капацитет черно» LC529XLBK<br>«Мастилница с много висок капацитет жълто» LC525XLY<br>«Мастилница с много висок капацитет синьо» LC525XLC<br>«Мастилница с много висок капацитет червено» LC525XLM                                                                                                    |
|                                             | Черно - около 2 400 страници <sup>1</sup>                                                                                                    |
|                                             | Жълто, синьо и червено - около 1 300 страници <sup>1</sup>                                                                                                    |
|                                             | <sup>1</sup> Приблизителната производителност на една мастилница е в съответствие с ISO/IEC 24711.                                                                                                    |
|                                             | За повече информация относно резервните консумативи посетете <u>http://www.brother.com/pageyield/</u> .                                                                                                    |

### Какво е Innobella™?

Innobella<sup>™</sup> е гама от оригинални консумативи, предлагани от Brother. Името "Innobella<sup>™</sup>" е производно на думите "Innovation" (иновация) и "Bella" (от италиански – "красив") и е символ на иновативна технология, предоставяща красиви и дълготрайни резултати при печат.

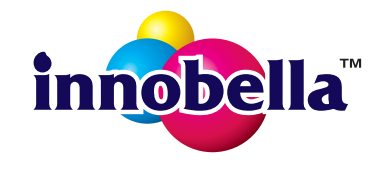

Когато отпечатвате снимки, Brother препоръчва гланцирана фотохартия Innobella™ (серия BP71) за постигане на високо качество. Брилянтните разпечатки се постигат по-лесно с мастило и хартия Innobella™.

# Индекс

### Α

Apple Macintosh Вижте Ръководство за потребителя на Софтуера и Мрежата.

### B

| Brother        |   |
|----------------|---|
| CreativeCenter | 5 |

### С

### ControlCenter

Вижте Ръководство за потребителя на Софтуера и Мрежата.

### 

| Innobella™ | 8 | 34 |
|------------|---|----|
|            |   |    |

| LCD (течнокристален дисплей) | 7 |
|------------------------------|---|
| Контраст                     | 8 |

### Μ

Macintosh

Вижте Ръководство за потребителя на Софтуера и Мрежата.

### W

### Windows®

Вижте Ръководство за потребителя на Софтуера и Мрежата.

### Б

Безжична мрежа Вижте Ръководство за бързо инсталиране и Ръководство за потребителя на Софтуера и Мрежата.

# Д

| Документ  |        |
|-----------|--------|
| зареждане | <br>19 |

### 3

| Засядане                           |    |
|------------------------------------|----|
| на хартия                          | 46 |
| Зона, която не може да се сканира. | 20 |

### К

| Консумативи            | 84 |
|------------------------|----|
| Копиране               |    |
| от стъклото на скенера | 19 |
| размер на хартията     | 22 |
| тип хартия             | 22 |

### Μ

| Мастилници                          |
|-------------------------------------|
| брояч за мастило 31                 |
| смяна                               |
| Мрежов                              |
| Печат                               |
| Вижте Ръководство за потребителя на |
| Софтуера и Мрежата.                 |
| Сканиране                           |
| Вижте Ръководство за потребителя на |

Софтуера и Мрежата.

### 0

### Отстраняване на неизправности

| ако имате затруднения при | 1     |
|---------------------------|-------|
| качеството на печат       | 56    |
| копиране                  | 59    |
| мрежата                   | 59    |
| обработката на хартията   | 58    |
| печат                     | 54    |
| сканиране                 | 59    |
| софтуера                  | 59    |
| засядане на хартия        | 46    |
| съобщения за грешка на    |       |
| течнокристалния дисплей   |       |
| съобщения за профилакти   | ка на |
| течнокристалния дисплей   |       |
|                           |       |

### П

### Печат

| Вижте Ръководство за потребителя на<br>Софтуера и Мрежата. |
|------------------------------------------------------------|
| засядане на хартия46                                       |
| затруднения54                                              |
| печатна площ14                                             |
| резолюция80                                                |
| спецификации80                                             |
| Пликове                                                    |
| Поддръжка, текуща                                          |
| смяна на мастилниците31                                    |
| Подробни таблици на настройките63                          |
| Помощ                                                      |
| Таблица на менютата65                                      |
| чрез бутоните на менюто63                                  |
| Почистване на                                              |
| печатащата глава34                                         |
| скенера34                                                  |
| Преглед на контролния панел6                               |
| Прозрачно фолио16, 18, 77                                  |

### Ρ

| 6  |
|----|
|    |
| 78 |
| 80 |
| 79 |
|    |

### С

| Сериен номер                         |            |
|--------------------------------------|------------|
| как да намерите Вижте от вътрешна    | та         |
| страна на предния капак              |            |
| Скапа на сивия цвят                  | 79         |
| Сканиране                            |            |
| Вижте Ръководство за потребителя на  | a          |
| Софтуера и Мрежата                   | ~          |
| Съобщения за грешка на I CD лисплея  |            |
| Кутия маст пъпна                     | 41         |
| КутМаст ПочтПълн                     | <u>4</u> 1 |
| Не може да изч                       | 42         |
| Не може да изч.                      | 42         |
| Не може да илид.                     | 42         |
| Не може да скан                      | 42         |
| Съобщения за грешка на технокристали | иа         |
| писпей                               | 20         |
|                                      | 30         |
| Зас харт                             | 70<br>70   |
|                                      | 40<br>12   |
| Невъзм пецат                         | 42<br>12   |
|                                      | 42<br>12   |
|                                      | 42<br>12   |
| Нама памот                           | 42         |
|                                      | 43         |
| Пяма хартия                          | 44<br>11   |
| Оставащи данни в наметта             | 44<br>10   |
| Отворен канак                        | 40<br>15   |
| само черно-оял печат                 | 40         |

### Т

| Текст. въвеждане | <br>74 | 4 |
|------------------|--------|---|
| текст, выслудане |        | т |

# Χ

| X | артия16,             | 77   |
|---|----------------------|------|
|   | зареждане9,          | 11   |
|   | зареждане на пликове | . 11 |
|   | капацитет            | . 18 |
|   | печатна площ         | . 14 |
|   | размер               | . 15 |
|   | тип15,               | 18   |
|   |                      |      |

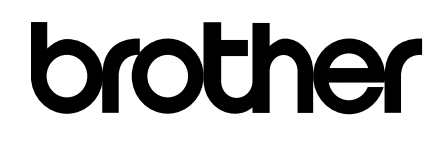

### Посетете ни в Интернет http://www.brother.com/

Това устройство е одобрено за употреба само в държавата, в която е закупено. Местните компании на Brother или техните дилъри поддържат само устройствата, закупени в съответната държава.

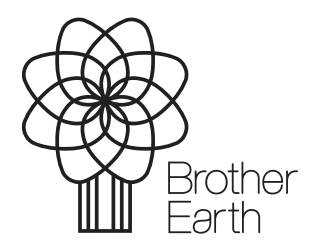

www.brotherearth.com